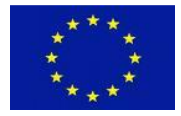

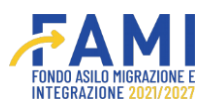

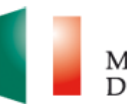

### MINISTERO DELL'INTERNO

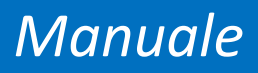

# Monitoraggio progetti:MSNA,Operatori,CPT e Trimestrale

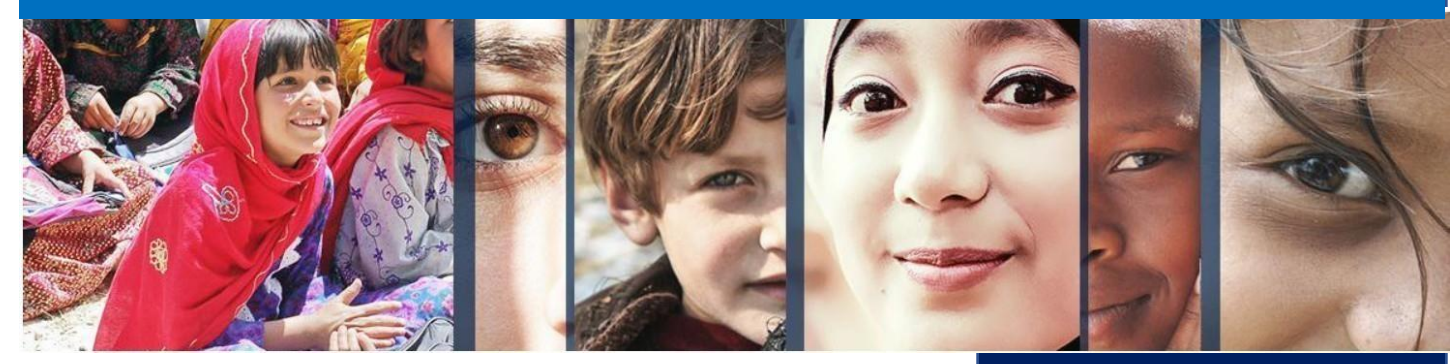

Manuale a supporto degli utenti del sistema FAMI 2.0

Versione Ottobre 2024

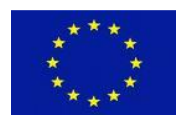

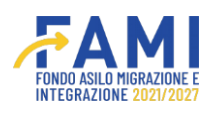

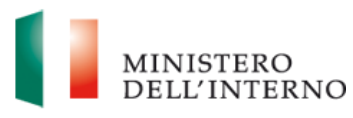

# INDICE

| Legenda<br>Il Sistema | icone e comandi                                                                        | 3<br>5     |
|-----------------------|----------------------------------------------------------------------------------------|------------|
| Utenti Al             | bilitati                                                                               |            |
| Strumen               | ti di Monitoraggio progetti MSNA                                                       | 7          |
| 1.1                   | Scheda di monitoraggio giornaliero sulla capacità delle strutture di accoglienza       | 7          |
| 1.2                   | Scheda di monitoraggio bimensile sulla presenza dei MSNA nelle strutture di prima acco | glienza.12 |
| Strumen               | ti di Monitoraggio degli Operatori                                                     | 19         |
| 1.3                   | Scheda Operatori destinatari di Progetto                                               | 19         |
| 1.4                   | Scheda Cittadini Paesi Terzi destinatari dei progetti                                  | 27         |
| 1.5                   | Scheda di Monitoraggio Trimestrale                                                     | 35         |
| 1.6                   | Fascicolo Progetto                                                                     | 57         |

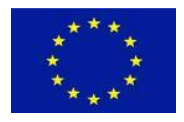

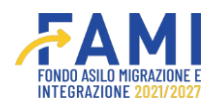

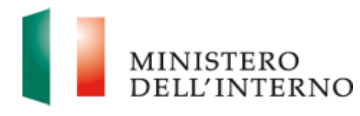

# Legenda icone e comandi

Si riporta di seguito la legenda di tutte le icone e comandi presenti sul sistema.

|                                            | Permette di consultare il contenuto delle sezioni<br>di sola visualizzazione                                                                                             |
|--------------------------------------------|----------------------------------------------------------------------------------------------------|
|                                            | Permette di compilare/modificare                                                                                                    |
| 節                                          | Permette di eliminare                                                                                                    |
| <b>. . .</b>                               | Permette di eseguire un download                                                                                                    |
| <b>T</b>                                   | Permette di eseguire un upload                                                                                                    |
|                                            | Permette di visualizzare le note                                                                                                    |
| PRENDI IN CARICO                           | Abilita la compilazione dei campi attribuendo al<br>solo utente di riferimento la possibilità di lavorare<br>fino al suo rilascio                                        |
| RILASCIA                                   | Rende nuovamente disponibile la sezione per una nuova presa in carico                                                                                                    |
| SALVA                                      | Permette di salvare                                                                                                    |
| GENERA MODELLI E INVIA ALL'AMMINISTRAZIONE | Permette di generare i modelli e inviare<br>all'Amministrazione                                                                                                    |
| AGGIUNGI UTENTE                            | Permette di aggiungere un utente al progetto                                                                                                    |
| SALVA E CHIUDI COMPILAZIONE                | Permette di salvare e chiudere la compilazione.<br>La sezione risulterà in stato "Chiuso" e potrà<br>essere riaperta selezionando il tasto Riapri<br>compilazione/Riapri |
| AGGIUNGI ESPERIENZA                        | Permette di inserire una nuova esperienza                                                                                                    |
| RIAPRI COMPILAZIONE                        | Permette di abilitare nuovamente la modifica dei campi                                                                                                    |
| AGGIUNGI PARTNER                           | Permette di aggiungere un Partner                                                                                                    |
| AGGIUNGI REGIONE                           | Permette di aggiungere una regione                                                                                                    |
| AGGIUNGI PROVINCIA                         | Permette di aggiungere una provincia                                                                                                    |

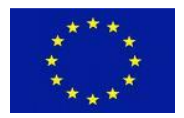

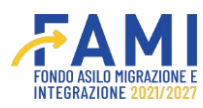

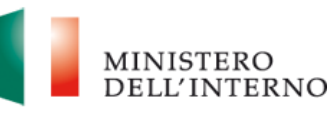

| AGGIUNGI TASK                               | Permette di aggiungere un task                                          |
|---------------------------------------------|-------------------------------------------------------------------------|
| AGGIUNGI OUTPUT                             | Permette di aggiungere un output                                        |
| AGGIUNGI DELIVERABLE                        | Permette di aggiungere un deliverable                                   |
| AGGIUNGI                                    | Permette di aggiungere un WP                                            |
| SELEZIONA UN INDICATORE DI OUTPUT ESISTENTE | Permette di aggiungere indicatori di output                             |
| SELEZIONA UN INDICATORE DI RISULTATO        | Permette di aggiungere indicatori di risultato                          |
| NUOVA LINEA DI COSTO                        | Permette di aggiungere una nuova linea di costo                         |
| GENERA MODELLO                              | Permette di generare un modello                                         |
| RIAPRI                                      | Permette di abilitare nuovamente la modifica dei campi                  |
| ANNULLA                                     | Permette di annullare l'operazione                                      |
| ANNULLA GENERAZIONE                         | Permette di annullare l'intera generazione e<br>caricamento del modello |
| СНІОДІ                                      | Permette di chiudere un pop up                                          |
| GENERA                                      | Permette di generare un modello                                         |

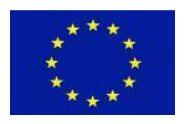

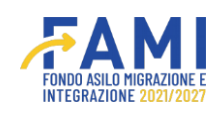

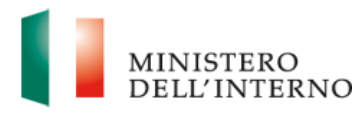

# Il Sistema FAMI 2.0

L'applicativo **FAMI 2.0** è un sistema informatico per la presentazione di progetti nonché la gestione di quelli ammessi a finanziamento sulla **nuova programmazione europea FAMI 2021-2027**. Esso rappresenta l'infrastruttura utilizzata tanto dagli utenti dell'Amministrazione quanto dai Beneficiari, per lo svolgimento di tutte le attività relative ai progetti finanziati.

# Utenti Abilitati

Per visualizzare gli utenti abilitati bisogna cliccare sulla voce "Avvio Attività e Anticipi" cercare il progetto d'interesse ed accedere all'interno tramite l'icona 🦯.

|                                                                                |                 |        |              | MINISTERO<br>DELL'INTERNO |
|--------------------------------------------------------------------------------|-----------------|--------|--------------|---------------------------|
| =                                                                              | Homepage        |        |              |                           |
| Homepage                                                                       | + - Progetti    |        |              |                           |
| Contractione Utenze                                                            |                 |        |              | _                         |
| Presentazione                                                                  | Codice Progetto |        |              |                           |
| Rimodulazione e<br>e documentazione<br>aggiuntiva<br>Avvio Attività e Anticipi | Codice Progetto |        |              | CERCA                     |
| Convenzionamento                                                               | Codice Prosetto | Titolo | Burloot      |                           |
| Rimodulazione post-<br>convenzione                                             | PROG-29         |        | € 2831527.48 |                           |
| Rendicontazione                                                                |                 |        |              |                           |
| 🖄 Monitoraggio                                                                 |                 |        |              |                           |

### Figura 1 – Avvio Attività e Anticipi

Selezionare il tab "Utenti Abilitati" si possono aggiungere nuovi utenti al progetto tramite il pulsante "Aggiungi utenti". Gli utenti aggiunti tramite la suddetta modalità possono operare sul progetto a cui sono stati associati. Le tipologie di utenti abilitati possono essere:

- Utente operativi
- Rappresentate Legale

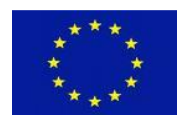

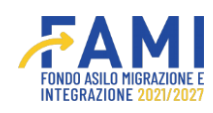

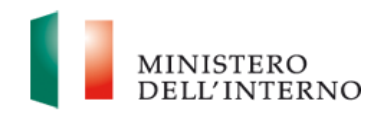

|                                    |                            |                  |                       |                                  | MINISTERO<br>DELL'INTERN |
|------------------------------------|----------------------------|------------------|-----------------------|----------------------------------|--------------------------|
|                                    | Homepage                   |                  |                       |                                  |                          |
| 🚰 Homepage                         | • - Progetti - PROG-17     |                  |                       |                                  |                          |
| G Gestione Utenze                  |                            |                  |                       |                                  |                          |
| Presentazione                      | Codice Prog                | etto             | PROG-17               |                                  |                          |
| Domande                            | Titolo Prog                | etto             |                       |                                  |                          |
| Rimodulazione e                    | Beneficia                  | rio              |                       |                                  |                          |
| aggiuntiva                         | Obiettivo Spe              | ecifico          | O.S. 1 - Asilo        |                                  |                          |
| Avvio Attività e Anticipi          |                            |                  |                       |                                  |                          |
| Convenzionamento                   |                            |                  |                       |                                  |                          |
| Rimodulazione post-<br>convenzione | ADEMPIMENTI AVVIO ATTIVITÀ | UTENTI ABILITATI | FASCICOLO DI PROGETTO |                                  |                          |
| Rendicontazione                    | Nome                       | Cognome          | Codice Fiscale        | Tipologia                        |                          |
| Monitoraggio                       | Nome test                  | Cognome test     | CF-TEST               | Rappresentante Legale / Creatore |                          |
|                                    | Nome test                  | Cognome test     | CF-TEST               | Utente operativo                 |                          |
|                                    |                            |                  |                       |                                  |                          |

#### Figura 2 – Utenti Abilitati

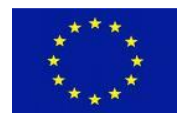

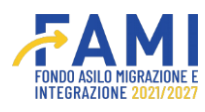

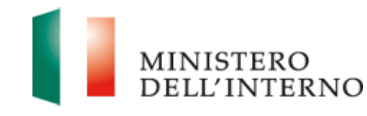

# Strumenti di Monitoraggio progetti MSNA

# 1.1 Scheda di monitoraggio giornaliero sulla capacità delle strutture di accoglienza

La scheda di monitoraggio giornaliero sulla capacità delle strutture di accoglienza dei minori stranieri non accompagnati (MSNA) deve essere compilata quotidianamente dall'utente attraverso l'inserimento di dati relativi alla capienza e alla disponibilità dei posti nella struttura di accoglienza.

La compilazione della scheda deve avvenire entro le ore 12:00. Nel caso in cui non venga completata entro tale orario, l'utente verrà sollecitato dall'Amministrazione attraverso l'invio di una notifica. La compilazione deve essere comunque effettuata nella data di riferimento e non è consentito effettuare inserimenti in una data precedente o successiva.

Dall'apposita voce di menu di sinistra "Monitoraggio", l'utente cerca il progetto per cui intende operare. Una

volta cercato il progetto, l'utente entra tramite il pencil 🖍 per visualizzare la maschera in cui potrà selezionare la compilazione delle schede di monitoraggio.

|                                                 |                 | FAMI   | 🌲 🧕 BF | MINISTERO<br>DELL'INTERNO |
|-------------------------------------------------|-----------------|--------|--------|---------------------------|
| =                                               | Homepage        |        |        |                           |
| Homepage                                        | • - Progetti    |        |        |                           |
| 200 Gestione Utenze                             |                 |        |        |                           |
| Domande                                         | Codice Progetto |        |        |                           |
| Rimodulazione e<br>documentazione<br>aggiuntiva | Codice Progetto |        |        |                           |
| Convenzionamento                                |                 |        |        | _                         |
| Avvio Attività                                  |                 |        |        | CERCA                     |
| Rimodulazione post-<br>convenzione              |                 |        |        |                           |
| Rendicontazione                                 | Codice Progetto | Titolo |        |                           |
| 🖹 Monitoraggio                                  | PROG-1019       |        |        |                           |
|                                                 |                 |        |        |                           |

Figura 3 – Monitoraggio

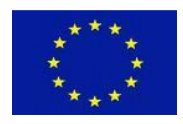

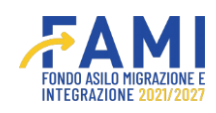

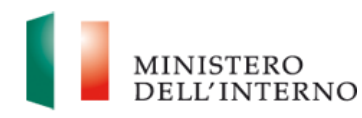

|                                                 |                          |                                | ۹          |               | MINISTER |
|-------------------------------------------------|--------------------------|--------------------------------|------------|---------------|----------|
| =                                               | Homepage                 |                                |            |               |          |
| 🕋 Homepage                                      | + - Progetti - PROG-31   |                                |            |               |          |
| Contractione Utenze                             |                          |                                |            |               |          |
| Presentazione                                   | Scher                    | de MSNA                        | Data (     | ultimo upload |          |
| Domande                                         | Scheda di monitoraggio s | sulla capacità delle strutture |            |               | <i>•</i> |
| Rimodulazione e<br>documentazione<br>aggiuntiva | Scheda A                 | /SNA Accolti                   |            |               | 0        |
| Avvio Attività e Anticipi                       |                          | Monitoramio                    |            |               |          |
| Convenzionamento                                |                          | Monitoraggio                   |            |               |          |
| Rimodulazione post-<br>convenzione              | Finestra intermedia      | Data inizio                    | Data fine  | Stato         |          |
| Rendicontazione                                 | Trimestre 1              | 01/09/2023                     | 01/10/2023 | Chiuso        | 0        |
| Monitoraggio                                    | Trimestre 2              | 01/12/2023                     | 01/01/2024 | Chiuso        | •        |
|                                                 | Trimestre 3              | 01/03/2024                     | 01/04/2024 | Chiuso        | •        |
|                                                 | Trimestre 4              | 01/06/2024                     | 31/08/2024 | Aperto        |          |
|                                                 | Trimestre 5              | 01/09/2024                     | 01/10/2024 | Chiuso        | 0        |
|                                                 | Trimestre 6              | 01/12/2024                     | 01/01/2025 | Chiuso        | •        |
|                                                 | Trimestre 7              | 01/03/2025                     | 01/04/2025 | Chiuso        | 0        |
|                                                 | Trimestre 8              | 01/06/2025                     | 01/07/2025 | Chiuso        | •        |
|                                                 | Trimestre 9              | 01/09/2025                     | 01/10/2025 | Chiuso        | •        |
|                                                 | Trimestre 10             | 01/12/2025                     | 01/01/2026 | Chiuso        | 0        |

Figura 4 – Scheda di monitoraggio sulla capacità della struttura

Il soggetto beneficiario procederà alla compilazione dei dati inerenti alla capacità di ciascuna struttura di

accoglienza direttamente in maschera sulla piattaforma, cliccando sul pulsante 🖍 in corrispondenza della "Scheda di monitoraggio sulla capacità delle strutture".

Nella maschera di compilazione, i seguenti dati dovranno essere recuperati in maniera automatica dalla configurazione del progetto a sistema:

- Codice Progetto: campo in sola visualizzazione
- Titolo Progetto: campo in sola visualizzazione
- Beneficiario campo in sola visualizzazione
- Data Scheda: campo in sola visualizzazione

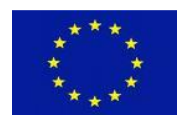

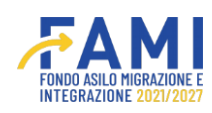

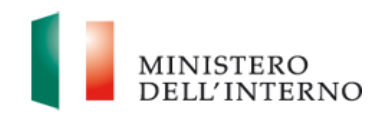

|                                                 |                 |                        |                           |                        |                         | FAMI                       |                        |      | MINISTERO<br>DELL'INTER |
|-------------------------------------------------|-----------------|------------------------|---------------------------|------------------------|-------------------------|----------------------------|------------------------|------|-------------------------|
| =                                               | Homepage        |                        |                           |                        |                         |                            |                        |      |                         |
| A Homepage                                      | • Progetti -    | PROG-20 - Sche         | da di monitoragg          | jo sulla capacità      | delle strutture         |                            |                        |      |                         |
| Contractione Utenze                             |                 |                        |                           |                        |                         |                            |                        |      |                         |
| Presentazione<br>Domande                        |                 | Codio                  | ce Progetto<br>o Progetto |                        | PROG-20                 |                            |                        |      |                         |
| Rimodulazione e<br>documentazione<br>aggiuntiva |                 | Ber<br>Dat             | neficiario<br>ta scheda   |                        | 20/05/2024              |                            |                        |      |                         |
| Avvio Attività e Anticipi                       |                 |                        |                           |                        |                         |                            |                        |      |                         |
| Convenzionamento                                |                 |                        |                           |                        | Sched                   | a di monitoraggio sulla ca | nacità delle strutture |      |                         |
| Rimodulazione post-<br>convenzione              |                 |                        |                           |                        |                         |                            |                        |      |                         |
| Rendicontazione                                 |                 |                        | Capienza                  | Posti                  | Disponibilità           |                            |                        |      |                         |
| Monitor aggin                                   | Regione         | Indirizzo<br>Struttura | struttura (n.<br>posti)   | occupati (n.<br>posti) | struttura (n.<br>posti) | Genere                     |                        | Note |                         |
|                                                 | Regione<br>test | Via<br>test            | 20                        | 11                     | 9                       | (M ~ )                     |                        |      | (0/256)                 |
|                                                 | Regione<br>test | Via<br>test            | 30                        | 9                      | 21                      | (F)                        | test                   |      | (5-255)                 |
|                                                 |                 |                        |                           |                        |                         |                            |                        |      |                         |
|                                                 |                 |                        |                           |                        |                         |                            |                        |      |                         |

Figura 5 – Scheda di monitoraggio sulla capacità delle struttura -campi automatizzati

L'utente visualizzerà la tabella con le seguenti informazioni (già popolate):

- Regione struttura: campo in sola visualizzazione
- Indirizzo struttura: campo in sola visualizzazione
- Capienza complessiva struttura (n. posti): campo in sola visualizzazione

|                                    |              |                        |                         |                        |                         | FAMI                       |                        | ۰    | 9                     | MINISTERO<br>DELL INTERNO |
|------------------------------------|--------------|------------------------|-------------------------|------------------------|-------------------------|----------------------------|------------------------|------|-----------------------|---------------------------|
| =                                  | Homepage     |                        |                         |                        |                         |                            |                        |      |                       |                           |
| A Homepage                         | • Progetti - | PROG-20 - Sche         | da di monitoraggi       | jo sulla capacità      | delle strutture         |                            |                        |      |                       |                           |
| 120 Gestione Utenze                |              |                        |                         |                        |                         |                            |                        |      |                       |                           |
| Presentazione                      |              | Codie                  | ce Progetto             |                        | PROG-20                 |                            |                        |      |                       |                           |
| Domande                            |              | Titol                  | lo Progetto             |                        |                         |                            |                        |      |                       |                           |
| Rimodulazione e                    |              | Ber                    | neficiario              |                        |                         |                            |                        |      |                       |                           |
| aggiuntiva                         |              | Dat                    | ta scheda               |                        | 20/05/2024              |                            |                        |      |                       |                           |
| Avvio Attività e Anticipi          |              |                        |                         |                        |                         |                            |                        |      |                       |                           |
| Convenzionamento                   |              |                        |                         |                        | Sched                   | a di monitoraggio sulla ca | nacità delle strutture |      |                       |                           |
| Rimodulazione post-<br>convenzione |              |                        |                         |                        |                         |                            |                        |      |                       |                           |
| Rendicontazione                    |              |                        | Capienza                | Posti                  | Disponibilità           |                            |                        |      |                       |                           |
| Monistor aggin                     | Regione      | Indirizzo<br>Struttura | struttura (n.<br>posti) | occupati (n.<br>posti) | struttura (n.<br>posti) | Genere                     |                        | Note |                       |                           |
|                                    | Regione      | Via                    |                         |                        | 121                     | (                          |                        |      |                       |                           |
|                                    | test         | test                   | 20                      | <u> </u>               | 9                       | м °)                       |                        |      |                       | (0.259)                   |
|                                    | Pegione      | Via                    |                         |                        |                         |                            | Casa                   |      |                       |                           |
|                                    | test         | test                   | 30                      | 9                      | 21                      | F ~                        | Liex                   |      |                       | (5/255)                   |
|                                    | -            |                        |                         |                        |                         |                            |                        |      |                       |                           |
|                                    | RILASCIA     | 1                      |                         |                        |                         |                            |                        | 0    | Dichiara la compilazi | ione completata           |
|                                    |              |                        |                         |                        |                         |                            |                        |      |                       |                           |

Figura 6 – Scheda di monitoraggio sulla capacità delle struttura -Campi di sola lettura

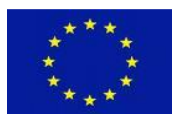

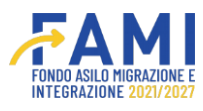

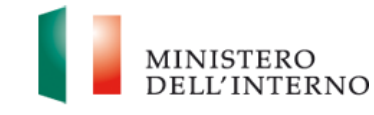

I seguenti dati dovranno essere compilati a cura del beneficiario:

- **Posti struttura occupati (n. posti):** l'utente dovrà indicare il numero di posti occupati nella propria struttura al giorno della compilazione. Il numero indicato deve essere inferiore o uguale a quello indicato nel campo "capienza complessiva struttura". In caso contrario il sistema genera il seguente errore: *Limite massimo superato*.
- **Disponibilità posti struttura (n. posti):** La compilazione è automatizzata e pari al saldo tra la "capienza complessiva struttura" e i "posti struttura occupati". Questo campo viene valorizzato con il dato inserito alla compilazione precedente.
- Genere destinatari della struttura: Indicare attraverso il campo con menu a tendina (M/F), il genere dei MSNA accolti
- **Note:** In tale campo l'utente potrà fornire indicazioni in merito al numero effettivo di posti disponibili, qualora sia difforme dal saldo calcolato in automatico dal sistema o altre evidenze.

|                                    |              |                        |                         |                        |                         | FAMI                      |                         |      | 9                      | MINISTERO<br>DELL'INTERNO |
|------------------------------------|--------------|------------------------|-------------------------|------------------------|-------------------------|---------------------------|-------------------------|------|------------------------|---------------------------|
| -                                  | Homepage     |                        |                         |                        |                         |                           |                         |      |                        |                           |
| A Homepage                         | • Progetti - | PROG-20 - Sche         | da di monitoragg        | io sulla capacità      | delle strutture         |                           |                         |      |                        |                           |
| And Gestione Utenze                |              |                        |                         |                        |                         |                           |                         |      |                        |                           |
| Presentazione                      |              | Codie                  | ce Progetto             |                        | PROG-20                 |                           |                         |      |                        |                           |
| Domande                            |              | Titol                  | o Progetto              |                        |                         |                           |                         |      |                        |                           |
| Rimodulazione e                    |              | Ber                    | neficiario              |                        |                         |                           |                         |      |                        |                           |
| aggiuntiva                         |              | Dat                    | ta scheda               |                        | 20/05/2024              |                           |                         |      |                        |                           |
| Avvio Attività e Anticipi          |              |                        |                         |                        |                         |                           |                         |      |                        |                           |
| Converzionamento                   |              |                        |                         |                        | Sched                   | a di monitoraggio sulla c | apacità delle strutture |      |                        |                           |
| Bimodulazione post-<br>convenzione | _            |                        |                         |                        |                         |                           |                         |      |                        |                           |
| Rendicontazione                    |              |                        | Capienza                | Posti                  | Disponibilità           |                           |                         |      |                        |                           |
| Monitor aggin                      | Regione      | Indirizzo<br>Struttura | struttura (n.<br>posti) | occupati (n.<br>posti) | struttura (n.<br>posti) | Genere                    |                         | Note |                        |                           |
|                                    | Regione      | Via                    | 20                      | 11                     | 9                       | M                         |                         |      |                        |                           |
|                                    | test         | test                   |                         | <u> </u>               |                         | <u> </u>                  | )                       |      |                        | (0/256)                   |
|                                    | Regione      | Via '                  | 20                      |                        | 21                      | ( ·                       | test                    |      |                        |                           |
|                                    | test         | test                   | ~                       | Ŀ                      | **                      | <u> </u>                  | )                       |      |                        | (5-255)                   |
|                                    |              |                        |                         |                        |                         |                           |                         |      | _                      |                           |
|                                    | RILASCIA     |                        |                         |                        |                         |                           |                         |      | Dichiara la compilazio | one completata SALVA      |

Figura 7– Scheda di monitoraggio sulla capacità delle struttura -Campi editabili

Al termine della compilazione, attraverso l'apposito comando "Dichiara la compilazione completata" e "Salva", si abilita il pulsante "Invia All'Amministrazione" o "Riapri" per poter effettuare ulteriori modifiche.

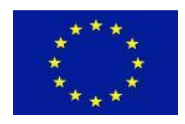

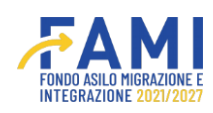

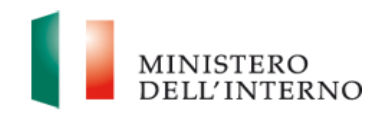

|                                                 |                 |                |                                         |                    |                                        | FAMI             |                      |             | ۹    | 9 | MINISTERO<br>DELL'INTER: |
|-------------------------------------------------|-----------------|----------------|-----------------------------------------|--------------------|----------------------------------------|------------------|----------------------|-------------|------|---|--------------------------|
| -                                               | Homepage        |                |                                         |                    |                                        |                  |                      |             |      |   |                          |
| Homepage                                        | + Progetti      | PROG-20 - Sche | da di monitoraggi                       | io sulla capacită  | delle strutture                        |                  |                      |             |      |   |                          |
| Gestione Utenze                                 |                 | Titol          | o Progetto                              |                    |                                        |                  |                      |             |      |   |                          |
| Presentazione<br>Domande                        |                 | Ber            | neficiario                              |                    |                                        |                  |                      |             |      |   |                          |
| Rimodulazione e<br>documentazione<br>aggiuntiva |                 | Dat            | a scheda                                |                    | 28/05/2024                             |                  |                      |             |      |   |                          |
| Avvio Attività e Anticipi                       |                 |                |                                         |                    | Sched                                  | a di monitoraggi | o sulla capacità del | e strutture |      |   |                          |
| Convenzionamento                                |                 |                |                                         |                    |                                        |                  |                      |             |      |   |                          |
| Rimodulazione post-<br>convenzione              |                 | Indirizzo      | Capienza<br>complessiva<br>struttura (n | Posti<br>struttura | Disponibilità<br>posti<br>struttura (n |                  |                      |             |      |   |                          |
| Rendicontazione                                 | Regione         | Struttura      | posti)                                  | posti)             | posti)                                 | Genere           | i                    |             | Note |   |                          |
| Monitoraggio                                    | Regione<br>test | Via<br>test    | 20                                      | 20                 | 0                                      | м                |                      |             |      |   | (0/256)                  |
|                                                 | Regione<br>test | Via<br>test    | 30                                      | 3                  | 27                                     | F                |                      |             |      |   | (0/255)                  |
|                                                 | -               |                |                                         | _                  |                                        |                  |                      |             |      |   |                          |
|                                                 |                 |                |                                         |                    |                                        |                  |                      |             |      |   |                          |

Cliccando su "Invia all'amministrazione", l'utente non ha più la possibilità di apportare modifiche e i campi non saranno più editabili.

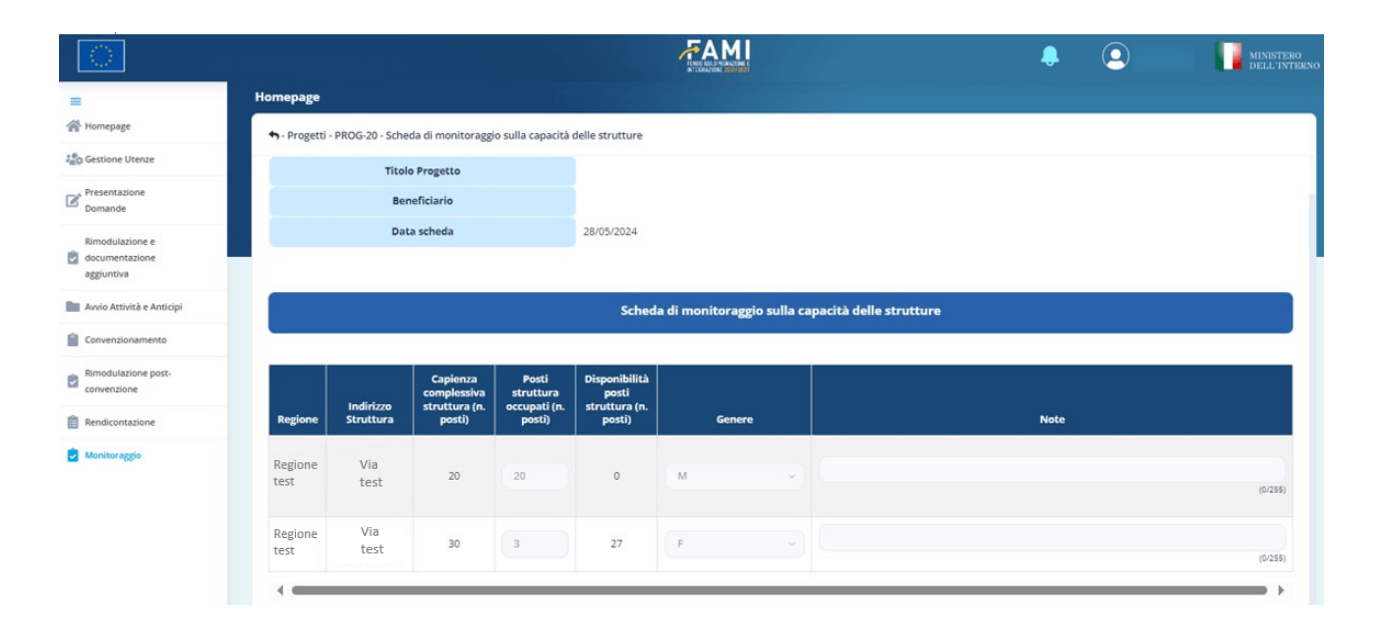

Figura 9 – Scheda di monitoraggio sulla capacità delle strutture -INVIATA

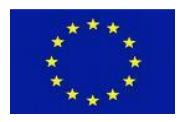

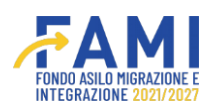

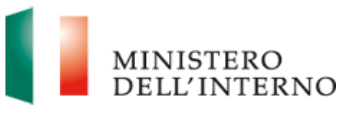

# 1.2 Scheda di monitoraggio bimensile sulla presenza dei MSNA nelle strutture di prima accoglienza

La "Scheda di monitoraggio bimensile sulla presenza dei MSNA nelle strutture di prima accoglienza" ha lo scopo di monitorare il numero e le caratteristiche dei destinatari, nonché di verificare la corrispondenza con i valori target degli indicatori di progetto relativi ai destinatari MSNA comunicati dal soggetto beneficiario finale.

Il beneficiario è tenuto a inviare la scheda ogni 15 giorni. In particolare, è necessario trasmetterla ogni 15 e ultimo giorno del mese. La scheda sarà utilizzata per rilevare i micro dati, tra cui anagrafica, tipologia di vulnerabilità, periodo di accoglienza e supporto, e servizi attivati, relativi alla presenza nelle strutture di accoglienza.

L'utente beneficiario può compilare e modificare la scheda in qualsiasi momento, ad eccezione del 15 e dell'ultimo giorno del mese, quando viene attivato il pulsante per l'invio della scheda. In caso in cui l'utente non trasmette tale scheda, l'amministrazione verrà avvisata tramite una notifica di mancata compilazione della scheda bimensile e la stessa dovrà comunque essere caricata.

Per compilare la scheda MSNA l'utente dovrà accedere alla voce menu "Monitoraggio" cercare il progetto d'interesse ed entrare tramite il pulsante 🖍 di modifica.

|                                    |                 | <b>FAMI</b> | 🌲 🧕 BF | MINISTERO<br>DELL'INTERNO |
|------------------------------------|-----------------|-------------|--------|---------------------------|
| -                                  | Homepage        |             |        |                           |
| Homepage                           | + - Progetti    |             |        |                           |
| 200 Gestione Utenze                |                 |             |        |                           |
| Presentazione<br>Domande           | Codice Progetto |             |        |                           |
| Rimodulazione e<br>documentazione  | Codice Progetto |             |        |                           |
| aggiuntiva                         |                 |             |        |                           |
| Convenzionamento                   |                 |             |        |                           |
| Avvio Attività                     |                 |             |        | CERCA                     |
| Rimodulazione post-<br>convenzione |                 |             |        |                           |
| Rendicontazione                    | Codice Progetto | Titolo      |        |                           |
| 🖹 Monitoraggio                     | PROG-1019       |             |        |                           |
|                                    |                 |             |        |                           |
|                                    |                 |             |        |                           |

#### Figura 10 – Entra nel progetto

Entrato nel progetto, dovrà accedere alla sezione "Scheda MSNA Accolti" tramite l'icona di visualizzazione in corrispondenza:

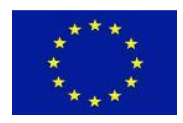

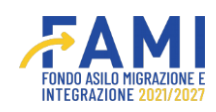

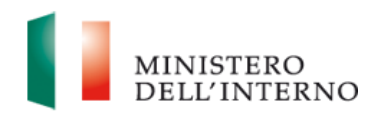

| $\bigcirc$                         |                           |                               | Ļ          | 2             | MINISTER |
|------------------------------------|---------------------------|-------------------------------|------------|---------------|----------|
| =                                  | Homepage                  |                               |            |               |          |
| 😤 Homepage                         | + - Progetti - PROG-31    |                               |            |               |          |
| Gestione Utenze                    |                           |                               |            |               |          |
| Presentazione                      | Schede                    | MSNA                          | Data u     | iltimo upload |          |
| Domande                            | Scheda di monitoraggio su | illa capacità delle strutture |            |               | -        |
| Rimodulazione e<br>documentazione  | Scheda MS                 | INA ACCOLI                    |            |               | v        |
| aggiuntiva                         |                           |                               |            |               |          |
| Avvio Attività e Anticipi          | -                         | Monitoraggio                  |            |               |          |
| Convenzionamento                   | _                         |                               |            |               |          |
| Rimodulazione post-<br>convenzione | Finestra intermedia       | Data inizio                   | Data fine  | Stato         |          |
| Rendicontazione                    | Trimestre 1               | 01/09/2023                    | 01/10/2023 | Chiuso        | •        |
| Monitoraggio                       | Trimestre 2               | 01/12/2023                    | 01/01/2024 | Chiuso        | •        |
|                                    | Trimestre 3               | 01/03/2024                    | 01/04/2024 | Chiuso        | ٥        |
|                                    | Trimestre 4               | 01/06/2024                    | 31/08/2024 | Aperto        |          |
|                                    | Trimestre 5               | 01/09/2024                    | 01/10/2024 | Chiuso        | •        |
|                                    | Trimestre 6               | 01/12/2024                    | 01/01/2025 | Chiuso        | •        |
|                                    | Trimestre 7               | 01/03/2025                    | 01/04/2025 | Chiuso        | •        |
|                                    | Trimestre 8               | 01/06/2025                    | 01/07/2025 | Chiuso        | •        |
|                                    | Trimestre 9               | 01/09/2025                    | 01/10/2025 | Chiuso        | •        |
|                                    | Trimestre 10              | 01/12/2025                    | 01/01/2026 | Chiuso        | •        |

Figura 11 – Scheda MSNA Accolti

Il beneficiario dovrà avere la possibilità di compilare i dati, per far ciò clicca il pulsante "Prendi in carico".

|                                                                                                    |                    |            |           |         | FAMI                | ۹      | 9           | MINISTERO<br>DELL'INTERNO |
|----------------------------------------------------------------------------------------------------|--------------------|------------|-----------|---------|---------------------|--------|-------------|---------------------------|
| =                                                                                                    | Homepage           |            |           |         |                     |        |             |                           |
| A Homepage                                                                                                    | n - Progetti - I   | PROG-29    |           |         |                     |        |             |                           |
| Contract Contract Con | 11,555 545 (\$105) |            |           |         |                     |        |             |                           |
| Presentazione                                                                                                    |                    | Codice     | Progetto  | PROG-29 |                     |        |             |                           |
| Domande                                                                                                    |                    | Titolo F   | rogetto   |         |                     |        |             |                           |
| Rimodulazione e                                                                                                    |                    | Benef      | iciario   |         |                     |        |             |                           |
| aggiuntiva                                                                                                    |                    | Data ultir | na scheda | -       |                     |        |             |                           |
| Avvio Attività e Anticipi                                                                                                    |                    |            |           |         |                     |        |             |                           |
| Convenzionamento                                                                                                    |                    |            |           |         | Scheda MSNA Accolti |        |             |                           |
| Rimodulazione post-<br>convenzione                                                                                                    |                    |            |           |         |                     |        |             |                           |
| Rendicontazione                                                                                                    | ID                 | CF         | Nome      | Cognome | Data di nascita     | Genere | Nazionalità |                           |
| Monitoraggio                                                                                                    |                    |            |           |         |                     |        |             |                           |

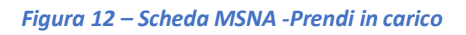

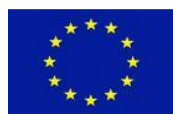

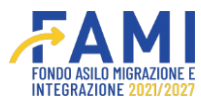

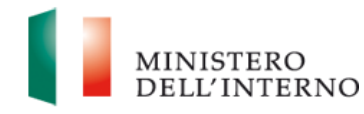

Per compilare i dati, l'utente ha a disposizione due opzioni: compilare i dati in maschera oppure caricare il template "Scheda monitoraggio .xlsx" compilato. Per scaricare il template, cliccare sul relativo link in fondo a sinistra.

|                                    |                           |                     |           | 4           |                     | ٩      | 9           | MINISTERO<br>DELL'INTERNO |
|------------------------------------|---------------------------|---------------------|-----------|-------------|---------------------|--------|-------------|---------------------------|
| =                                  | Homepage                  |                     |           |             |                     |        |             |                           |
| 😤 Homepage                         | 🖘 - Progetti - I          | PROG-29             |           |             |                     |        |             |                           |
| 🌆 Gestione Utenze                  |                           |                     |           |             |                     |        |             |                           |
| Presentazione                      |                           | Codice I            | Progetto  | PROG-29     |                     |        |             |                           |
| Domande                            |                           | Titolo P            | rogetto   |             |                     |        |             |                           |
| Rimodulazione e                    |                           | Benef               | iciario   |             |                     |        |             |                           |
| aggiuntiva                         |                           | Data ultir          | na scheda | <b>T</b> .( | (Ctrl) 🔻            |        |             |                           |
| Avvio Attività e Anticipi          |                           |                     |           |             |                     |        |             |                           |
| Convenzionamento                   | Upload file s             | cheda monitoragg    | io        |             |                     |        |             |                           |
| Rimodulazione post-<br>convenzione | Choose F<br>Dimensione ma | Sile No file choses | n         |             |                     |        |             |                           |
| Rendicontazione                    |                           |                     |           |             | Scheda MSNA Accolti |        |             |                           |
| Monitoraggio                       | 6                         |                     |           |             |                     |        |             |                           |
|                                    | 10                        | œ                   | Nome      | Coynome     | Data di nascita     | Genere | Nazionalità |                           |
|                                    |                           |                     |           |             |                     |        |             |                           |
|                                    |                           |                     |           |             |                     |        |             |                           |
|                                    |                           |                     |           |             |                     |        |             |                           |
|                                    |                           |                     |           |             |                     |        |             |                           |
|                                    | NUOVO SOG                 | GETTO               |           |             |                     |        | CHIUDI CON  | IPILAZIONE                |
|                                    | Scheda monitor            | aggio .xlsx         |           |             |                     |        |             |                           |

Figura 13 – Scheda MSNA -Link Scheda monitoraggio xls

Se il beneficiario opta per la compilazione del foglio Excel, una volta completato il processo, procederà all'upload del documento attraverso la sezione "upload file scheda monitoraggio". In seguito a tale operazione, i dati precedentemente inseriti tramite il documento saranno sovrascritti, lasciando la sezione vuota e pronta per un nuovo caricamento.

|                                    |                                                                 |                   |         |                     | ۹      | 9           | MINISTERO<br>DELL'INTERNO |
|------------------------------------|-----------------------------------------------------------------|-------------------|---------|---------------------|--------|-------------|---------------------------|
| =                                  | Homepage                                                        |                   |         |                     |        |             |                           |
| A Homepage                         | - Progetti - PROG-29                                            |                   |         |                     |        |             |                           |
| and Gestione Utenze                |                                                                 |                   |         |                     |        |             |                           |
| Presentazione                      | Codice                                                          | Progetto          | PROG-29 |                     |        |             |                           |
| Domande                            | Titolo F                                                        | Progetto          |         |                     |        |             |                           |
| Rimodulazione e                    | Benet                                                           | iciario           |         |                     |        |             |                           |
| aggiuntiva                         | Data ultir                                                      | ma scheda         | -       |                     |        |             |                           |
| Avvio Attività e Anticipi          |                                                                 |                   |         |                     |        |             |                           |
| Convenzionamento                   | Upload file scheda monitorage                                   | io                |         |                     |        |             |                           |
| Rimodulazione post-<br>convenzione | Choose File Scheda moni<br>Dimensione massima allegato: SMB ( . | toraggio (9).xlsx |         |                     |        |             |                           |
| Rendicontazione                    |                                                                 |                   |         | Scheda MSNA Accolti |        |             |                           |
| Monitoraggio                       |                                                                 |                   |         |                     |        |             |                           |
|                                    | ID CF                                                           | Nome              | Cognome | Data di nascita     | Genere | Nazionalità |                           |
|                                    |                                                                 |                   |         |                     |        |             |                           |
|                                    |                                                                 |                   |         |                     |        |             |                           |
|                                    |                                                                 |                   |         |                     |        |             |                           |
|                                    | NUOVO SOGGETTO<br>Scheda monitoraggio .xlsx                     |                   |         |                     |        |             | PILAZIONE                 |

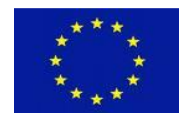

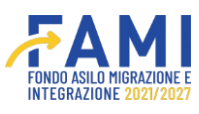

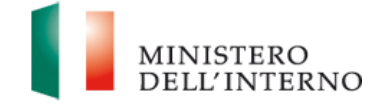

Figura 14 – Scheda MSNA Accolti – Upload file scheda di monitoraggio

Durante questo processo, il file dovrà essere validato dal sistema, assicurandosi che i valori dei campi siano conformi a quelli indicati nel template della scheda bimensile MSNA. Se i dati non sono conformi, il sistema dettaglierà gli errori commessi nella compilazione e non sarà possibile caricare il file se i dati non saranno corretti. È possibile inserire file con una dimensione massima di 5MB, se superiore il sistema restituirà un errore indicando il superamento della dimensione massima.

|                                                 |                  |             |                                                          | 4                     |                              |        | 2         | MINISTERO<br>DELL'INTERNO |
|-------------------------------------------------|------------------|-------------|----------------------------------------------------------|-----------------------|------------------------------|--------|-----------|---------------------------|
| =                                               | Homepage         |             |                                                          |                       |                              |        |           |                           |
| 🕋 Homepage                                      | + - Progetti - P | ROG-29      |                                                          |                       |                              |        |           |                           |
| Contractione Utenze                             |                  |             |                                                          |                       |                              |        |           |                           |
| Presentazione<br>Domande                        |                  | Codic       | e Progetto<br>Progetto                                   | PROG-29               |                              |        |           |                           |
| Rimodulazione e<br>documentazione<br>aggiuntiva |                  | Dat         | offeine                                                  | Attenzione! Sono pres | enti degli errori nell'excel |        |           |                           |
| Avvio Attività e Anticipi                       |                  |             | Codice fiscale duplicato a<br>Codice fiscale duplicato a | riga 3<br>riga 4      |                              |        |           |                           |
| Convenzionamento                                | Upload file so   | heda moni   |                                                          |                       |                              |        |           |                           |
| Rimodulazione post-<br>convenzione              | Choose Fi        | ile No file |                                                          | _                     |                              |        |           |                           |
| Rendicontazione                                 |                  |             |                                                          |                       | HIUDI                        |        |           |                           |
| Monitoraggio                                    |                  |             |                                                          |                       |                              |        |           |                           |
|                                                 | iD               | CF          | Nome                                                     | Cognome               | Data di nascita              | Genere | Nazionali | ità                       |
|                                                 |                  |             |                                                          |                       |                              |        |           |                           |
|                                                 |                  |             |                                                          |                       |                              |        |           |                           |
|                                                 |                  |             |                                                          |                       |                              |        |           |                           |
|                                                 | NUOVO SOGO       | GETTO       |                                                          |                       |                              |        | CHIUDI C  | OMPILAZIONE               |
|                                                 | Scheda monitora  | aggio .xlsx |                                                          |                       | ~                            |        |           |                           |

Figura 15 – Scheda MSNA Accolti – Modale di errore

Al caricamento, i dati vengono mostrati in maschera e il campo di upload torna vuoto per permettere di caricare un eventuale altro file che sovrascriverà il precedente.

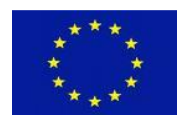

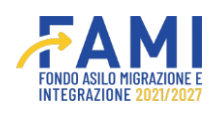

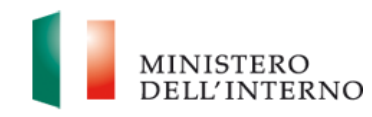

|                                    |                  |                    |           |              |                 |        |             | MINISTI<br>DELL'12 |
|------------------------------------|------------------|--------------------|-----------|--------------|-----------------|--------|-------------|--------------------|
| =                                  | Homepage         |                    |           |              |                 |        |             |                    |
| - Homepage                         | + - Progetti - P | ROG-29             |           |              |                 |        |             |                    |
| Gestione Utenze                    |                  |                    |           |              |                 |        |             |                    |
| Presentazione                      |                  | Codice Progetto    | PROG-29   |              |                 |        |             |                    |
| Domande                            |                  | Titolo Progetto    |           |              |                 |        |             |                    |
| Rimodulazione e                    |                  | Beneficiario       |           |              |                 |        |             |                    |
| aggiuntiva                         |                  | Data ultima scheda | -         |              |                 |        |             |                    |
| Avvio Attività e Anticipi          |                  |                    |           |              |                 |        |             |                    |
| Convenzionamento                   | Upload file so   | heda monitoraggio  | -         |              |                 |        |             |                    |
| Rimodulazione post-<br>convenzione | Choose Fi        | ile No file chosen | )         |              |                 |        |             |                    |
| Rendicontazione                    |                  |                    |           | Scheda       | MSNA Accolti    |        |             |                    |
| Monitoraggio                       |                  |                    |           |              |                 |        |             |                    |
|                                    | ID               | CF                 | Nome      | Cognome      | Data di nascita | Genere | Nazionalità |                    |
|                                    | 1                | TEST5656SS         | Test Nome | Test Cognome | 2006-08-10      | Donna  | Angola      | 1                  |
|                                    |                  |                    |           |              |                 |        |             |                    |
|                                    |                  |                    |           |              |                 |        |             |                    |
|                                    |                  |                    |           |              |                 |        |             |                    |
|                                    | NUOVO SOG        | GETTO              |           |              |                 |        | CHIUDI      | COMPILAZIONE       |

Figura 16 – Scheda MSNA Accolti – Visualizzazione in maschera

Nel caso in cui il beneficiario scelga di compilare i dati tramite la maschera, dovrà cliccare il pulsante "Nuovo Soggetto" per creare un nuovo soggetto.

|                           |                    |                                  |           |              |                 |        |             | MINISTERO<br>DELL'INTERNO |
|---------------------------|--------------------|----------------------------------|-----------|--------------|-----------------|--------|-------------|---------------------------|
| =                         | Homepage           |                                  |           |              |                 |        |             |                           |
| A Homepage                | ← - Progetti - PRO | DG-29                            |           |              |                 |        |             | ſ                         |
| Contractione Utenze       |                    |                                  |           |              |                 |        |             |                           |
| Presentazione             |                    | Codice Progetto                  | PROG-29   |              |                 |        |             |                           |
| Domande                   |                    | Titolo Progetto                  |           |              |                 |        |             |                           |
| Rimodulazione e           |                    | Beneficiario                     |           |              |                 |        |             |                           |
| aggiuntiva                |                    | Data ultima scheda               | -         |              |                 |        |             |                           |
| Avvio Attività e Anticipi |                    |                                  |           |              |                 |        |             |                           |
| Convenzionamento          | Upload file sche   | eda monitoraggio                 |           |              |                 |        |             |                           |
| Rimodulazione post-       | Choose File        | No file chosen                   |           |              |                 |        |             |                           |
| convenzione               | Dimensione massir  | na allegato: SMB ( .xisx, .xis ) |           |              |                 |        |             |                           |
| Rendicontazione           |                    |                                  |           | Scheda       | MSNA Accolti    |        |             |                           |
| Monitoraggio              |                    |                                  |           |              |                 |        |             |                           |
|                           | ID                 | CF                               | Nome      | Cognome      | Data di nascita | Genere | Nazionalità |                           |
|                           | 1                  | TEST5656SS                       | Test Nome | Test Cognome | 2006-08-10      | Donna  | Angola      |                           |
|                           |                    |                                  |           |              |                 |        |             |                           |
|                           |                    |                                  |           |              |                 |        |             |                           |
|                           | _                  |                                  |           |              |                 |        |             |                           |
|                           | NUOVO SOGGE        | πο                               |           |              |                 |        | CHIUDI C    | OMPILAZIONE               |
|                           | Scheda monitorag   | gio .xisx                        |           |              |                 |        |             |                           |

Figura 17 – Scheda MSNA Accolti – Nuovo soggetto

Si aprirà una maschera che avrà le stesse regole di compilazione definite nel template della scheda di monitoraggio bimensile.

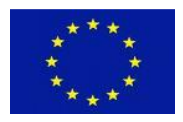

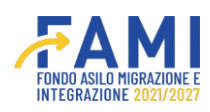

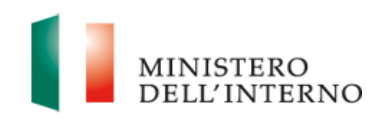

|                                    |                                              |                                  | <b>.</b>       | MINISTERO<br>DELL'INTERNO |
|------------------------------------|----------------------------------------------|----------------------------------|----------------|---------------------------|
| =                                  | ♣ - Progetti - PROG-29 - Scheda MSNA Accolti |                                  |                |                           |
| A Homepage                         |                                              |                                  |                |                           |
| ी Gestione Utenze                  | CF                                           | Anagrafica<br>Nome*              |                |                           |
| Presentazione<br>Domande           |                                              | (0/16)                           |                | (0/100)                   |
| Rimodulazione e<br>documentazione  | Cognome"                                     | Data di nascita*                 |                |                           |
| aggiuntiva                         |                                              | mm/dd/yyyy                       |                | æ                         |
| MVVio Attività e Anticipi          |                                              | (01100)                          |                |                           |
| Convenzionamento                   | Genere*                                      | Nazionalità*                     |                |                           |
| Rimodulazione post-<br>convenzione |                                              | ) [                              |                | ~                         |
| Rendicontazione                    | Tipologia di permesso di soggiorno*          | Note                             |                |                           |
| Monitoraggio                       |                                              |                                  |                | (0/100)                   |
|                                    |                                              | Supporto amministrativo ricevuto |                |                           |
|                                    | Modalità di arrivo in Italia*                | Luogo di arrivo in Italia*       |                |                           |
|                                    |                                              | *) (                             |                |                           |
|                                    |                                              |                                  |                | (0/100)                   |
|                                    | Data di arrivo in Italia*                    | Data di arrivo in struttura di   | ° accoglienza* |                           |
|                                    | INDIETRO                                     |                                  |                | SALVA                     |

Figura 18 – Scheda MSNA Accolti – Inserimento Nuovo Soggetto

Dopo aver verificato la correttezza dei dati, il beneficiario clicca il pulsante "Chiudi Compilazione" per chiudere la compilazione e abilitare il pulsante di invio all'Amministrazione.

|                           |                   |                                  |           |              |                 |        |             | MINISTERO<br>DELL'INTERNO |
|---------------------------|-------------------|----------------------------------|-----------|--------------|-----------------|--------|-------------|---------------------------|
| =                         | Homepage          |                                  |           |              |                 |        |             |                           |
| A Homepage                | + - Progetti - PR | OG-29                            |           |              |                 |        |             |                           |
| Contractione Utenze       |                   |                                  |           |              |                 |        |             |                           |
| Presentazione             |                   | Codice Progetto                  | PROG-29   |              |                 |        |             |                           |
| Domande                   |                   | Titolo Progetto                  |           |              |                 |        |             |                           |
| Rimodulazione e           |                   | Beneficiario                     |           |              |                 |        |             |                           |
| aggiuntiva                |                   | Data ultima scheda               | -         |              |                 |        |             |                           |
| Avvio Attività e Anticipi |                   |                                  |           |              |                 |        |             |                           |
| Convenzionamento          | Upload file sch   | eda monitoraggio                 |           |              |                 |        |             |                           |
| Rimodulazione post-       | Choose File       | e No file chosen                 |           |              |                 |        |             |                           |
| convenzione               | Dimensione massi  | ma allegato: SMB ( .xisx, .xis ) |           |              |                 |        |             |                           |
| Rendicontazione           |                   |                                  |           | Scheda       | MSNA Accolti    |        |             |                           |
| Monitoraggio              |                   |                                  |           |              |                 |        |             |                           |
|                           |                   |                                  |           |              |                 |        |             |                           |
|                           | ID                | CF                               | Nome      | Cognome      | Data di nascita | Genere | Nazionalita |                           |
|                           | 1                 | TEST5656SS                       | Test Nome | Test Cognome | 2006-08-10      | Donna  | Angola      |                           |
|                           |                   |                                  |           |              |                 |        |             |                           |
|                           |                   |                                  |           |              |                 |        |             |                           |
|                           |                   | 1                                |           |              |                 |        |             |                           |
|                           | NUOVO SOGGE       |                                  |           |              |                 |        | CHIUDI CO   | DMPILAZIONE               |
|                           | acheda monitoraj  | SEIV MINA                        |           |              |                 |        |             |                           |

Figura 19 – Scheda MSNA Accolti – Chiudi Compilazione

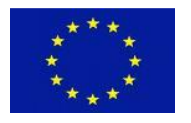

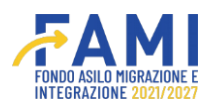

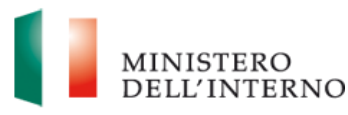

Nel corso della compilazione del documento, l'utente beneficiario può per necessità apportare delle modifiche prima di procedere con l'invio definitivo. Per consentire questa flessibilità, è stata introdotta la funzionalità "Riapri". Quando l'utente beneficiario seleziona il pulsante "Riapri", il sistema rende il documento nuovamente accessibile per la modifica. Questo permette all'utente di rivedere e correggere le informazioni inserite, assicurando che il contenuto sia accurato e completo prima della conferma finale.

|                                    |                            |                                                           |           | FAMI           |                 | 4      |             | MINISTERO<br>DELL'INTERN |
|------------------------------------|----------------------------|-----------------------------------------------------------|-----------|----------------|-----------------|--------|-------------|--------------------------|
| =                                  | Homepage                   |                                                           |           |                |                 |        |             |                          |
| A Homepage                         | + - Progetti - P           | ROG-29                                                    |           |                |                 |        |             |                          |
| Cestione Utenze                    |                            |                                                           |           |                |                 |        |             |                          |
| Presentazione                      |                            | Codice Progetto                                           | PROG-29   |                |                 |        |             |                          |
| Domande                            |                            | Titolo Progetto                                           |           |                |                 |        |             |                          |
| Rimodulazione e                    |                            | Beneficiario                                              |           |                |                 |        |             |                          |
| aggiuntiva                         |                            | Data ultima scheda                                        | -         |                |                 |        |             |                          |
| Avvio Attività e Anticipi          |                            |                                                           |           |                |                 |        |             |                          |
| Convenzionamento                   | Upload file so             | cheda monitoraggio                                        |           |                |                 |        |             |                          |
| Rimodulazione post-<br>convenzione | Choose F<br>Dimensione mat | ile No file chosen<br>ssima allegato: SMB ( .xisx, .xis ) |           |                |                 |        |             |                          |
| Rendicontazione                    |                            |                                                           |           | Scheda I       | MSNA Accolti    |        |             |                          |
| Monitoraggio                       |                            |                                                           |           |                |                 |        |             |                          |
|                                    | ю                          | CF                                                        | Nome      | Cognome        | Data di nascita | Genere | Nazionalità |                          |
|                                    | 1                          | TEST5656SS                                                | Test Nome | Test Cognome   | 2006-08-10      | Donna  | Angola      | 0                        |
|                                    |                            |                                                           |           |                |                 |        |             |                          |
|                                    |                            | 21                                                        |           |                |                 |        |             |                          |
|                                    | NUOVO SOG                  | GETTO                                                     |           | INVIA ALL'AMMI | NISTRAZIONE     |        |             | RIAPRI                   |
|                                    | Seneda monitori            | 16619-0120                                                |           |                |                 |        |             |                          |

Figura 20 – Scheda MSNA Accolti – Invia all'amministrazione

Una volta che l'utente beneficiario è soddisfatto delle informazioni inserite e non ritiene necessario ulteriori modifiche, può procedere con l'invio del documento all'amministrazione. Questo passaggio si effettua attraverso la selezione del pulsante "Invia all'amministrazione". Confermando questa azione, l'utente completa la compilazione e il sistema inoltra una notifica di avvenuto caricamento all'amministrazione. È importante sottolineare che, a seguito di questa operazione, l'utente beneficiario perde la possibilità di effettuare ulteriori modifiche. La funzionalità "Invia all'amministrazione" rappresenta quindi il passaggio conclusivo del processo di compilazione.

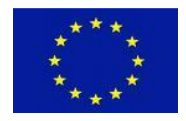

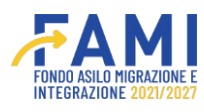

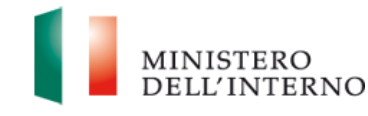

# Strumenti di Monitoraggio degli Operatori

# 1.3 Scheda Operatori destinatari di Progetto

La scheda è richiesta solo per i progetti che prevedono l'erogazione di servizi di formazione e/o supporto agli operatori. Tale scheda consente di monitorare il numero e le caratteristiche dei destinatari dei servizi erogati nell'ambito dei progetti FAMI.

Dall'apposita voce di menu di sinistra "Monitoraggio", l'utente cerca il progetto per cui intende operare. Una

volta cercato il progetto, l'utente entra tramite il pencil 🖍 per visualizzare la maschera in cui potrà selezionare la compilazione delle schede di monitoraggio.

|                                    |                 |        | 🌲 🙆 BF | MINISTERO<br>DELL'INTERNO |
|------------------------------------|-----------------|--------|--------|---------------------------|
| =                                  | Homepage        |        |        |                           |
| A Homepage                         | • - Progetti    |        |        |                           |
| 20 Gestione Utenze                 |                 |        |        |                           |
| Presentazione<br>Domande           | Codice Progetto |        |        |                           |
| Rimodulazione e                    | Codice Progetto |        |        |                           |
| aggiuntiva                         |                 |        |        |                           |
| Convenzionamento                   |                 |        |        |                           |
| Avvio Attività                     |                 |        |        | CERCA                     |
| Rimodulazione post-<br>convenzione |                 |        |        | _                         |
| Rendicontazione                    | Codice Progetto | Titolo |        |                           |
| Monitoraggio                       | PROG-1019       |        |        |                           |
|                                    |                 |        |        |                           |

Figura 21 – Monitoraggio

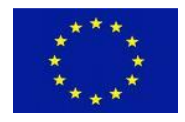

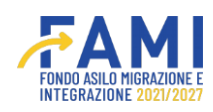

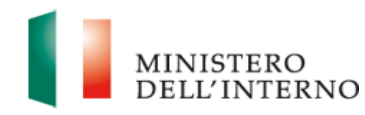

|                                   |                           |                               |            | ٩             | MINISTERO |
|-----------------------------------|---------------------------|-------------------------------|------------|---------------|-----------|
| =                                 | Homepage                  |                               |            |               |           |
| Homepage                          | ◆ - Progetti - PROG-31    |                               |            |               |           |
| Cestione Utenze                   |                           |                               |            |               |           |
| Presentazione                     | Schede                    | MSNA                          | Data u     | ultimo upload |           |
| Domande                           | Scheda di monitoraggio su | Illa capacità delle strutture |            |               | •         |
| Rimodulazione e<br>documentazione | Scheda MS                 | 5NA Accolti                   |            |               | •         |
| aggiuntiva                        |                           |                               |            |               |           |
| Avvio Attività e Anticipi         |                           | Monitoraggio                  |            |               |           |
| Convenzionamento                  |                           |                               |            |               |           |
| Rimodulazione post-               |                           |                               |            |               |           |
| convenzione                       | Finestra intermedia       | Data inizio                   | Data fine  | Stato         |           |
| Rendicontazione                   | Trimestre 1               | 01/09/2023                    | 01/10/2023 | Chiuso        | •         |
| Monitoraggio                      | Trimestre 2               | 01/12/2023                    | 01/01/2024 | Chiuso        | •         |
|                                   | Trimestre 3               | 01/03/2024                    | 01/04/2024 | Chiuso        | •         |
|                                   | Trimestre 4               | 01/06/2024                    | 31/08/2024 | Aperto        |           |
|                                   | Trimestre 5               | 01/09/2024                    | 01/10/2024 | Chiuso        | •         |
|                                   | Trimestre 6               | 01/12/2024                    | 01/01/2025 | Chiuso        | •         |
|                                   | Trimestre 7               | 01/03/2025                    | 01/04/2025 | Chiuso        | •         |
|                                   | Trimestre 8               | 01/06/2025                    | 01/07/2025 | Chiuso        | •         |
|                                   | Trimestre 9               | 01/09/2025                    | 01/10/2025 | Chiuso        | •         |
|                                   | Trimestre 10              | 01/12/2025                    | 01/01/2026 | Chiuso        | •         |

Figura 22 – Finestra di monitoraggio

Il soggetto beneficiario procede cliccando sul pulsante 🖍 in corrispondenza del Trimestre con stato "Aperto", nel caso in cui lo stato sia "Inviato", "Chiuso" o "Scaduto" l'utente avrà la possibilità di accedere tramite l'icona di visualizzazione ma non potrà effettuare modifiche.

|                                    |                              |                            |            | <u> </u>     | MINISTEI<br>DELL'INT |
|------------------------------------|------------------------------|----------------------------|------------|--------------|----------------------|
| =                                  | Homepage                     |                            |            |              |                      |
| 🕋 Homepage                         | - Progetti - PROG-31         |                            |            |              |                      |
| Cestione Utenze                    |                              |                            |            |              |                      |
| Presentazione                      | Schede M                     | ISNA                       | Data u     | ltimo upload |                      |
| Domande                            | Scheda di monitoraggio sulla | a capacità delle strutture |            |              | •                    |
| Rimodulazione e documentazione     | Scheda MSN                   | A Accolti                  |            |              | 0                    |
| aggiuntiva                         |                              |                            |            |              |                      |
| Avvio Attività e Anticipi          |                              | Monitoraggio               |            |              |                      |
| Convenzionamento                   |                              | Monitor upp.o              |            |              |                      |
| Rimodulazione post-<br>convenzione | Finestra intermedia          | Data inizio                | Data fine  | Stato        |                      |
| Rendicontazione                    | Trimestre 1                  | 01/09/2023                 | 01/10/2023 | Chiuso       | •                    |
| Monitoraggio                       | Trimestre 2                  | 01/12/2023                 | 01/01/2024 | Chiuso       | •                    |
|                                    | Trimestre 3                  | 01/03/2024                 | 01/04/2024 | Chiuso       | ٥                    |
|                                    | Trimestre 4                  | 01/06/2024                 | 31/08/2024 | Aperto       |                      |
|                                    | Trimestre 5                  | 01/09/2024                 | 01/10/2024 | Chiuso       | •                    |
|                                    | Trimestre 6                  | 01/12/2024                 | 01/01/2025 | Chiuso       | •                    |
|                                    | Trimestre 7                  | 01/03/2025                 | 01/04/2025 | Chiuso       | •                    |
|                                    | Trimestre 8                  | 01/06/2025                 | 01/07/2025 | Chiuso       | •                    |
|                                    | Trimestre 9                  | 01/09/2025                 | 01/10/2025 | Chiuso       | •                    |
|                                    | Trimestre 10                 | 01/12/2025                 | 01/01/2026 | Chiuso       | •                    |

Figura 23 – Finestra di monitoraggio - Status

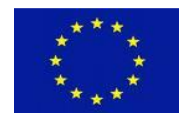

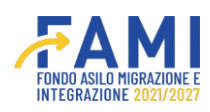

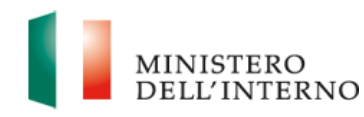

|                                                 |                                       |          |                 | MINISTERO DELL'INTERNO |
|-------------------------------------------------|---------------------------------------|----------|-----------------|------------------------|
| =                                               | Homepage                              |          |                 |                        |
| 🕋 Homepage                                      | 🖘 - Progetti - PROG-271 - Trimestre 4 |          |                 |                        |
| Presentazione<br>Domande                        | Codice Progetto                       | PROG-271 |                 |                        |
| Rimodulazione e<br>documentazione<br>aggiuntiva | Titolo Progetto                       |          |                 |                        |
|                                                 | Beneficiario                          |          |                 |                        |
| Avvio Attività e Anticipi                       |                                       |          |                 |                        |
| Convenzionamento                                | Schede monitoraggio                   | Data i   | invio Stato     |                        |
| Rimodulazione post-<br>convenzione              | Scheda Operatori                      |          | In Compilazione | •                      |
| Rendicontazione                                 | Scheda CPT                            | -        | In Compilazione | -                      |
| Monitoraggio                                    | Scheda Monitoraggio                   | -        | Da Compilare    | 1                      |

#### Figura 24 – Scheda Operatori

Successivamente l'utente visualizza la tabella che riporta la "Scheda Operatori" e cliccando il pencil di modifica in corrispondenza visualizzerà una modale informativa prima di procedere alla compilazione.

| $\bigcirc$                         |                                      |                        | <b>11</b>                                 | ۰ | MINISTERO |
|------------------------------------|--------------------------------------|------------------------|-------------------------------------------|---|-----------|
| -                                  | Homepage                             |                        |                                           |   |           |
| Homepage                           | 🖘 - Progetti - PROG-36 - Trimestre 4 |                        |                                           |   |           |
| Contractione Utenze                | Columna .                            | 0005.35                |                                           |   |           |
| Presentazione<br>Domande           | Titolo Progetto                      | PRIMA                  |                                           |   |           |
| Rimodulazione e                    | Beneficiario                         |                        |                                           |   |           |
| aggiuntiva                         |                                      |                        |                                           |   |           |
| Avvio Attività e Anticipi          | Schede Di Montoraggio                |                        | Data ultimo upload                        |   |           |
| Convenzionamento                   | Scheda Dheratori                     |                        |                                           |   |           |
| Rimodulazione post-<br>convenzione |                                      | Attenzio               | ne!                                       |   |           |
| Rendicontazione                    | La compilazione della scheda di moni | toraggio selezionata è | riservata ai progetti che abbiano erogato |   |           |
| Monitoraggio                       | servizi nei congronti di Operatori   |                        |                                           |   |           |
|                                    |                                      |                        |                                           |   |           |
|                                    |                                      | ANNULLA                | CONFERMA                                  |   |           |
|                                    |                                      |                        |                                           |   |           |
|                                    |                                      |                        |                                           |   |           |

Figura 25 – Scheda Operatori – Modale informativa

Nella maschera di compilazione, i seguenti dati vengono recuperati in maniera automatica dalla configurazione del progetto a sistema:

- Codice Progetto: campo in sola visualizzazione
- Titolo Progetto: campo in sola visualizzazione
- Beneficiario campo in sola visualizzazione

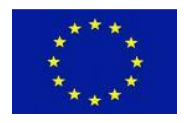

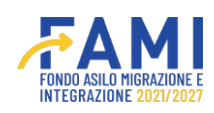

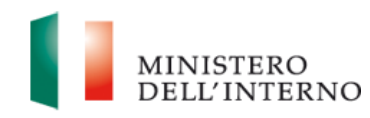

|                                                 |                |                         |                  |         |          |          |                 | 9      |  |
|-------------------------------------------------|----------------|-------------------------|------------------|---------|----------|----------|-----------------|--------|--|
| =                                               | Homepage       |                         |                  |         |          |          |                 |        |  |
| 😤 Homepage                                      | + - Progetti - | PROG-36 - Trimestre 4 - | Scheda Operatori |         |          |          |                 |        |  |
| Gestione Utenze                                 |                |                         |                  |         |          |          |                 |        |  |
| Presentazione                                   |                | Codice Proge            | tto              | PRDG-36 |          |          |                 |        |  |
| Domande                                         | -              | Titolo Proget           | ito              |         |          |          |                 |        |  |
| Rimodulazione e<br>documentazione<br>aggiuntiva |                | Beneficiari             | 0                |         |          |          |                 |        |  |
| Avvio Attività e Anticipi                       |                |                         |                  |         |          |          |                 |        |  |
| Convenzionamento                                |                |                         |                  |         | Scheda o | peratori |                 |        |  |
| Rimodulazione post-<br>convenzione              | ID             | CF                      | Nome             |         | Cognome  |          | Pata di nascita | Genere |  |
| Rendicontazione                                 |                |                         |                  |         |          |          |                 |        |  |
| Monitoraggio                                    |                |                         |                  |         |          |          |                 |        |  |
|                                                 | PRENDI IN      | CARICO                  |                  |         |          |          |                 |        |  |

Figura 26 – Scheda Operatori- Visualizzazione Maschera iniziale

Il beneficiario può procedere a compilare i daticliccando sul pulsante "Prendi in carico".

|                   |                      |                                                                                           |                                                                                                    |                                                                                                    |                                                                                                    |                                                                                                    | ٩                                                                                                    | 2                                                                                                    |                                                                                                    | MINISTERO<br>DELL'INTE                                                                                                    |
|-------------------|----------------------|-------------------------------------------------------------------------------------------|----------------------------------------------------------------------------------------------------|----------------------------------------------------------------------------------------------------|----------------------------------------------------------------------------------------------------|----------------------------------------------------------------------------------------------------|----------------------------------------------------------------------------------------------------|----------------------------------------------------------------------------------------------------|----------------------------------------------------------------------------------------------------|----------------------------------------------------------------------------------------------------|
| Homepage          |                      |                                                                                           |                                                                                                    |                                                                                                    |                                                                                                    |                                                                                                    |                                                                                                    |                                                                                                    |                                                                                                    |                                                                                                    |
| + - Progetti - PR | tOG-36 - Trimestre 4 | - Scheda Operatori                                                                        |                                                                                                    |                                                                                                    |                                                                                                    |                                                                                                    |                                                                                                    |                                                                                                    |                                                                                                    |                                                                                                    |
|                   |                      |                                                                                           |                                                                                                    |                                                                                                    |                                                                                                    |                                                                                                    |                                                                                                    |                                                                                                    |                                                                                                    |                                                                                                    |
|                   | Codice Proge         | etto                                                                                      | PROG-36                                                                                                    |                                                                                                    |                                                                                                    |                                                                                                    |                                                                                                    |                                                                                                    |                                                                                                    |                                                                                                    |
|                   | Titolo Proge         | itto                                                                                      |                                                                                                    |                                                                                                    |                                                                                                    |                                                                                                    |                                                                                                    |                                                                                                    |                                                                                                    |                                                                                                    |
|                   | Beneficiar           | io                                                                                        |                                                                                                    |                                                                                                    |                                                                                                    |                                                                                                    |                                                                                                    |                                                                                                    |                                                                                                    |                                                                                                    |
|                   |                      |                                                                                           |                                                                                                    |                                                                                                    |                                                                                                    |                                                                                                    |                                                                                                    |                                                                                                    |                                                                                                    |                                                                                                    |
|                   |                      |                                                                                           |                                                                                                    | Scheda o                                                                                                    | peratori                                                                                                    |                                                                                                    |                                                                                                    |                                                                                                    |                                                                                                    |                                                                                                    |
|                   |                      |                                                                                           |                                                                                                    |                                                                                                    |                                                                                                    |                                                                                                    |                                                                                                    |                                                                                                    |                                                                                                    |                                                                                                    |
| ID                | CF                   | Nome                                                                                      |                                                                                                    | Cognome                                                                                                    |                                                                                                    | Data di nascita                                                                                                    |                                                                                                    |                                                                                                    | Genere                                                                                                    |                                                                                                    |
|                   |                      |                                                                                           |                                                                                                    |                                                                                                    |                                                                                                    |                                                                                                    |                                                                                                    |                                                                                                    |                                                                                                    |                                                                                                    |
|                   |                      |                                                                                           |                                                                                                    |                                                                                                    |                                                                                                    |                                                                                                    |                                                                                                    |                                                                                                    |                                                                                                    |                                                                                                    |
|                   | Homepage             | Homepage  - Progetti - PROG-36 - Trimestre 4  Codice Proge Titolo Proge Beneficiar  10 CF | Homepage  Progetti - PROG-36 - Trimestre 4 - Scheda Operatori  Codice Progetto Titolo Progetto Beneficiario  D Cf Nome | Homepage   Progetti - PROG-36 - Trimestre 4 - Scheda Operatori  Codice Progetto PROG-36 Titolo Progetto Beneficiario  D CF Nome | Homepage <ul> <li>Progetti - PROG-36 - Trimestre 4 - Scheda Operatori</li> <li>Codice Progetto</li> <li>PROG-36</li> <li>Titolo Progetto</li> <li>Beneficiario</li> </ul> ID     CF     Nome     Cognome | Homepage            •• Progetti -PROG-36 - Trimestre 4 - Scheda Operatori          Codice Progetto       PROG-36         Titolo Progetto       Beneficiario         Beneficiario       Scheda operatori         ID       Cf         Nome       Cognome | Progetti - PROG-36 - Trimestre 4 - Scheda Operatori         Codice Progetto       PROG-36         Titolo Progetto       Beneficiario         Beneficiario       Scheda operatori         ID       CF       Nome       Cognome       Data di nascita | Progetti - PROG-36 - Trimestre 4 - Scheda Operatori         Codice Progetto       PROG-36         Titolo Progetto       Beneficiario         Beneficiario       Scheda operatori         D       CF       Nome       Cognome       Data di nascita | Progetti       - Rrogsti       PROG-36         Codice Progetto       PROG-36         Titolo Progetto       Beneficiario         Scheda operatori       Image: Cogrome         D       Cf       Nome         Cogrome       Data di nascita | American Scheda Operatori         Codice Progetto         PROG-36         Titolo Progetto         Beneficiario             D       Cf         Nome       Data di nascita |

#### Figura 27 – Scheda Operatori – Prendi in carico

Per compilare i dati, l'utente ha a disposizione due opzioni: compilare i dati in maschera oppure caricare il template "Scheda Operatori .xlsx" compilato. Per scaricare il template, cliccare sul relativo link in fondo a sinistra.

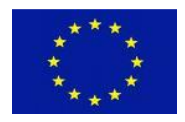

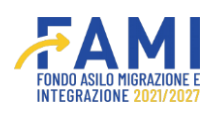

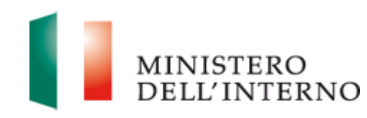

|                                    |                                                         | FAMI             |                 |                     |
|------------------------------------|---------------------------------------------------------|------------------|-----------------|---------------------|
| =                                  | Homepage                                                |                  |                 |                     |
| 😤 Homepage                         | ♠ - Progetti - PROG-36 - Trimestre 4 - Scheda Operatori |                  |                 |                     |
| 20 Gestione Utenze                 |                                                         |                  |                 |                     |
| Presentazione<br>Domande           | Codice Progetto<br>Titolo Progetto                      | PROG-36          |                 |                     |
| Rimodulazione e<br>documentazione  | Beneficiario                                            |                  |                 |                     |
| aggiuntiva                         | Upload file scheda operatori                            |                  |                 |                     |
| Convenzionamento                   | Choose File No file chosen                              |                  |                 |                     |
| Rimodulazione post-<br>convenzione | Universitione massima anegato: sivis (Unite, Unite)     | Schada oneratori |                 |                     |
| Rendicontazione                    |                                                         | scheda operatori |                 |                     |
| Monitoraggio                       | ID CF Nome                                              | Cognome          | Data di nascita | Genere              |
|                                    |                                                         |                  |                 |                     |
|                                    |                                                         |                  |                 |                     |
|                                    |                                                         |                  |                 |                     |
|                                    | Scheda operatori xlsx                                   |                  |                 | CHIUDI COMPILAZIONE |

#### Figura 28 – Scheda Operatori – Scarica file Excel

Se il beneficiario opta per la compilazione del foglio Excel, una volta completato il processo, procederà all'upload del documento attraverso la sezione "upload file scheda operatori". In seguito a questo passaggio, i dati precedentemente inseriti tramite il documento saranno sovrascritti, lasciando la sezione vuota e pronta per un nuovo caricamento.

|                                                                                                    |                                                                              | FAMI       |                 |                     |
|----------------------------------------------------------------------------------------------------|------------------------------------------------------------------------------|------------|-----------------|---------------------|
| =                                                                                                    | Homepage                                                                     |            |                 |                     |
| 😤 Homepage                                                                                                    | ♣ - Progetti - PROG-36 - Trimestre 4 - Scheda Operatori                      |            |                 |                     |
| Contract Contract Con |                                                                              |            |                 |                     |
| Presentazione                                                                                                    | Codice Progetto                                                              | PROG-36    |                 |                     |
| Domande                                                                                                    | Titolo Progetto                                                              |            |                 |                     |
| documentazione                                                                                                    | Beneficiario                                                                 |            |                 |                     |
| aggiuntiva                                                                                                    | · · · · · · · · · · · · · · · · · · ·                                        |            |                 |                     |
| Avvio Attività e Anticipi                                                                                                    | Upload file scheda operatori                                                 |            |                 |                     |
| Convenzionamento                                                                                                    | Choose File No file chosen Dimensione massima allegato: SMB ( .xlix, .xlis ) |            |                 |                     |
| Rimodulazione post-<br>convenzione                                                                                                    |                                                                              |            |                 |                     |
| Rendicontazione                                                                                                    |                                                                              | Scheda ope | ratori          |                     |
| Monitoraggio                                                                                                    |                                                                              |            |                 |                     |
|                                                                                                    | ID CF Nome                                                                   | Cognome    | Data di nascita | Genere              |
|                                                                                                    |                                                                              |            |                 |                     |
|                                                                                                    |                                                                              |            |                 |                     |
|                                                                                                    |                                                                              |            |                 |                     |
|                                                                                                    |                                                                              |            |                 |                     |
|                                                                                                    |                                                                              |            |                 |                     |
|                                                                                                    | Scheda operatori.xisx                                                        |            |                 | CHIUDI COMPILAZIONE |

Figura 29 – Scheda Operatori – Carica file excel

Se i dati non sono conformi, il sistema dettaglierà gli errori commessi nella compilazione e non sarà possibile caricare il file che deve possedere una dimensione massima di 5MB.

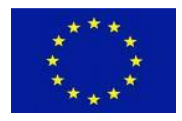

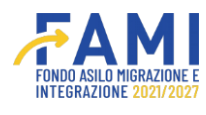

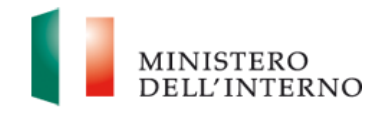

|                                                 |                                                                                                    |                                                                                                    | ۹ | ٩               | MINISTERO<br>DELL'INTERNO |
|-------------------------------------------------|----------------------------------------------------------------------------------------------------|----------------------------------------------------------------------------------------------------|---|-----------------|---------------------------|
|                                                 | Homepage                                                                                                    |                                                                                                    |   |                 |                           |
| A Homepage                                      | - Progetti - PROG-1105 - Trimestre 1 - Scheda Operatori                                                                                  |                                                                                                    |   |                 |                           |
| Contractione Utenze                             |                                                                                                    |                                                                                                    |   |                 | _                         |
| Presentazione<br>Domande                        | Codice Progetto PROG-1105                                                                                                    |                                                                                                    | _ |                 |                           |
| Rimodulazione e<br>documentazione<br>aggiuntiva | Attenzione! Sono                                                                                                    | presenti degli errori nell'excel                                                                               |   |                 |                           |
| Avvio Attività e Anticipi                       | Il campo Formazione e sensibilizzazione sul RVA in ri<br>Upload file scheda oper<br>Il campo Formazione dei personale dell'amministrazi  | a 3 non é stato compilato<br>on é stato compilato<br>one Penitenziaria sul RVA in riga 3 non é stato compilato |   |                 |                           |
| Convenzionamento                                | Choose File No file Il campo Esito positivo attività formative in riga 3 nor<br>Il campo Utilità sensibilizzazione in riga 3 non è stato | è stato compilato<br>compilato                                                                                 |   |                 |                           |
| Rimodulazione post-<br>convenzione              |                                                                                                    |                                                                                                    |   |                 |                           |
| Rendicontazione                                 |                                                                                                    | СНІЦЦІ                                                                                                    |   | _               |                           |
| Monitoraggio                                    | 10 01                                                                                                    |                                                                                                    |   | Genere          |                           |
|                                                 |                                                                                                    |                                                                                                    |   |                 |                           |
|                                                 |                                                                                                    |                                                                                                    |   |                 |                           |
|                                                 |                                                                                                    |                                                                                                    |   |                 |                           |
|                                                 | NUOVO SOGGETTO<br>Scheda operatori.xlsx                                                                                                  |                                                                                                    |   | CHIUDI COMPILAZ | CIONE                     |

Figura 30 – Scheda Operatori – Modale di errore

Al caricamento, i dati vengono mostrati in maschera e il campo di upload torna vuoto per permettere di caricare un eventuale altro file che sovrascriverà il precedente.

|                              |                      |                                     | /       |                | ę               |        | MINISTERO           |
|------------------------------|----------------------|-------------------------------------|---------|----------------|-----------------|--------|---------------------|
| =                            | Homepage             |                                     |         |                |                 |        |                     |
| A Homepage                   | 🖘 - Progetti - PROG- | 36 - Trimestre 4 - Scheda Operatori |         |                |                 |        |                     |
| Cestione Utenze              |                      | Codice Progetto                     | PROG-36 |                |                 |        |                     |
| Presentazione<br>Domande     |                      | Titolo Progetto                     |         |                |                 |        |                     |
| Rimodulazione e              |                      | Beneficiario                        |         |                |                 |        |                     |
| documentazione<br>aggiuntiva |                      |                                     |         |                |                 |        |                     |
| Avvio Attività e Anticipi    | Upload file scheda   | operatori                           |         |                |                 |        |                     |
| Convenzionamento             | Choose File N        | o file chosen                       |         |                |                 |        |                     |
| Rimodulazione post-          | Dimensione massima a | llegato: SMB ( .xlsx, .xls )        |         |                |                 |        |                     |
| convenzione                  |                      |                                     |         | Scheda operato | ri              |        |                     |
| Rendicontazione              |                      |                                     |         |                |                 |        |                     |
| Monitoraggio                 | ID                   | CF                                  | Nome    | Cognome        | Data di nascita | Genere |                     |
|                              | 1                    | UTENTETEST99                        | TEST    | UTENTE         | 10-10-1999      | Donna  | 2 🕯                 |
|                              |                      |                                     |         |                |                 |        |                     |
|                              |                      |                                     |         |                |                 |        |                     |
|                              |                      |                                     |         |                |                 |        |                     |
|                              |                      |                                     |         |                |                 | _      |                     |
|                              | NUOVO SOGGETTO       |                                     |         |                |                 |        | CHIUDI COMPILAZIONE |

Figura 31 – Scheda Operatori – Upload file scheda Operatori

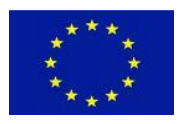

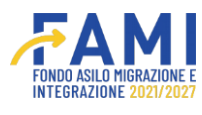

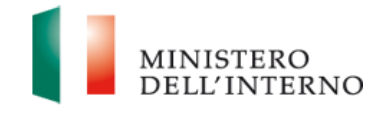

Nel caso in cui il beneficiario scelga di compilare i dati tramite la maschera, dovrà cliccare il pulsante "Nuovo Soggetto" per inserire un nuovo soggetto.

|                                    |                                                    | <b>AMI</b>   |                 |                     |
|------------------------------------|----------------------------------------------------|--------------|-----------------|---------------------|
|                                    | Homepage                                           |              |                 |                     |
| 😤 Homepage                         | ♠ - Progetti - PROG-36 - Trimestre 4 - Scheda Oper | atori        |                 |                     |
| Restore Utenze                     | Codice Progetto                                    | PROG-36      |                 |                     |
| Domande                            | Titolo Progetto                                    |              |                 |                     |
| Rimodulazione e<br>documentazione  | Beneficiario                                       |              |                 |                     |
| aggiuntiva                         | Upload file scheda operatori                       |              |                 |                     |
| Convenzionamento                   | Choose File No file chosen                         | )            |                 |                     |
| Rimodulazione post-<br>convenzione | Dimensione massima allegato: SMB ( .xisc, .xis )   | Schada       | operatori       |                     |
| Rendicontazione                    |                                                    | Junua        |                 |                     |
| Monitoraggio                       | ID CF N                                            | iome Cognome | Data di nascita | Genere              |
|                                    |                                                    |              |                 |                     |
|                                    |                                                    |              |                 |                     |
|                                    |                                                    |              |                 |                     |
|                                    | NUOVO SOGGETTO<br>Scheda operatorixisx             |              |                 | CHIUDI COMPILAZIONE |

### Figura 32 – Scheda Operatori – Nuovo Soggetto

Si aprirà una maschera che avrà le stesse regole di compilazione definite nel template della scheda Operatori.

| =                                               | ◆ - Progetti - PROG-36 - Scheda operatori                                                |
|-------------------------------------------------|------------------------------------------------------------------------------------------|
| A Homepage                                      | Anseralies                                                                               |
| 🏖 Gestione Utenze                               | CF" Nome"                                                                                |
| Presentazione<br>Domande                        | ()<br>(0010) (910)                                                                       |
| Rimodulazione e<br>documentazione<br>aggiuntiva | Cognome" Data di nascita" mm/dd/wwy                                                      |
| Avvio Attività e Anticipi                       | (0010)                                                                                   |
| Convenzionamento                                | Genere* Ente di appartenenza*                                                            |
| Rimodulazione post-<br>convenzione              | (2019)                                                                                   |
| Rendicontazione                                 | Tipologia di ente* Ente pubblico presso il quale si opera (in caso di operatore privato) |
| Monitoraggio                                    | (010)                                                                                    |
|                                                 | Telefono (se disponibile) E-mail (se disponibile)                                        |
|                                                 | (0000)                                                                                   |
|                                                 | Periodo supporto ricevuto                                                                |
|                                                 | INDIETRO                                                                                 |

Figura 33 – Scheda Operatori – Inserimento Soggetto

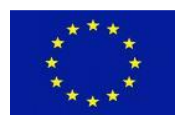

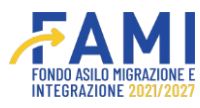

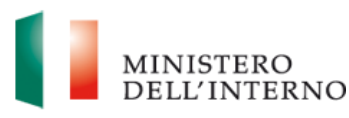

Dopo aver verificato la correttezza dei dati, il beneficiario clicca il pulsante "Chiudi Compilazione" per chiudere la compilazione e abilitare il pulsante di "Invio all'Amministrazione" o "Riapri" per poter effettuare ulteriori modifiche.

|                           |                                                    |                                         | <b>A</b> |                           |              |     | <b>(</b> | MINISTERO<br>DELL'INTERNO |
|---------------------------|----------------------------------------------------|-----------------------------------------|----------|---------------------------|--------------|-----|----------|---------------------------|
| =                         | Homepage                                           |                                         |          |                           |              |     |          |                           |
| Homepage                  | <table-cell-rows> - Progetti - P</table-cell-rows> | ROG-36 - Trimestre 4 - Scheda Operatori |          |                           |              |     |          |                           |
| actione Utenze            |                                                    |                                         |          |                           |              |     |          |                           |
| Presentazione             |                                                    | Codice Progetto                         | PROG-36  |                           |              |     |          |                           |
| Domande                   |                                                    | Titolo Progetto                         |          |                           |              |     |          |                           |
| Rimodulazione e           |                                                    | Beneficiario                            |          |                           |              |     |          |                           |
| aggiuntiva                |                                                    |                                         |          |                           |              |     |          |                           |
| Avvio Attività e Anticipi |                                                    |                                         |          | Scheda operatori          |              |     |          |                           |
| Convenzionamento          |                                                    |                                         |          |                           |              |     |          |                           |
| Rimodulazione post-       |                                                    |                                         |          |                           |              |     |          |                           |
| convenzione               | ID                                                 | CF                                      | Nome     | Cognome                   | Data di nasc | ita | Genere   |                           |
| Rendicontazione           | 1                                                  | SDFGHJ3456789                           | ALESSIA  | TEST                      | 10-10-1990   |     | Donna    | •                         |
| Monitoraggio              |                                                    |                                         |          |                           |              |     |          |                           |
|                           |                                                    |                                         |          |                           |              |     |          |                           |
|                           |                                                    |                                         |          |                           |              |     |          |                           |
|                           |                                                    |                                         | r        |                           |              |     |          |                           |
|                           | RILASCIA                                           |                                         |          | INVIA ALL'AMMINISTRAZIONE |              |     |          | RIAPRI                    |

Figura 34 – Scheda Operatori – Invia all'Amministrazione

Al momento in cui l'utente preme il pulsante "invia all'amministrazione", avviene la conferma del completamento della scheda e la sua trasmissione all'ente amministrativo. Tuttavia, se la scheda di monitoraggio trimestrale non è stata ancora inviata, l'utente avrà la possibilità di riaprire la scheda operatori utilizzando il tasto "Riapri", il quale gli permetterà di effettuare eventuali modifiche aggiuntive. Invece, se la scheda di monitoraggio trimestrale è già stata inviata e confermata dall'amministrazione, una volta che la scheda Operatori è stata inoltrata, non sarà più consentito apportare ulteriori modifiche.

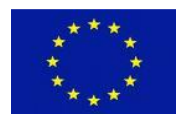

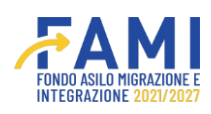

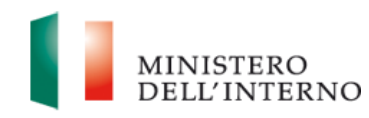

|                                   |                   |                                        | FOND    |                  | Ļ               | •      | MINE |
|-----------------------------------|-------------------|----------------------------------------|---------|------------------|-----------------|--------|------|
| 2                                 | Homepage          |                                        |         |                  |                 |        |      |
| Homepage                          | 🖘 - Progetti - PR | DG-36 - Trimestre 4 - Scheda Operatori |         |                  |                 |        |      |
| Gestione Utenze                   |                   |                                        |         |                  |                 |        |      |
| Presentazione                     |                   | Codice Progetto                        | PROG-36 |                  |                 |        |      |
| Domande                           |                   | Titolo Progetto                        |         |                  |                 |        |      |
| Rimodulazione e<br>documentazione |                   | Beneficiario                           |         |                  |                 |        |      |
| aggiuntiva                        |                   |                                        |         |                  |                 |        |      |
| Avvio Attività e Anticipi         |                   |                                        |         | Scheda operatori |                 |        |      |
| Convenzionamento                  |                   |                                        |         | i i i            |                 |        |      |
| Rimodulazione post-               | ID                | a                                      | Nomo    | Cormomo          | Data di parrita | Conoro |      |
| Rendicontazione                   | 1                 | SDFGHI3456789                          | ALESSIA | TEST             | 10-10-1990      | Donna  | •    |
| Rendicontazione                   |                   |                                        |         |                  | 10 10 10 100    |        |      |
| Monitoraggio                      |                   |                                        |         |                  |                 |        |      |
|                                   |                   |                                        |         |                  |                 |        |      |
|                                   |                   |                                        |         |                  |                 |        |      |
|                                   |                   |                                        |         |                  |                 |        |      |
|                                   |                   |                                        |         |                  |                 |        |      |
|                                   |                   |                                        |         |                  |                 |        |      |

# 1.4 Scheda Cittadini Paesi Terzi destinatari dei progetti

La scheda Cittadini Paesi Terzi raccoglie le informazioni socio-anagrafiche dei cittadini di Paesi terzi supportati (ad esclusione dei minori) e dei servizi di cui beneficiano durante lo svolgimento del progetto. Tale scheda consente di monitorare il numero e le caratteristiche dei destinatari dei servizi erogati nell'ambito dei progetti FAMI.

Per compilare la scheda Cittadini Paesi terzi, l'utente accede alla voce menu "Monitoraggio" cerca il progetto d'interesse ed entra tramite il pulsante 🖍 di modifica.

|                                                 |                 | FAMI   | 🌲 🔕 BF | MINISTERO |
|-------------------------------------------------|-----------------|--------|--------|-----------|
| =                                               | Homepage        |        |        |           |
| A Homepage                                      | • - Progetti    |        |        |           |
| Cestione Utenze                                 |                 |        |        |           |
| Domande                                         | Codice Progetto |        |        |           |
| Rimodulazione e<br>documentazione<br>aggiuntiva | Codice Progetto |        |        |           |
| Convenzionamento                                |                 |        |        | _         |
| Avvio Attività                                  |                 |        |        | CERCA     |
| Rimodulazione post-<br>convenzione              |                 |        |        |           |
| Rendicontazione                                 | Codice Progetto | Titolo |        |           |
| Monitoraggio                                    | PROG-1019       |        |        |           |
|                                                 |                 |        |        |           |
|                                                 |                 |        |        |           |

#### Figura 36 – Cerca Progetto

Accedendo all'interno del progetto, l'utente visualizza la tabella contenente: finestre trimestrali, data inizio, data fine e stato. Nel caso in cui lo stato risulti "Aperto" sarà possibile accedere all'interno del tab attraverso il pencil di modifica. Al contrario se lo stato apparirà come "Chiuso", "Inviato" o "Scaduto", sarà presente l'icona di sola visualizzazione.

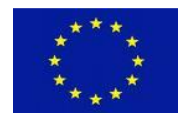

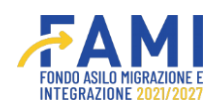

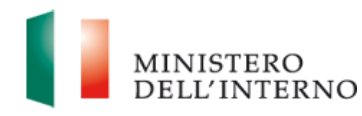

|                                   |                          |                                | ۹          | 9          | MINISTERO |
|-----------------------------------|--------------------------|--------------------------------|------------|------------|-----------|
| =                                 | Homepage                 |                                |            |            |           |
| Homepage                          | - Progetti - PROG-31     |                                |            |            |           |
| Cestione Utenze                   |                          |                                |            |            |           |
| Presentazione                     | Sched                    | ie MSNA                        | Data ul    | imo upload |           |
| Domande                           | Scheda di monitoraggio s | sulla capacità delle strutture |            |            | •         |
| Rimodulazione e<br>documentazione | Scheda M                 | ISNA Accolti                   |            |            | 0         |
| aggiuntiva                        |                          |                                |            |            |           |
| Avvio Attività e Anticipi         |                          | Monitoraggio                   |            |            |           |
| Convenzionamento                  |                          |                                |            |            |           |
| Rimodulazione post-               | Planates intermedia      | Barta Jackste                  | D-12 (5-2  |            |           |
| convenzione                       | Finestra intermedia      | Data inizio                    | Data fine  | stato      |           |
| Rendicontazione                   | Trimestre 1              | 01/09/2023                     | 01/10/2023 | Chiuso     | •         |
| Monitoraggio                      | Trimestre 2              | 01/12/2023                     | 01/01/2024 | Chiuso     | •         |
|                                   | Trimestre 3              | 01/03/2024                     | 01/04/2024 | Chiuso     | •         |
|                                   | Trimestre 4              | 01/06/2024                     | 31/08/2024 | Aperto     | •         |
|                                   | Trimestre 5              | 01/09/2024                     | 01/10/2024 | Chiuso     | •         |
|                                   | Trimestre 6              | 01/12/2024                     | 01/01/2025 | Chiuso     | •         |
|                                   | Trimestre 7              | 01/03/2025                     | 01/04/2025 | Chiuso     | •         |
|                                   | Trimestre 8              | 01/06/2025                     | 01/07/2025 | Chiuso     | •         |
|                                   | Trimestre 9              | 01/09/2025                     | 01/10/2025 | Chiuso     | •         |
|                                   | Trimestre 10             | 01/12/2025                     | 01/01/2026 | Chiuso     | •         |

Figura 37 – Accede Finestra di Monitoraggio

Accedendo all'interno del Trimestre "Aperto", dunque, l'utente visualizza la scheda CPT.

|                           |                                       |                     | FAMI       | <b>. .</b>      | MINISTERO<br>DELL'INTERNO |
|---------------------------|---------------------------------------|---------------------|------------|-----------------|---------------------------|
| =                         | Homepage                              |                     |            |                 |                           |
| Homepage                  | ✤ - Progetti - PROG-271 - Trimestre 4 |                     |            |                 |                           |
| Presentazione<br>Domande  | Codice Progetto                       | PROG-271            |            |                 |                           |
| Rimodulazione e           | Titolo Progetto                       |                     |            |                 |                           |
| aggiuntiva                | Beneficiario                          |                     |            |                 |                           |
| Avvio Attività e Anticipi |                                       |                     |            |                 |                           |
| Convenzionamento          | Schede monitoraggio                   |                     | Data invio | Stato           |                           |
| Rimodulazione post-       | Scheda Operatori                      |                     |            | In Compilazione |                           |
| Rendicontazione           | Scheda CPT                            | Scheda CPT          |            | In Compilazione |                           |
|                           | Scheda Monitoraggio                   | Scheda Monitoraggio |            | Da Compilare    |                           |
| - Monton aggio            |                                       |                     |            |                 |                           |

#### Figura 38 – Scheda CPT

La compilazione della scheda è richiesta solo per i progetti che prevedono l'erogazione di servizi a cittadini di Paesi terzi, ad eccezione dei progetti di prima accoglienza dei MSNA; pertanto, il sistema una volta che l'utente accede genera un alert informativo e non bloccante.

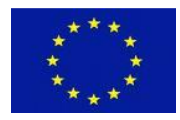

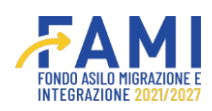

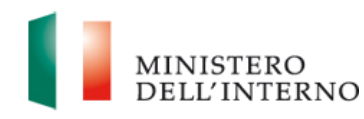

|                                    |                                          |                                                        |             | MINISTERO |
|------------------------------------|------------------------------------------|--------------------------------------------------------|-------------|-----------|
| -                                  | Homepage                                 |                                                        |             |           |
| Homepage                           | + - Progetti - PROG-36 - Trimestre 4     |                                                        |             |           |
| Cestione Utenze                    |                                          |                                                        |             |           |
| Presentazione<br>Domande           | Codice Progetto                          | PROIs-sh                                               |             |           |
| Rimodulazione e                    | Beneficiario                             |                                                        |             |           |
| documentazione<br>aggiuntiva       |                                          |                                                        |             |           |
| Avvio Attività e Anticipi          | Schede Di Monitoraggio                   | Data ulti                                              | mo upload   |           |
| Convenzionamento                   | Schada Onaratari                         |                                                        |             | · ·       |
| Rimodulazione post-<br>convenzione |                                          | Attenzione!                                            |             |           |
| Rendicontazione                    | La compilazione della scheda di moni     | toraggio selezionata è riservata ai progetti che abbic | ano erogato |           |
| Monitoraggio                       | servizi nei confronti dei cittadini paes | i terzi                                                |             |           |
|                                    |                                          |                                                        |             |           |
|                                    |                                          |                                                        |             |           |
|                                    |                                          | ANNULLA                                                |             |           |
|                                    |                                          |                                                        |             |           |
|                                    |                                          |                                                        |             |           |
|                                    |                                          |                                                        |             |           |
|                                    |                                          |                                                        |             |           |

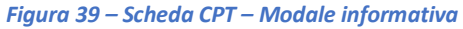

Il beneficiario può compilare i dati, per far ciò clicca il pulsante "Prendi in carico".

|                              |   |                                                    |                   |                    | FAMI         |                  |                 | ۵ |        | MINIST |
|------------------------------|---|----------------------------------------------------|-------------------|--------------------|--------------|------------------|-----------------|---|--------|--------|
| =                            | н | omepage                                            |                   |                    |              |                  |                 |   |        |        |
| 🕋 Homepage                   |   | <table-cell-rows> - Progetti - P</table-cell-rows> | ROG-1107 - Trimes | tre 1 - Scheda CPT |              |                  |                 |   |        |        |
| 🏖 Gestione Utenze            |   |                                                    |                   |                    |              |                  |                 |   |        |        |
| Presentazione<br>Domande     |   |                                                    | Codice Prog       | etto               |              |                  |                 |   |        |        |
| Rimodulazione e              |   |                                                    | Beneficia         | rio                |              |                  |                 |   |        |        |
| documentazione<br>aggiuntiva |   |                                                    |                   |                    |              |                  |                 |   |        |        |
| Avvio Attività e Anticipi    |   |                                                    |                   |                    |              |                  |                 |   |        |        |
| Convenzionamento             |   |                                                    |                   |                    | Scheda citta | dini paesi terzi |                 |   |        |        |
| Rimodulazione post-          |   |                                                    |                   |                    |              |                  |                 |   |        |        |
| convenzione                  |   | ID                                                 | CF                | Nome               | Cognome      | L. L.            | Data di nascita |   | Genere |        |
| Rendicontazione              |   |                                                    |                   |                    |              |                  |                 |   |        |        |
| Monitoraggio                 |   |                                                    |                   |                    |              |                  |                 |   |        |        |
|                              |   |                                                    |                   |                    |              |                  |                 |   |        |        |
|                              |   |                                                    |                   |                    |              |                  |                 |   |        |        |
|                              |   |                                                    |                   |                    |              |                  |                 |   |        |        |
|                              |   |                                                    |                   |                    |              |                  |                 |   |        |        |
|                              |   |                                                    |                   |                    |              |                  |                 |   |        |        |
|                              | _ |                                                    |                   |                    |              |                  |                 |   |        |        |
|                              |   |                                                    |                   |                    |              |                  |                 |   |        |        |

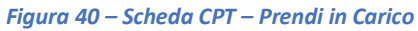

Per compilare i dati, l'utente ha a disposizione due opzioni: compilare i dati in maschera oppure caricare il template "Scheda Cittadini Paesi Terzi .xlsx" compilato. Per scaricare il template, cliccare sul relativo link in fondo a sinistra.

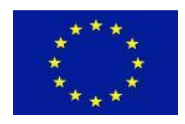

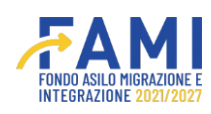

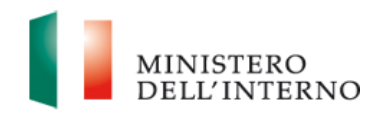

|                                    |                                                        |                                |           |                  |                 | ۰  | 2    | MI DE            |
|------------------------------------|--------------------------------------------------------|--------------------------------|-----------|------------------|-----------------|----|------|------------------|
|                                    | Homepage                                               |                                |           |                  |                 |    |      |                  |
| Homepage                           | <table-cell-rows> - Progetti - PROG-</table-cell-rows> | -1107 - Trimestre 1 - Scheda C | CPT       |                  |                 |    |      |                  |
| Gestione Utenze                    |                                                        |                                |           |                  |                 |    |      |                  |
| Presentazione                      |                                                        | Codice Progetto                | PROG-1107 |                  |                 |    |      |                  |
| Dimension                          |                                                        | Titolo Progetto                |           |                  |                 |    |      |                  |
| documentazione                     |                                                        | Beneficiario                   |           |                  |                 |    |      |                  |
| aggiuntiva                         |                                                        |                                |           |                  |                 |    |      |                  |
| Avvio Attività e Anticipi          | Upload file scheda                                     | I CPT                          |           |                  |                 |    |      |                  |
| Convenzionamento                   | Dimensione massima a                                   | allegato: SMB ( .xlsx, .xls )  |           |                  |                 |    |      |                  |
| Rimodulazione post-<br>convenzione |                                                        |                                |           |                  |                 |    |      |                  |
| Rendicontazione                    |                                                        |                                |           | Scheda cittadini | paesi terzi     |    |      |                  |
| Monitoraggio                       |                                                        |                                |           |                  |                 |    |      |                  |
|                                    | ID                                                     | CF                             | Nome      | Cognome          | Data di nascita | Ge | nere |                  |
|                                    |                                                        |                                |           |                  |                 |    |      |                  |
|                                    |                                                        |                                |           |                  |                 |    |      |                  |
|                                    |                                                        |                                |           |                  |                 |    |      |                  |
|                                    |                                                        |                                |           |                  |                 |    |      |                  |
|                                    |                                                        |                                |           |                  |                 |    | _    |                  |
|                                    | NUOVO SOGGE                                            | тто                            |           |                  |                 |    | СНІ  | UDI COMPILAZIONE |

#### Figura 41 – Scheda CPT – Scarica file excel

Qualora il beneficiario decida di utilizzare il foglio Excel per inserire le informazioni, al termine della compilazione, dovrà caricare il file nella sezione dedicata "upload file scheda CPT". Con l'upload, i dati forniti tramite il documento sostituiranno quelli esistenti, rendendo la sezione disponibile per un eventuale successivo upload.

|                                    |                  |                                  |           |                 |                 | e Q    | MINISTER<br>DELL'INTI |
|------------------------------------|------------------|----------------------------------|-----------|-----------------|-----------------|--------|-----------------------|
| =                                  | Homepage         |                                  |           |                 |                 |        |                       |
| Homepage                           | 🖘 - Progetti - P | ROG-1107 - Trimestre 1 - Scheda  | СРТ       |                 |                 |        |                       |
| actione Utenze                     |                  |                                  |           |                 |                 |        |                       |
| Presentazione<br>Domande           |                  | Codice Progetto                  | PROG-1107 |                 |                 |        |                       |
| Rimodulazione e                    |                  | Beneficiario                     |           |                 |                 |        |                       |
| aggiuntiva                         |                  |                                  |           |                 |                 |        |                       |
| Avvio Attività e Anticipi          | Upload file sc   | heda CPT                         |           |                 |                 |        |                       |
| Convenzionamento                   | Choose Fi        | le No file chosen                |           |                 |                 |        |                       |
| Rimodulazione post-<br>convenzione | Dimensione mas   | sima allegato: SMB ( 305x, 305 ) |           |                 |                 |        |                       |
| Rendicontazione                    |                  |                                  |           | Scheda cittadin | i paesi terzi   |        |                       |
| Monitoraggio                       |                  |                                  |           |                 |                 |        |                       |
|                                    | ID               | CF                               | Nome      | Cognome         | Data di nascita | Genere |                       |
|                                    |                  |                                  |           |                 |                 |        |                       |
|                                    |                  |                                  |           |                 |                 |        |                       |
|                                    |                  |                                  |           |                 |                 |        |                       |
|                                    |                  |                                  |           |                 |                 |        |                       |
|                                    | NUOVO SC         | DGGETTO                          |           |                 |                 |        |                       |
|                                    | Scheda Cittadini | paesi terzi.xlsx                 |           |                 |                 |        |                       |

#### Figura 42 – Scheda CPT – Carica file Excel

Se i dati non sono conformi, il sistema dettaglierà gli errori commessi nella compilazione e non sarà possibile caricare il file che deve possedere una dimensione massima di 5MB.

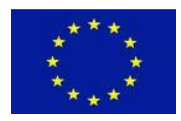

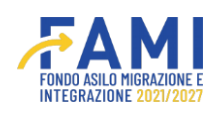

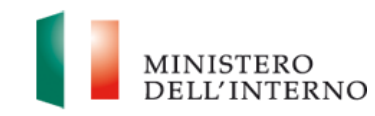

|                                                 |                                                                                                    | ۰ | ٩               | MINISTERO<br>DELL'INTERNO |
|-------------------------------------------------|----------------------------------------------------------------------------------------------------|---|-----------------|---------------------------|
| =                                               | Homepage                                                                                                    |   |                 |                           |
| Homepage                                        | + - Progetti - PROG-1105 - Trimestre 1 - Scheda CPT                                                                                                    |   |                 |                           |
| And Gestione Utenze                             |                                                                                                    |   |                 |                           |
| Presentazione<br>Domande                        | Codice Progetto PROG-1105                                                                                                    | _ |                 |                           |
| Rimodulazione e<br>documentazione<br>aggiuntiva | Attenzione! Sono presenti degli errori nell'excel Il campo Supporto nell'ambito di OS3 in riga 3 non è stato compilato                                                                                                    |   |                 |                           |
| Avvio Attività e Anticipi                       | II campo Formazione se sensionizzazione sui nivai ni gai a noni e stato compilato<br>II campo Formazione sui nivai forzato in rigia 3 noni e stato compilato<br>II campo Formazione del personale dell'amministrazione Penitenziaria sul RVa in rigia 3 non è stato compilato<br>II campo Formazione del personale dell'amministrazione Penitenziaria sul RVa in rigia 3 non è stato compilato |   |                 |                           |
| Rimodulazione post-<br>convenzione              | Dimensione massima alleger                                                                                                    |   |                 |                           |
| Rendicontazione                                 | СНИЛ                                                                                                    |   |                 |                           |
| Monitoraggio                                    |                                                                                                    |   | Genere          |                           |
|                                                 | NUOVO SOGGETTO                                                                                                    |   | CHIUDI COMPILAZ | IONE                      |
|                                                 | Scheda Cittadini Paesi Terzi xls.                                                                                                    |   |                 |                           |

#### Figura 43 – Scheda CPT – Modale di errore

Al caricamento, i dati vengono mostrati in maschera e il campo di upload torna vuoto per permettere di caricare un eventuale altro file che sovrascriverà il precedente.

|                              |                 |                                      |           |                  |                 | ٩ | 2      | MINISTERO           |
|------------------------------|-----------------|--------------------------------------|-----------|------------------|-----------------|---|--------|---------------------|
| =                            | Homepage        |                                      |           |                  |                 |   |        |                     |
| Homepage                     | ◆ - Progetti -  | PROG-1107 - Trimestre 1 - Scheda CF  | т         |                  |                 |   |        |                     |
| हिंद Gestione Utenze         |                 | Codico Progotto                      | PPOG-1107 |                  |                 |   |        |                     |
| Presentazione<br>Domande     |                 | Titolo Progetto                      | PROGRAM   |                  |                 |   |        |                     |
| Rimodulazione e              |                 | Beneficiario                         |           |                  |                 |   |        |                     |
| documentazione<br>aggiuntiva |                 |                                      |           |                  |                 |   |        |                     |
| Avvio Attività e Anticipi    | Upload file :   | scheda CPT                           | 7         |                  |                 |   |        |                     |
| Convenzionamento             | Choose          | File No file chosen                  | )         |                  |                 |   |        |                     |
| Rimodulazione post-          | Dimensione m    | assima allegato: SMB ( .xlsx, .xls ) |           |                  |                 |   |        |                     |
| Rendicontazione              |                 |                                      |           | Scheda cittadini | paesi terzi     |   |        |                     |
|                              |                 |                                      |           |                  |                 |   |        |                     |
| Monitor aggio                | ID              | CF                                   | Nome      | Cognome          | Data di nascita |   | Senere |                     |
|                              | 1               | TESTSTTSYS                           | ALESSIA   | TEST             | 11/10/1999      |   | Uomo   | e 🛊                 |
|                              |                 |                                      |           |                  |                 |   |        |                     |
|                              |                 |                                      |           |                  |                 |   |        |                     |
|                              |                 |                                      |           |                  |                 |   |        |                     |
|                              | NUOVO           | SOGGETTO                             |           |                  |                 |   |        | CHIUDI COMPILAZIONE |
|                              | Scheda Cittadir | <u>ii paesi terzi.xlsx</u>           |           |                  |                 |   |        |                     |

Figura 44 – Scheda CPT – Inserimento dati tramite Excel

Nel caso in cui il beneficiario scelga di compilare i dati tramite la maschera, dovrà cliccare il pulsante "Nuovo Soggetto" per inserire un nuovo soggetto.

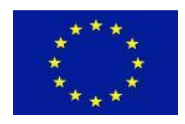

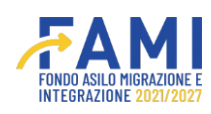

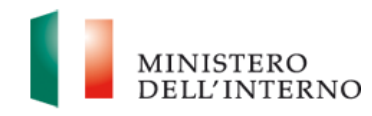

|                                    |                                                  |           | FAMI              |                 | ê. | 2     | M D                 |
|------------------------------------|--------------------------------------------------|-----------|-------------------|-----------------|----|-------|---------------------|
| =                                  | Homepage                                         |           |                   |                 |    |       |                     |
| Nomepage                           | + - Progetti - PROG-1107 - Trimestre 1 - Scheda  | СРТ       |                   |                 |    |       |                     |
| Gestione Utenze                    | Culler Departure                                 | 0005 1107 |                   |                 |    |       |                     |
| Presentazione<br>Domande           | Titale Progetto                                  | PROG-1107 |                   |                 |    |       |                     |
| Dimedulazione e                    | Recefficierie                                    |           |                   |                 |    |       |                     |
| documentazione<br>aggiuntiva       | beneficiario                                     |           |                   |                 |    |       |                     |
| Avvio Attività e Anticipi          | Upload file scheda CPT                           |           |                   |                 |    |       |                     |
| Convenzionamento                   | Choose File No file chosen                       |           |                   |                 |    |       |                     |
| Rimodulazione post-<br>convenzione | Dimensione massima allegato: SMB ( .xlsx, .xls ) |           | Calcula situadiai |                 |    |       |                     |
| Rendicontazione                    |                                                  |           | Scheda Cittadini  | paesi terzi     |    |       |                     |
| Monitoraggio                       |                                                  | Nome      | Cognome           | Data di nascita | 6  | enere |                     |
|                                    |                                                  |           | cognonic          | Suco di Hascica |    |       |                     |
|                                    |                                                  |           |                   |                 |    |       |                     |
|                                    |                                                  |           |                   |                 |    |       |                     |
|                                    |                                                  |           |                   |                 |    |       |                     |
|                                    |                                                  |           |                   |                 |    |       |                     |
|                                    | NUOVO SOGGETTO                                   |           |                   |                 |    |       | CHIUDI COMPILAZIONE |
|                                    | Scheda Cittadini paesi terzi.xisx                |           |                   |                 |    |       |                     |

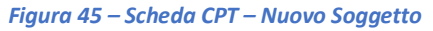

Si aprirà una maschera che avrà le stesse regole di compilazione definite nel template della scheda Cittadini Paesi Terzi.

|                                                 | ♠ - Progetti - PROG-1107 - Trimestre 1 - Scheda CPT |
|-------------------------------------------------|-----------------------------------------------------|
| -M. Homebage                                    | Anagrafica                                          |
| 🏖 Gestione Utenze                               | CF Nome*                                            |
| Presentazione<br>Domande                        | (0010) (810)                                        |
| Rimodulazione e<br>documentazione<br>aggiuntiva | Cognome* Data di nascita* mm/dd/yyyy                |
| Avvio Attività e Anticipi                       | (0000)                                              |
| Convenzionamento                                | Genere" Nazionalità"                                |
| Rimodulazione post-<br>convenzione              |                                                     |
| Rendicontazione                                 | Tipologia di permesso di soggiorno* Note            |
| Monitoraggio                                    | (0010)                                              |
|                                                 | Target specifico rilevato (1)                       |
|                                                 | Target specifico rilevato (3)                       |
|                                                 | INDIETRO                                            |

Figura 46 – Scheda CPT – Modale Nuovo Soggetto

Dopo aver verificato la correttezza dei dati, il beneficiario clicca il pulsante "Chiudi Compilazione" per chiudere la compilazione e abilitare il pulsante di invio all'Amministrazione.

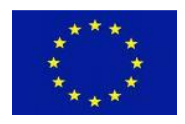

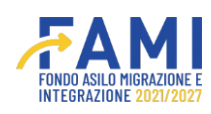

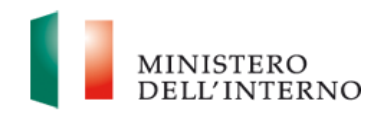

|                                   |                  |                                     |           | ₩                |                 |        |                     |
|-----------------------------------|------------------|-------------------------------------|-----------|------------------|-----------------|--------|---------------------|
| =                                 | Homepage         |                                     |           |                  |                 |        |                     |
| 😤 Homepage                        | 🖘 - Progetti - P | ROG-1107 - Trimestre 1 - Scheda Cl  | РТ        |                  |                 |        |                     |
| 🔓 Gestione Utenze                 |                  |                                     |           |                  |                 |        |                     |
| Presentazione                     |                  | Codice Progetto                     | PROG-1107 |                  |                 |        |                     |
| Domande                           |                  | Titolo Progetto                     |           |                  |                 |        |                     |
| Rimodulazione e<br>documentazione |                  | Beneficiario                        |           |                  |                 |        |                     |
| aggiuntiva                        |                  |                                     |           |                  |                 |        |                     |
| Avvio Attività e Anticipi         | Upload file sc   | :heda CPT                           | _         |                  |                 |        |                     |
| Convenzionamento                  | Choose Fi        | No file chosen                      | )         |                  |                 |        |                     |
| Rimodulazione post-               | Dimensione mas   | isima allegato: SMB ( .xlsx, .xls ) |           |                  |                 |        |                     |
| convenzione                       |                  |                                     |           | Scheda cittadini | paesi terzi     |        |                     |
| Rendicontazione                   | _                |                                     |           |                  |                 |        |                     |
| Monitoraggio                      | ID               | CF                                  | Nome      | Cognome          | Data di nascita | Genere |                     |
|                                   | 1                | TESTSTTSYS                          | ALESSIA   | TEST             | 11/10/1999      | Uomo   | / 🕯                 |
|                                   |                  |                                     |           |                  |                 |        |                     |
|                                   |                  |                                     |           |                  |                 |        |                     |
|                                   |                  |                                     |           |                  |                 |        |                     |
|                                   |                  |                                     |           |                  |                 | _      |                     |
|                                   |                  | DGGETTO                             |           |                  |                 |        | CHIUDI COMPILAZIONE |
|                                   | Scheda Cittadini | paesi terzi.xlsx                    |           |                  |                 | L      |                     |

#### Figura 47 – Scheda CPT –Chiudi Compilazione

Si abilitano quindi i pulsanti "Invia all'amministrazione" e "Riapri". Al momento in cui l'utente seleziona l'opzione "invia all'amministrazione", si verifica la conferma del completamento della scheda, che viene poi inoltrata all'amministrazione. Tuttavia, se l'utente non ha ancora inviato la scheda di monitoraggio trimestrale, anche dopo aver trasmesso la scheda CPT, avrà la possibilità di utilizzare il tasto "riapri", il quale gli permetterà di effettuare eventuali modifiche aggiuntive. Invece, se la scheda di monitoraggio trimestrale è già stata inviata e ricevuta con conferma dall'amministrazione, allora, una volta che la scheda CPT è stata inviata, non sarà più possibile apportare ulteriori modifiche.

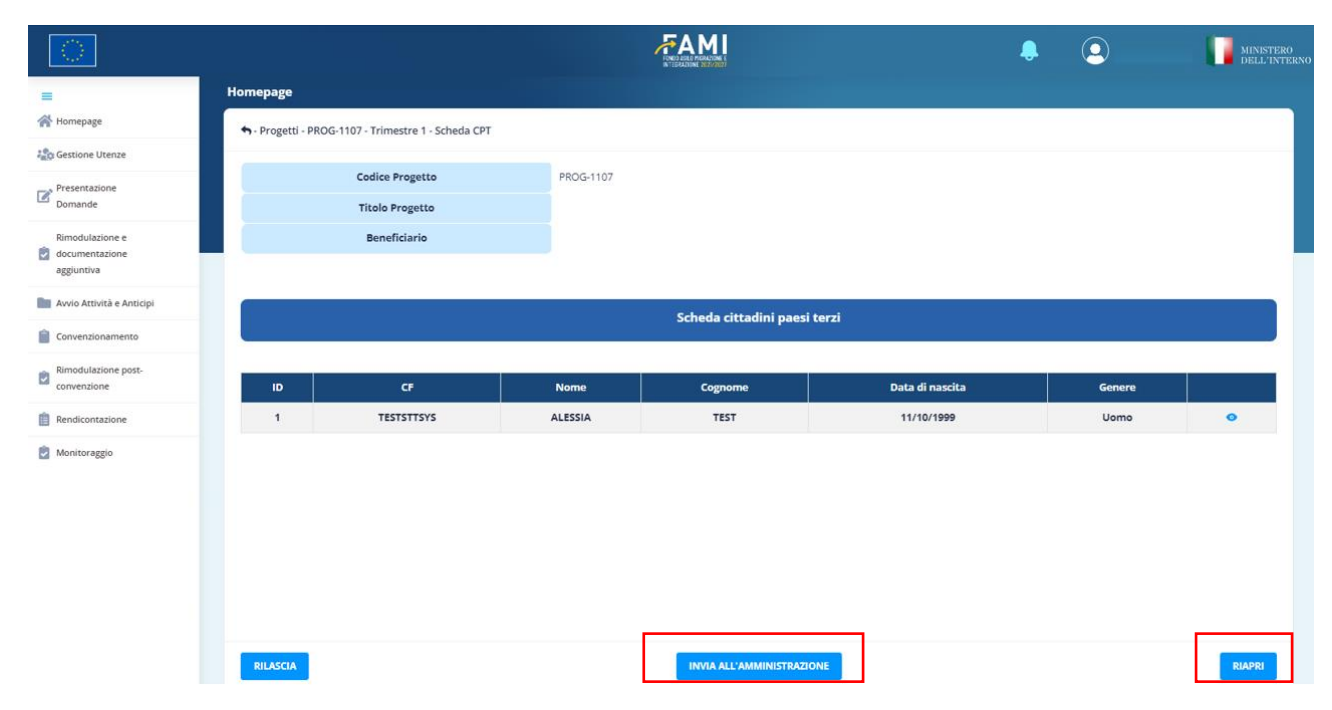

Figura 48 – Scheda CPT –Invia all'amministrazione

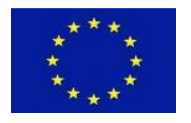

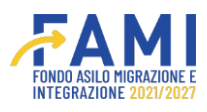

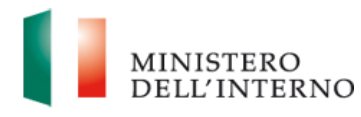

Se è stata già compilata una scheda, sarà possibile visualizzare direttamente nella maschera i dati dell'ultima rilevazione per procedere all'aggiornamento, oppure scaricare l'Excel contenente l'ultima rilevazione, aggiornare il file e successivamente procedere al caricamento.

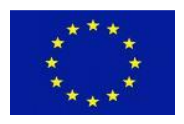

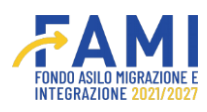

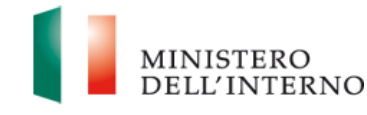

# 1.5 Scheda di Monitoraggio Trimestrale

La scheda di monitoraggio trimestrale ha la finalità di consentire la rilevazione dei progressi qualitativi e quantitativi del progetto finanziato a valere sul Fondo Asilo Integrazione Migrazione 2021-2027.

Per compilare la scheda di Monitoraggio Trimestrale, l'utente accede alla voce menu "Monitoraggio" cerca il progetto d'interesse ed entra tramite il pulsante 🖍 di modifica.

|                                                 |                 | FAMI   | 🐥 🙆 🗉 | F MINISTERO<br>DELL'INTERNO |
|-------------------------------------------------|-----------------|--------|-------|-----------------------------|
| =                                               | Homepage        |        |       |                             |
| A Homepage                                      | • - Progetti    |        |       |                             |
| 200 Gestione Utenze                             |                 |        |       |                             |
| Presentazione<br>Domande                        | Codice Progetto |        |       |                             |
| Rimodulazione e<br>documentazione<br>aggiuntiva | Codice Progetto |        |       |                             |
| Convenzionamento                                |                 |        |       |                             |
| Avvio Attività                                  |                 |        |       | CERCA                       |
| Rimodulazione post-<br>convenzione              |                 |        |       |                             |
| Rendicontazione                                 | Codice Progetto | Titolo |       |                             |
| Monitoraggio                                    | PROG-1019       |        |       |                             |
|                                                 |                 |        |       |                             |
|                                                 |                 |        |       |                             |

Figura 49 – Monitoraggio

Accedendo all'interno progetto, l'utente visualizza le schede di Monitoraggio contenente le finestre trimestrali che possono essere in stato "Aperto" ed in questo caso in corrispondenza è presente il pencil per accedere all'interno del trimestre e procedere con la compilazione, oppure lo stato può essere "Chiuso", "Inviato" o "Scaduto" in questi casi l'utente avrà in corrispondenza del trimestre l'icona di sola visualizzazione.

| $\bigcirc$                |                         |              |            | <u>()</u> | MINISTERO<br>DELL'INTERNO |
|---------------------------|-------------------------|--------------|------------|-----------|---------------------------|
| =                         | Homepage                |              |            |           |                           |
| 🕋 Homepage                | ◆ - Progetti - PROG-271 |              |            |           |                           |
| Presentazione             |                         |              |            |           |                           |
| Domande                   |                         | Monitoraggio |            |           |                           |
| Rimodulazione e           |                         |              |            |           |                           |
| aggiuntiva                | Finestra intermedia     | Data inizio  | Data fine  | Stato     |                           |
| Avvio Attività e Anticipi | Trimestre 1             | 01/03/2024   | 31/03/2024 | Chiuso    | •                         |
| Convenzionamento          | Trimestre 2             | 01/06/2024   | 30/06/2024 | Chiuso    | •                         |
| Rimodulazione post-       | Trimestre 3             | 01/09/2024   | 30/09/2024 | Chiuso    | •                         |
| convenzione               | Trimestre 4             | 01/12/2024   | 31/12/2024 | Aperto    |                           |
| Rendicontazione           |                         |              |            |           |                           |
| Monitoraggio              |                         |              |            |           |                           |

#### Figura 50 – Monitoraggio - Status

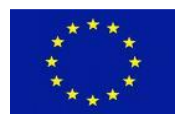

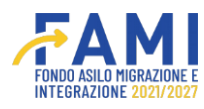

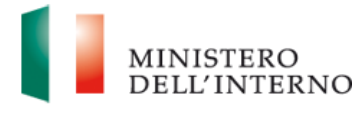

L'intervallo di tali finestre di Monitoraggio impostate a sistema ha la seguente suddivisione temporale:

01/06 - 30/06

01/09 - 31/09

01/12 - 31/12

|                                   |                         |              | ۹          | 9      | MINIS' DELL' |
|-----------------------------------|-------------------------|--------------|------------|--------|--------------|
| =                                 | Homepage                |              |            |        |              |
| Homepage                          | ♣ - Progetti - PROG-271 |              |            |        |              |
| Presentazione<br>Domande          |                         | Monitoraggio |            |        |              |
| Rimodulazione e<br>documentazione |                         |              |            |        |              |
| aggiuntiva                        | Finestra intermedia     | Data inizio  | Data fine  | Stato  |              |
| Avvio Attività e Anticipi         | Trimestre 1             | 01/03/2024   | 31/03/2024 | Chiuso | 0            |
| Convenzionamento                  | Trimestre 2             | 01/06/2024   | 30/06/2024 | Chiuso | ٥            |
| Rimodulazione post-               | Trimestre 3             | 01/09/2024   | 30/09/2024 | Chiuso | •            |
| Convenzione .                     | Trimestre 4             | 01/12/2024   | 31/12/2024 | Aperto | <i>•</i>     |
| Monitoraggio                      |                         |              |            |        |              |
| Monitoraggio                      |                         |              |            |        |              |

Figura 51 – Monitoraggio – Intervallo di tempo

L'utente non può effettuare l'invio delle Schede Trimestrali, Cpt e Operatori, superata la *Data fine* con l'inclusione di quattro giorni di tolleranza.

Accedendo all'interno del Trimestre, dunque, l'utente visualizza:

- la scheda di Monitoraggio che deve essere compilata con cadenza trimestrale
- Data ultimo upload
- Lo stato che può essere:
  - Da compilare: è aperta la compilazione;
  - In compilazione: l'utente ha preso in carico la scheda e procede con la compilazione;
  - Inviato: l'utente ha trasmesso la scheda all'amministrazione;
  - Confermato: L'amministrazione ha confermato la scheda ricevuta dall'utente;
  - Scaduto: l'utente non ha trasmesso la scheda nei termini;
  - Chiuso: la scheda non è ancora aperta per la compilazione;
  - Riaperto: L'amministrazione ha riaperto la scheda ricevuta dal beneficiario;

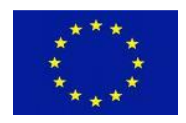

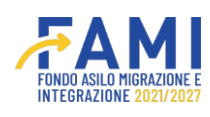

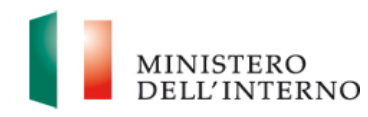

|                              |                                       |            |                 | MINISTERO<br>DELL'INTERNO |
|------------------------------|---------------------------------------|------------|-----------------|---------------------------|
| =                            | Homepage                              |            |                 |                           |
| A Homepage                   | ♠ - Progetti - PROG-271 - Trimestre 4 |            |                 |                           |
| Presentazione                |                                       |            |                 |                           |
| bomanac.                     | Codice Progetto                       | PROG-271   |                 |                           |
| Rimodulazione e              | Titolo Progetto                       |            |                 |                           |
| documentazione<br>aggiuntiva | Beneficiario                          |            |                 |                           |
| Avvio Attività e Anticipi    |                                       |            |                 |                           |
| Convenzionamento             | Schede monitoraggio                   | Data invio | Stato           |                           |
| Rimodulazione post-          | Scheda Operatori                      | -          | In Compilazione |                           |
| A                            | Scheda CPT                            |            | In Compilazione |                           |
| Rendicontazione              | Scheda Monitoraggio                   | -          | Da Compilare    |                           |
| Monitoraggio                 |                                       |            |                 |                           |

Figura 52 – Scheda di Monitoraggio

L'utente accede tramite il pencil di modifica in corrispondenza della scheda di Monitoraggio e visualizza i campi automatizzati quali:

- Codice Progetto
- Titolo progetto
- Beneficiario

| =                                               | Нотераде                                                                                                  |                                                                           |
|-------------------------------------------------|----------------------------------------------------------------------------------------------------|---------------------------------------------------------------------------|
| A Homepage                                      |                                                                                                    |                                                                           |
| Presentazione<br>Domande                        | Codice Progetto PROG-271                                                                                  |                                                                           |
| Rimodulazione e<br>documentazione<br>aggiuntiva | Titolo Progetto<br>Beneficiario                                                                           |                                                                           |
| Avvio Attività e Anticipi                       |                                                                                                    |                                                                           |
| Convenzionamento                                | SCHEDA ATTIVITÀ WBS SCHEDA INDICATORI SCHEDA QUALITATIVA SCHEDA FINANZIARIA SC                            | HEDA ENTI SUPPORTATI, INFRASTRUTTURE, SERVIZI E ATTREZZATURE INFORMATICHE |
| Rimodulazione post-<br>convenzione              | Denominazione:                                                                                            |                                                                           |
| Rendicontazione                                 | WP 0 - Gestione e controllo del progetto                                                                  | •                                                                         |
| Monitoraggio                                    | WP 1 - Progettazione, organizzazione e realizzazione della "Giornata Europea della Memoria e de           | ell'Accoglienza" 3 ottobre 2023 O                                         |
|                                                 | WP 2 - Realizzazione di attività educative e laboratori, volti a dare continuità all'esperienza di Lamper | dusa successive al 3 ottobre 2023                                         |
|                                                 | WP 3 - Progettazione e realizzazione di Roadshow nazionali ed internazi                                   | ionali o                                                                  |
|                                                 | WP 4 - Piattaforma dedicata al progetto Fami 271                                                          | •                                                                         |
|                                                 | PRENDI IN CARLCO                                                                                          |                                                                           |

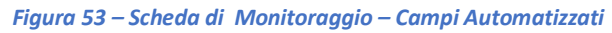

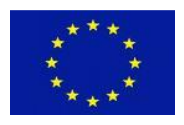

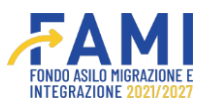

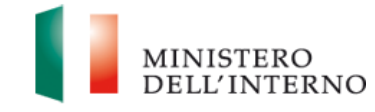

Inoltre la compilazione avviene direttamente in maschera, attraverso i 5 tab presenti a sistema:

|                                                 |                                                                                                    | MINISTERO<br>DELL'INTERNO |
|-------------------------------------------------|----------------------------------------------------------------------------------------------------|---------------------------|
| =                                               | Homepage                                                                                                    |                           |
| A Homepage                                      | ♣ - Progetti - PROG-271 - Trimestre 4 - Scheda Monitoraggio                                                                               |                           |
| Presentazione<br>Domande                        | Codice Progetto PROG-271                                                                                                    |                           |
| Rimodulazione e<br>documentazione<br>aggiuntiva | Titolo Progetto<br>Beneficiario                                                                                                    |                           |
| Avvio Attività e Anticipi                       |                                                                                                    |                           |
| Convenzionamento                                | SCHEDA ATTIVITÀ W85 SCHEDA INDICATORI SCHEDA QUALITATIVA SCHEDA FINANZIARIA SCHEDA ENTI SUPPORTATI, INFRASTRUTTURE, SERVIZI E ATTR        | EZZATURE INFORMATICHE     |
| Rimodulazione post-<br>convenzione              | Denominazione:                                                                                                    |                           |
| Rendicontazione                                 | WP 0 - Gestione e controllo del progetto                                                                                                  | •                         |
| Monitoraggio                                    | WP 1 - Progettazione, organizzazione e realizzazione della "Giornata Europea della Memoria e dell'Accoglienza" 3 ottobre 2023             | 0                         |
|                                                 | WP 2 - Realizzazione di attività educative e laboratori, volti a dare continuità all'esperienza di Lampedusa successive al 3 ottobre 2023 | •                         |
|                                                 | WP 3 - Progettazione e realizzazione di Roadshow nazionali ed internazionali                                                              | •                         |
|                                                 | WP 4 - Piattaforma dedicata al progetto Fami 271                                                                                          | •                         |
|                                                 | PRENDI IN CARLCO                                                                                                    |                           |

Figura 54 – Scheda di Monitoraggio – Prendi in carico

L'utente, quindi clicca il pulsante "Prendi in carico" per rendere editabili i campi e procede con la compilazione del primo tab presente in maschera:

1. SCHEDA ATTIVITÀ WBS, è una scheda dove sono riportate le attività di progetto definite in logica di work package con le date di rilascio dei relativi prodotti (output e deliverable);

|                                                 |                                                                                                    |                             |                                   |                                |                            |             | 2                    | MINISTERO<br>DELL'INTERN |
|-------------------------------------------------|----------------------------------------------------------------------------------------------------|-----------------------------|-----------------------------------|--------------------------------|----------------------------|-------------|----------------------|--------------------------|
| =                                               | Homepage                                                                                                    |                             |                                   |                                |                            |             |                      |                          |
| 😤 Homepage                                      | 🖘 - Progetti - PROG-271 - Trin                                                                                                    | nestre 4 - Scheda Monitorag | zgio                              |                                |                            |             |                      |                          |
| Presentazione<br>Domande                        | Codio                                                                                                    | ce Progetto                 | PROG-271                          |                                |                            |             |                      |                          |
| Rimodulazione e<br>documentazione<br>aggiuntiva | Titol                                                                                                    | lo Progetto<br>neficiario   |                                   |                                |                            |             |                      |                          |
| Avvio Attività e Anticipi                       |                                                                                                    |                             |                                   |                                |                            |             |                      |                          |
| Convenzionamento                                | SCHEDA ATTIVITÀ WBS                                                                                                    | SCHEDA INDICATORI           | SCHEDA QUALITATIVA                | SCHEDA FINANZIARIA             | SCHEDA ENTI SUPPORTATI, IN | FRASTRUTTUR | E, SERVIZI E ATTREZZ | ATURE INFORMATICHE       |
| Rimodulazione post-<br>convenzione              |                                                                                                    |                             | Der                               | nominazione:                   |                            |             |                      |                          |
| Rendicontazione                                 |                                                                                                    |                             | WP 0 - Gestione                   | e e controllo del progetto     |                            |             |                      | 2                        |
| Monitoraggio                                    | WP 1 - Progettazione, organizzazione e realizzazione della "Giornata Europea della Memoria e dell'Accoglienza" 3 ottobre 2023             |                             |                                   |                                |                            |             |                      |                          |
|                                                 | WP 2 - Realizzazione di attività educative e laboratori, volti a dare continuità all'esperienza di Lampedusa successive al 3 ottobre 2023 |                             |                                   |                                |                            |             |                      | × .                      |
|                                                 |                                                                                                    | W                           | P 3 - Progettazione e realizzazio | ne di Roadshow nazionali ed ir | ternazionali               |             |                      |                          |
|                                                 |                                                                                                    |                             | WP 4 - Plattaforma                | dedicata al progetto Fami 271  |                            |             |                      |                          |

Figura 55 – Scheda Attività WBS

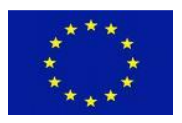

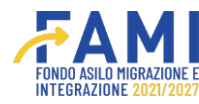

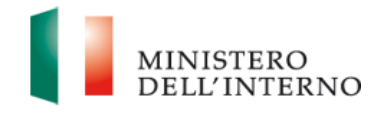

accede

In questa prima scheda l'utente visualizza la tabella con le denominazioni e tramite l'icona all'interno per inserire i dati richiesti.

| Home Arrange Home                  | page                                                                                                    |                             |                                   |                                |                                      |              |                       |                   |
|------------------------------------|----------------------------------------------------------------------------------------------------|-----------------------------|-----------------------------------|--------------------------------|--------------------------------------|--------------|-----------------------|-------------------|
| A Homepage                         |                                                                                                    |                             |                                   |                                |                                      |              |                       |                   |
| Presentazione                      | Progetti - PROG-271 - Tri                                                                                                    | mestre 4 - Scheda Monitorag | zgio                              |                                |                                      |              |                       |                   |
| Domande                            | Codi                                                                                                    | ce Progetto                 | PROG-271                          |                                |                                      |              |                       |                   |
| Rimodulazione e<br>documentazione  | Tito                                                                                                    | lo Progetto                 |                                   |                                |                                      |              |                       |                   |
| Avvio Attività e Anticipi          | Be                                                                                                    | neticiario                  |                                   |                                |                                      |              |                       |                   |
| Convenzionamento                   | HEDA ATTIVITÀ WBS                                                                                                    | SCHEDA INDICATORI           | SCHEDA QUALITATIVA                | SCHEDA FINANZIARIA             | SCHEDA ENTI SUPPORTATI, II           | NFRASTRUTTUR | E, SERVIZI E ATTREZZA | TURE INFORMATICHE |
| Rimodulazione post-<br>convenzione |                                                                                                    |                             | Den                               | iominazione:                   |                                      |              |                       |                   |
| Rendicontazione                    |                                                                                                    |                             | WP 0 - Gestione                   | e e controllo del progetto     |                                      |              |                       | -                 |
| Monitoraggio                       |                                                                                                    | WP 1 - Progettazione, organ | nizzazione e realizzazione della  | "Giornata Europea della Memo   | oria e dell'Accoglienza" 3 ottobre 2 | 023          |                       |                   |
|                                    | WP 2 - Realizzazione di attività educative e laboratori, volti a dare continuità all'esperienza di Lampedusa successive al 3 ottobre 2023 |                             |                                   |                                |                                      |              |                       | 1                 |
|                                    |                                                                                                    | W                           | P 3 - Progettazione e realizzazio | ne di Roadshow nazionali ed ir | nternazionali                        |              |                       |                   |
|                                    |                                                                                                    |                             | WP 4 - Plattaforma o              | dedicata al progetto Fami 271  |                                      |              |                       |                   |

Figura 56 – Scheda Attività – Tabella di denominazioni

All'interno dei WP, il beneficiario compila il primo campo editabile e facoltativo, in cui indica lo stato avanzamento dei Work package

|                                    |                    |                                                 |                                      |                                |                                | ٩                 | <u>.</u>          | MINISTER<br>DELL'INT |
|------------------------------------|--------------------|-------------------------------------------------|--------------------------------------|--------------------------------|--------------------------------|-------------------|-------------------|----------------------|
| =                                  | Homepage           |                                                 |                                      |                                |                                |                   |                   |                      |
| A Homepage                         | ← - Progetti - PRO | G-271 - Trimestre 4 - Scheda Monitoraggio - WP  | 0                                    |                                |                                |                   |                   |                      |
| Presentazione<br>Domande           |                    | Codice Progetto                                 | PROG-271                             |                                |                                |                   |                   |                      |
| Rimodulazione e                    |                    | Titolo Progetto                                 |                                      |                                |                                |                   |                   |                      |
| aggiuntiva                         |                    | Beneficiario                                    |                                      |                                |                                |                   |                   |                      |
| Avvio Attività e Anticipi          |                    |                                                 |                                      |                                |                                |                   |                   |                      |
| Convenzionamento                   | St                 | ato avanzamento work package (Descrivere il pro | gresso complessivo delle attività re | elativa al WP. In caso di ever | ntuali ritardi nelle realizzaz | ione delle attivi | tà previste, forn | ire motivazioni)     |
| Rimodulazione post-<br>convenzione |                    |                                                 |                                      |                                |                                |                   |                   |                      |
| Rendicontazione                    |                    |                                                 |                                      |                                |                                |                   |                   |                      |
| Monitoraggio                       |                    |                                                 |                                      |                                |                                |                   |                   | (0/500)              |
|                                    |                    |                                                 |                                      | Task                           |                                |                   |                   |                      |
|                                    | N. WP/TASK         | Work package (azione) e task (attività) co      | ollegate Durata in mesi              | Data inizio prevista           | Data fine prevista             | Data inizi        | io effettiva      | Data fine effettiva  |
|                                    | 0.1                | Coordinamento e gestione del progett            | to 11                                | 26/09/2023                     | 26/08/2024                     | mm/dd/yy          | /yy 📼             | mm/dd/yyyy           |
|                                    | 0.2                | Attività amministrative                         | 11                                   | 26/09/2023                     | 26/08/2024                     | mm/dd/yy          | ///               | mm/dd/yyyy           |
|                                    | 0.3                | Rendicontazione delle spese sostenut            | te 11                                | 26/09/2023                     | 26/08/2024                     | mm/dd/yy          | /yy 📼             | mm/dd/yyyy           |
|                                    | RILASCIA           |                                                 |                                      |                                |                                |                   |                   | SALVA                |

Figura 57 – Scheda Attività – Stato avanzamento

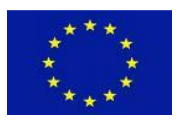

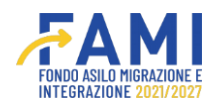

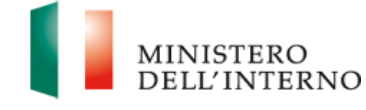

All'interno della stessa scheda, inoltre è necessario compilari altri campi editabili presenti in diverse tabelle.

La prima tabella visibile è quella dei "Task" che presenta le seguenti informazioni:

|                                    |                                                      |                                                       |                                 |                                |                                | ê (                      |                |                | MINISTERO<br>DELL'INTER |
|------------------------------------|------------------------------------------------------|-------------------------------------------------------|---------------------------------|--------------------------------|--------------------------------|--------------------------|----------------|----------------|-------------------------|
| =                                  | Homepage                                             |                                                       |                                 |                                |                                |                          |                |                |                         |
| 🕆 Homepage                         | <table-cell-rows> - Progetti - PRO</table-cell-rows> | DG-271 - Trimestre 4 - Scheda Monitoraggio - WP 0     |                                 |                                |                                |                          |                |                |                         |
| Presentazione<br>Domande           |                                                      | Codice Progetto PRO                                   | 5-271                           |                                |                                |                          |                |                |                         |
| Rimodulazione e                    |                                                      | Titolo Progetto                                       |                                 |                                |                                |                          |                |                |                         |
| aggiuntiva                         |                                                      | Beneficiario                                          |                                 |                                |                                |                          |                |                |                         |
| Avvio Attività e Anticipi          |                                                      |                                                       |                                 |                                |                                |                          |                |                |                         |
| Convenzionamento                   |                                                      | itato avanzamento work parkage (Descrivere il progres | so complessivo delle attività n | elativa al WP. In caso di ever | ntuali ritardi nelle realizza: | rione delle attività pre | eviste, fornin | e motivazioni) |                         |
| Rimodulazione post-<br>convenzione |                                                      |                                                       |                                 |                                |                                |                          |                | ,              |                         |
| Rendicontazione                    |                                                      |                                                       |                                 |                                |                                |                          |                |                |                         |
| Monitoraggio                       |                                                      |                                                       |                                 |                                |                                |                          |                |                | (0/500)                 |
|                                    |                                                      |                                                       |                                 | Task                           |                                |                          |                |                |                         |
|                                    | N. WP/TASK                                           | Work package (azione) e task (attività) colleg        | ate Durata in mesi              | Data inizio prevista           | Data fine prevista             | Data inizio effe         | ettiva         | Data fine effe | ttiva                   |
|                                    | 0.1                                                  | Coordinamento e gestione del progetto                 | 11                              | 26/09/2023                     | 26/08/2024                     | mm/dd/yyyy               |                | mm/dd/yyyy     |                         |
|                                    | 0.2                                                  | Attività amministrative                               | 11                              | 26/09/2023                     | 26/08/2024                     | mm/dd/yyyy               | e              | mm/dd/yyyy     | 8                       |
|                                    | 0.3                                                  | Rendicontazione delle spese sostenute                 | 11                              | 26/09/2023                     | 26/08/2024                     | mm/dd/yyyy               | e              | mm/dd/yyyy     |                         |
|                                    |                                                      |                                                       |                                 |                                |                                | -                        |                |                |                         |

Figura 58 – Scheda Attività – Tabella TASK

L'utente ha la possibilità di inserire nei campi editabili la data inizio effettiva e la data di fine effettiva.

|                                    |                   |                                                  |                                      |                                |                                 |                     | <u>.</u>       | MINISTERO           |
|------------------------------------|-------------------|--------------------------------------------------|--------------------------------------|--------------------------------|---------------------------------|---------------------|----------------|---------------------|
| =                                  | Homepage          |                                                  |                                      |                                |                                 |                     |                |                     |
| Homepage                           | 🖘 - Progetti - PR | OG-271 - Trimestre 4 - Scheda Monitoraggio - WF  | 0                                    |                                |                                 |                     |                |                     |
| Presentazione<br>Domande           |                   | Codice Progetto                                  | PROG-271                             |                                |                                 |                     |                |                     |
| Rimodulazione e                    |                   | Titolo Progetto                                  |                                      |                                |                                 |                     |                |                     |
| aggiuntiva                         |                   | Beneficiario                                     |                                      |                                |                                 |                     |                |                     |
| Avvio Attività e Anticipi          |                   |                                                  |                                      |                                |                                 |                     |                |                     |
| Convenzionamento                   | 2                 | itato avanzamento work package (Descrivere il pr | ogresso complessivo delle attività n | elativa al WP. In caso di ever | ntuali ritardi nelle realizzazi | ione delle attività | previste, forn | lire motivazioni)   |
| Rimodulazione post-<br>convenzione |                   |                                                  |                                      |                                |                                 |                     |                |                     |
| Rendicontazione                    |                   |                                                  |                                      |                                |                                 |                     |                |                     |
| Monitoraggio                       |                   |                                                  |                                      |                                |                                 |                     |                | (0/500)             |
|                                    |                   |                                                  |                                      | Task                           |                                 |                     |                |                     |
|                                    | N. WP/TASK        | Work package (azione) e task (attività) c        | collegate Durata in mesi             | Data inizio prevista           | Data fine prevista              | Data inizio         | effettiva      | Data fine effettiva |
|                                    | 0.1               | Coordinamento e gestione del proge               | tto 11                               | 26/09/2023                     | 26/08/2024                      | mm/dd/yyy           | y 📼            | mm/dd/yyyy          |
|                                    | 0.2               | Attività amministrative                          | 11                                   | 26/09/2023                     | 26/08/2024                      | mm/dd/yyy           | y 🖻            | mm/dd/yyyy 🕞        |
|                                    | 0.3               | Rendicontazione delle spese sostenu              | ite 11                               | 26/09/2023                     | 26/08/2024                      | mm/dd/yyy           | y 🗊            | mm/dd/yyyy          |
|                                    | RILASCIA          |                                                  |                                      |                                |                                 |                     |                | SALVA               |

Figura 59 – Scheda Attività – Tabella Task campi editabili

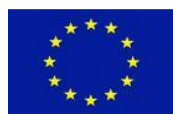

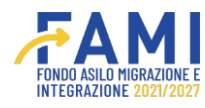

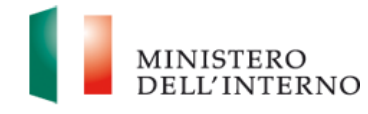

Il sistema genera un controllo sulle date inserite, infatti l'utente non potrà inserire una data di inzio effettiva che sia successiva alla data fine effettiva, e viceversa. In questo caso quando l'utente salva i dati inseriti il sistema impedirà il salvataggio.

La seconda tabella è quella dei "Prodotti (Output)" in cui l'utente ha la possibilità di inserire la data effettiva di realizzazione del prodotto (output)

|                                    |                    |                                                                                                  |                 |                                             |                  |            | <b>(</b>                         | MINISTE<br>DELL'IN            |
|------------------------------------|--------------------|--------------------------------------------------------------------------------------------------|-----------------|---------------------------------------------|------------------|------------|----------------------------------|-------------------------------|
| =                                  | S - Progetti - PRO | K-9 - Trimestre 4 - Scheda Monitoraggio - WP 9                                                   |                 |                                             |                  |            |                                  |                               |
| Homepage                           |                    |                                                                                                  |                 |                                             |                  |            |                                  |                               |
| Gestione Utenze                    |                    |                                                                                                  |                 |                                             |                  |            |                                  | (0/50                         |
| Presentazione<br>Domande           |                    |                                                                                                  |                 | Task                                        |                  |            |                                  |                               |
| Rimodulazione e                    | N. WP/TASK         | Work package (azione) e task (attività) collegate                                                | Durata in mesi  | Data inizio prevista                        | Data fine previs | a Datai    | inizio effettiva                 | Data fine effettiva           |
| documentazione<br>aggiuntiva       | 9.1                | Task 9.1 Monitoraggio procedurale, fisico e finanziario<br>trimestrale                           | 31              | 07/07/2023                                  | 07/02/2026       | mm/d       | d/yyyy 🖻                         | mm/dd/yyyy 🖻                  |
| Avvio Attività e Anticipi          | 9.2                | Task 9.2 Monitoraggio iniziale e in itinere al fine di valutare<br>la soddisfazione degli utenti | 31              | 07/07/2023                                  | 07/02/2026       | mm/d       | d/yyyy 📼                         | mm/dd/yyyy 📼                  |
| Convenzionamento                   |                    |                                                                                                  | Pr              | odotti (Output)                             |                  |            |                                  |                               |
| Rimodulazione post-<br>convenzione | N. WP/TASK         | Prodotto (output) collegato all'attività                                                         | Data prevista   | di realizzazione prodotto (                 | (output)         | Data effe  | ttiva di realizzazio             | ne prodotto (output)          |
| Rendicontazione                    | 2.1                | Format della scheda di rilevazione di soddisfazioni<br>degli utenti 30/12/2025                   |                 | 07/02/2026                                  | (                | mm/dd/yyyy |                                  | Ē                             |
| Monitoraggio                       |                    |                                                                                                  | Prodotti pri    | ncipali finali (Deliverable)                |                  |            |                                  |                               |
|                                    | N.<br>WP/TASK      | Prodotto principale (deliverable) collegato<br>all'attività                                      | Data prevista d | i consegna del prodotto pr<br>(deliverable) | incipale         | Data effet | tiva di consegna d<br>(deliverat | el prodotto principale<br>le) |
|                                    | 2.1                | REPORT FINALE DI VALUTAZIONE DEI RISULTATI<br>RAGGIUNTI E DEL LIVELLO DI SODDISFAZIONE           |                 | 07/01/2026                                  | (                | mm/dd/yyyy |                                  |                               |
|                                    | DUASSIA            |                                                                                                  |                 |                                             |                  |            |                                  |                               |
|                                    | RILASCIA           |                                                                                                  |                 |                                             |                  |            |                                  | SALV                          |

Figura 60 – Scheda Attività – Tabella Prodotti Output

Infine, l'ultima tabella presente nella scheda di attività WBS è quella dei "Prodotti principali finali (Deliverable), in cui anche in questo caso l'utente ha la possibilità di inserire la data effettiva di consegna del prodotto principale (Deliverable)

| Progetti - PROS<br>N. WP/TASK<br>9.1<br>9.2 | Work package (azione) e task (attività) collegate     Task 9.1 Monitoraggio procedurale, físico e finanziario     trimestrale     Task 9.2 Monitoraggio procedurale, físico e finanziario     trimestrale                                  | Durata in mesi<br>31                                                                                                    | Task<br>Data inizio prevista<br>07/07/2023                                                                                                    | Data fine prevista<br>07/02/2026                                                                                                    | Data inizio eff                                                                                                    | ettiva<br>E                                                                                                    | Data fine effett                                                                                                    |
|---------------------------------------------|----------------------------------------------------------------------------------------------------|----------------------------------------------------------------------------------------------------|----------------------------------------------------------------------------------------------------|----------------------------------------------------------------------------------------------------|----------------------------------------------------------------------------------------------------|----------------------------------------------------------------------------------------------------|----------------------------------------------------------------------------------------------------|
| <b>н. wp/task</b><br>9.1<br>9.2             | Work packago (azione) e task (attivitä) collegate<br>Task 9.1 Monitoraggio procedurale, físico e finanziario<br>trimestrale<br>Task 9.2 Monitoraggio iniziale e in tinere al fine di valutare<br>La societta de activitatione della utanti | Durata in mesi<br>31                                                                                                    | Task<br>Data inizio prevista<br>07/07/2023                                                                                                    | Data fine prevista<br>07/02/2025                                                                                                    | Data inizio eff                                                                                                    | iettiva                                                                                                    | Data fine effett                                                                                                    |
| <b>н. wp/task</b><br>9.1<br>9.2             | Work package (azione) e task (attività) collegate<br>Task 9.1 Monitoraggio procedurale, físico e finanziario<br>trimestrale<br>Task 9.2 Monitoraggio iniziale e in tinere al fine di valutare<br>La sortidifazione dedi utarti             | Durata in mesi<br>31                                                                                                    | Task<br>Data inizio prevista<br>07/07/2023                                                                                                    | Data fine prevista<br>07/02/2026                                                                                                    | Data inizio eff                                                                                                    | fettiva                                                                                                    | Data fine effett                                                                                                    |
| 9.1<br>9.2                                  | Work package (azione) e task (attivitä) collegate<br>Task 9.1 Monitoraggio procedurale, fisico e finanziario<br>trimestrale<br>Task 9.2 Monitoraggio iniziale e in tinere al fine di valutare<br>La sorticifazione della interti           | Durata in mesi<br>31                                                                                                    | Task<br>Data inizio prevista<br>07/07/2023                                                                                                    | Data fine prevista<br>07/02/2026                                                                                                    | Data inizio eff<br>mm/dd/yyyy                                                                                                    | 'ettiva                                                                                                    | Data fine effett                                                                                                    |
| 9.1<br>9.2                                  | Work package (azione) e task (attivitā) collegate<br>Task 9.1 Monitoraggio procedurale, fisico e finanziario<br>trimestrale<br>Task 9.2 Monitoraggio iniziale e in tinere al fine di valutare<br>La societazione dedi utareti.             | Durata in mesi<br>31                                                                                                    | Data inizio prevista<br>07/07/2023                                                                                                    | Data fine prevista                                                                                                    | Data inizio eff                                                                                                    | fettiva                                                                                                    | Data fine effett                                                                                                    |
| 9.1<br>9.2                                  | Task 9.1 Monitoraggio procedurale, fisico e finanziario<br>trimestrale<br>Task 9.2 Monitoraggio iniziale e in itinere al fine di valutare<br>la sofelisfazione deali uterii.                                                               | 31                                                                                                    | 07/07/2023                                                                                                    | 07/02/2026                                                                                                    | mm/dd/yyyy                                                                                                    |                                                                                                    | mm/dd/www                                                                                                    |
| 9.2                                         | Task 9.2 Monitoraggio iniziale e in itinere al fine di valutare                                                                                                    | 21                                                                                                    |                                                                                                    |                                                                                                    |                                                                                                    |                                                                                                    |                                                                                                    |
|                                             |                                                                                                    | 31                                                                                                    | 07/07/2023                                                                                                    | 07/02/2026                                                                                                    | mm/dd/yyyy                                                                                                    |                                                                                                    | mm/dd/yyyy                                                                                                    |
|                                             | C C                                                                                                    | Pr                                                                                                    | odotti (Output)                                                                                                    |                                                                                                    |                                                                                                    |                                                                                                    |                                                                                                    |
| N. WP/TASK                                  | Prodotto (output) collegato all'attività                                                                                                    | Data prevista                                                                                                    | di realizzazione prodotto (                                                                                                    | output)                                                                                                    | Data effettiva di I                                                                                                    | realizzazior                                                                                                    | ne prodotto (output)                                                                                                    |
| 2.1                                         | Format della scheda di rilevazione di soddisfazioni<br>degli utenti 30/12/2025                                                                                                    |                                                                                                    | 07/02/2026                                                                                                    | m                                                                                                    | m/dd/yyyy                                                                                                    |                                                                                                    |                                                                                                    |
|                                             |                                                                                                    | Prodotti pri                                                                                                    | ncipali finali (Deliverable)                                                                                                    |                                                                                                    |                                                                                                    |                                                                                                    |                                                                                                    |
| N.<br>WP/TASK                               | Prodotto principale (deliverable) collegato<br>all'attività                                                                                                    | Data prevista d                                                                                                    | consegna del prodotto pr<br>(deliverable)                                                                                                    | incipale                                                                                                    | Data effettiva di co                                                                                                    | onsegna de<br>(deliverabl                                                                                                    | el prodotto principale<br>le)                                                                                                    |
| 2.1                                         | REPORT FINALE DI VALUTAZIONE DEI RISULTATI<br>RAGGIUNTI E DEL LIVELLO DI SODDISFAZIONE                                                                                                    |                                                                                                    | 07/01/2026                                                                                                    | mn                                                                                                    | n/dd/yyyy                                                                                                    |                                                                                                    |                                                                                                    |
| ~                                           | 2.1<br>N.<br>IP/TASK<br>2.1                                                                                                    | Prodotto principale (deliverable) collegato<br>all'attività           2.1         REPORT FINALE DI VALUTAZIONE DEI RISULTATI<br>RAGGIUNTI E DEL LIVELLO DI SODDISFAZIONE | 2.1         Format della scheda di rilevazione di soddisfazioni degli utenti 30/12/2025           Prodotti principale (deliverable) collegato all'attività         Prodotti principale (deliverable) collegato all'attività           2.1         REPORT FINALE DI VALUTAZIONE DEI RISULTATI RAGGIUNTI E DEL LIVELLO DI SODDISFAZIONE | 2.1         Format della scheda di rilevazione di soddisfazioni degli utenti 30/12/2025         07/02/2026           N.         Prodotto principale (delliverable) collegato all'attività         Data prevista di consegna del prodotto pri (delliverable) collegato all'attività           2.1         REPORT FINALE DI VALUTAZIONE DEI RISULTATI RAGGIUNTI E DELLIVELLO DI SODDISFAZIONE         07/01/2026 | 2.1     Format della scheda di rilevazione di soddisfazioni degli utenti 30/12/2025     07/02/2026       NL     Prodotto principale (deliverable) collegato all'attività     Data prevista di consegna del prodotto principale (deliverable)       2.1     REPORT FINALE DI VALUTAZIONE DEI RISULTATI RAGGIUNITE DEL LIVELLO DI SODDISFAZIONE     07/01/2026 | 2.1     Format della scheda di rilevazione di soddisfazioni degli utenti 30/12/2025     07/02/2026       NL     Prodotto principale (deliverable) collegato all'attività     Data prevista di consegna del prodotto principale (deliverable)       2.1     REPORT FINALE DI VALUTAZIONE DEI RISULTATI RAGGIUNTE DEL LIVELLO DI SODDISFAZIONE     07/01/2026     mm/dd/yyyy | 2.1     Format della scheda di rilevazione di soddisfazioni<br>degli utenti 30/12/2025     07/02/2028     mm/dd/yyyy       Prodotto principale (deliverable) collegato<br>all'attività     Data prevista di consegna del prodotto principale<br>(deliverable)     Data effettiva di consegna del<br>deliverable)       2.1     REPORT FINALE DI VALUTAZIONE DEI RISULTATI<br>RAGGIUNTI E DEL LIVELLO DI SODDISFAZIONE     07/01/2026     mm/dd/yyyy |

Figura 61 – Scheda Attività – Tabella Prodotti principali finali (Deliverable)

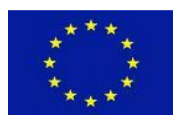

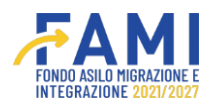

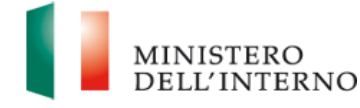

Inseriti tutti i campi richiesti, l'utente clicca il pulsante "Salva" per salvare la medesima compilazione.

 SCHEDA INDICATORI, corrisponde alla scheda in cui sono imputati i valori effettivi dei target degli indicatori di output e di risultato raggiunti dal progetto alla data del monitoraggio. I valori relativi agli indicatori concernenti i partecipanti potranno essere imputati solo dopo aver compilato la scheda destinatari cittadini di paesi terzi o operatori;

| Homeoage                                                              | Homepag           | e                                     |                                                                                                    |                                                                                                    |                                                                  |                                       |                                     |                                                          |                                                       |                    |                                                                                                    |
|-----------------------------------------------------------------------|-------------------|---------------------------------------|----------------------------------------------------------------------------------------------------|----------------------------------------------------------------------------------------------------|------------------------------------------------------------------|---------------------------------------|-------------------------------------|----------------------------------------------------------|-------------------------------------------------------|--------------------|----------------------------------------------------------------------------------------------------|
| » Presentazione                                                       | + - Proge         | etti - PROG                           | 6-271 - Trimestre 4 - Scheda                                                                                                    | a Monitoraggio                                                                                     |                                                                  |                                       |                                     |                                                          |                                                       |                    |                                                                                                    |
| Domande                                                               |                   |                                       | Codice Progetto                                                                                                    | ).                                                                                                 | PROG-271                                                         |                                       |                                     |                                                          |                                                       |                    |                                                                                                    |
| Rimodulazione e<br>documentazione                                     |                   |                                       | Titolo Progetto                                                                                                    |                                                                                                    |                                                                  |                                       |                                     |                                                          |                                                       |                    |                                                                                                    |
| aggiuntiva                                                            |                   |                                       | Beneficiario                                                                                                    |                                                                                                    |                                                                  |                                       |                                     |                                                          |                                                       |                    |                                                                                                    |
| Avvio Attività e Anticipi                                             |                   |                                       |                                                                                                    |                                                                                                    |                                                                  |                                       |                                     |                                                          |                                                       |                    |                                                                                                    |
| Convenzionamento                                                      | SCHED             | α αττινιτά                            | WBS SCHEDA INDI                                                                                                    | CATORI SCH                                                                                         | EDA QUALITATIVA                                                  | SCHEE                                 | A FINANZIA                          | RIA SCHEDA ENTI S                                        | UPPORTATI, INFRA                                      | STRUTTURE          | E, SERVIZI E ATTREZZATURE INFORMATICHE                                                                               |
|                                                                       | Jeneo             | a a linnea                            | Contraction of the second second second second second second second second second second second second second s                                                                                                    |                                                                                                    |                                                                  |                                       |                                     |                                                          |                                                       |                    |                                                                                                    |
| Rimodulazione post-<br>convenzione                                    | Jeneo             |                                       |                                                                                                    |                                                                                                    |                                                                  | INC                                   | ICATORI DI                          | OUTPUT                                                   |                                                       |                    |                                                                                                    |
| Rimodulazione post-<br>convenzione<br>Rendicontazione                 |                   |                                       |                                                                                                    | WP di                                                                                              | Data di                                                          | INE<br>Unità di                       | Valore                              | OUTPUT                                                   | *6                                                    | Descriv<br>critici | ere le motivazioni relative a scostameni<br>e ritardi nel raggiungimento del target                                  |
| Rimodulazione post-<br>convenzione<br>Rendicontazione<br>Monitoraggio | N.                | Codice                                | Indicatore                                                                                                    | WP di<br>riferimento                                                                               | Data di<br>valutazione                                           | Unità di<br>misura                    | Valore<br>atteso                    | OUTPUT<br>Valore effettivo (alla<br>data di rilevazione) | %<br>realizzazione                                    | Descriv<br>critici | ere le motivazioni relative a scostament<br>e ritardi nel raggiungimento del target<br>dell'indicatore (eventuale)   |
| Rimodulazione post-<br>convenzione<br>Rendicontazione<br>Monitoraggio | N.                | Codice<br>0.2.1.a                     | Indicatore<br>Numero di destinatari<br>(cittadini di Paesi terzi)<br>coinvolti nelle iniziative<br>di sensibilizzazione                                                                                                    | WP di<br>riferimento<br>WP 1 - WP 2 - WP<br>3                                                      | Data di<br>valutazione<br>26/08/2024                             | Unità di<br>misura<br>n.              | Valore<br>atteso<br>20              | OUTPUT<br>Valore effettivo (alla<br>data di rilevazione) | %<br>realizzazione<br>0%                              | Descriv<br>critici | ere le motivazioni relative a scostament<br>i e ritardi nel raggiungimento del target<br>dell'indicatore (eventuale) |
| Rimodulazione post-<br>convenzione<br>Rendicontazione<br>Monitoraggio | <b>N</b> .        | Codice<br>0.2.1.a<br>0.2.3            | Indicatore<br>Numero di destinatari<br>(cittadini di Paesi terzi)<br>coinvotti nelle iniziative<br>di sensibilizzazione<br>Numero di partecipanti<br>(cittadini di Paesi terzi)<br>sostenuti                                             | WP di<br>riferimento<br>WP 1 - WP 2 - WP<br>3 - WP 4                                               | Data di<br>valutazione<br>26/08/2024<br>26/08/2024               | INC<br>Unità di<br>misura<br>n.<br>n. | 20                                  | OUTPUT<br>Valore effettivo (alla<br>data di rilevazione) | 96<br>realizzazione<br>096                            | Descriv<br>critici | ere le motivazioni relative a scostament<br>e ritardi nei raggiungimento del target<br>dell'indicatore (eventuale)   |
| Rimodulazione post-<br>convenzione<br>Rendicontazione<br>Monitoraggio | N.<br>1<br>2<br>3 | Codice<br>0.2.1.a<br>0.2.3<br>0.2.4.a | Indicatore<br>Numero di destinatari<br>(cittadini di Paesi terzi)<br>colinotti nelle iniziative<br>di sensibilizzazione<br>(cittadini di Paesi terzi)<br>sostenuti<br>Numero di istruzione<br>del primo e secondo<br>cicio di istruzione | WP di<br>riferimento           WP 1 - WP 2 - WP<br>3 - WP 4           WP 1 - WP 2 - WP<br>3 - WP 4 | Data di<br>valutazione<br>26/08/2024<br>26/08/2024<br>26/08/2024 | Unità di<br>misura<br>n.<br>n.        | Valore<br>atteso<br>20<br>100<br>45 | Valore effettivo (alla<br>data di rilevazione)           | %           0%           0%           0%           0% |                    | ere le motivazioni relative a scostament<br>e ritardi nei raggiungimento dei target<br>dell'indicatore (eventuale)   |

Figura 62 – Scheda Indicatori

In questo caso l'utente visualizza le due tabelle, la prima corrisponde a quella degli indicatori di output:

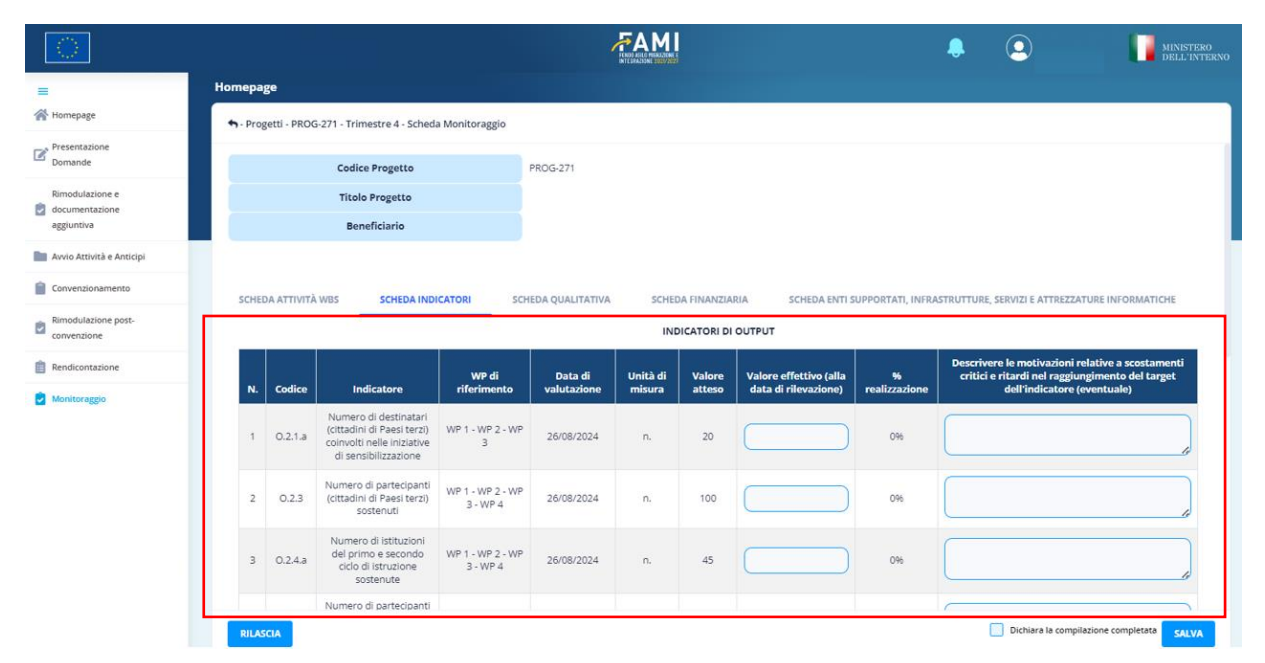

Figura 63 – Indicatori di Output

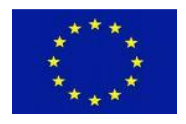

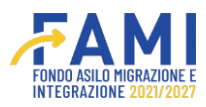

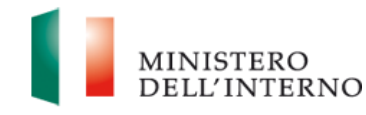

La seconda, se presente, corrisponde alla tabella degli indicatori di risultato:

|                                                 |               |              |                                                                                             |                              |                        |                    |                  |                                                |                    | ۰                  | 9                                                                          |                                                   |
|-------------------------------------------------|---------------|--------------|---------------------------------------------------------------------------------------------|------------------------------|------------------------|--------------------|------------------|------------------------------------------------|--------------------|--------------------|----------------------------------------------------------------------------|---------------------------------------------------|
|                                                 | Homep         | age          |                                                                                             |                              |                        |                    |                  |                                                |                    |                    |                                                                            |                                                   |
| P Homepage                                      | <b>•</b> - Pr | ogetti - PRO | G-271 - Trimestre 4 - Sche                                                                  | da Monitoraggio              |                        |                    |                  |                                                |                    |                    |                                                                            |                                                   |
| , Presentazione<br>Domande                      | 4             | 0.2.48.s     | Numero di partecipanti<br>(operatori) coinvolti<br>nelle iniziative di                      | WP 1 - WP 2 - WP<br>3 - WP 4 | 26/08/2024             | n.                 | 400              |                                                | O96                |                    |                                                                            |                                                   |
| Rimodulazione e<br>documentazione<br>aggiuntiva |               |              | sensibilizzazione                                                                           |                              |                        |                    |                  |                                                |                    |                    |                                                                            |                                                   |
| Avvio Attività e Anticipi                       |               |              |                                                                                             |                              |                        | IN                 | DICATORI DI      | RISULTATO                                      |                    |                    |                                                                            |                                                   |
| Convenzionamento                                | N             | Codice       | Indicatore                                                                                  | WP di<br>riferimento         | Data di<br>valutazione | Unità di<br>misura | Valore<br>atteso | Valore effettivo (alla<br>data di rilevazione) | %<br>realizzazione | Descriv<br>critici | ere le motivazioni rela<br>e ritardi nel raggiungi<br>dell'indicatore (eve | tive a scostamenti<br>mento del target<br>ntuale) |
| Rimodulazione post-<br>convenzione              |               |              | Numero di                                                                                   |                              |                        |                    |                  |                                                |                    |                    |                                                                            |                                                   |
| Rendicontazione                                 | 1             | R.2.9        | partecipanti (cittadini<br>di Paesi terzi) che<br>indicano che l'attività                   | WP 1 - WP 2 - WP<br>3 - WP 4 | 26/08/2024             | n.                 | 17               |                                                | 096                |                    |                                                                            |                                                   |
| Monitoraggio                                    |               |              | è stata utile per la<br>loro integrazione                                                   |                              |                        |                    |                  |                                                |                    |                    |                                                                            |                                                   |
|                                                 | 2             | R.2.17.a     | Numero di<br>destinatari (cittadini<br>di Paesi terzi)<br>soddisfatti                       | WP 1 - WP 2 - WP<br>3 - WP 4 | 26/08/2024             | n.                 | 70               |                                                | 0%                 |                    |                                                                            |                                                   |
|                                                 | 3             | R.2.16.a     | Numero di<br>partecipanti<br>(operatori) soddisfatti                                        | WP 1 - WP 2 - WP<br>3 - WP 4 | 26/08/2024             | n.                 | 280              |                                                | 0%                 |                    |                                                                            |                                                   |
|                                                 |               | R 2 18 a     | Numero di istituzioni<br>del primo e secondo<br>ciclo di istruzione<br>soddisfatte circa il | WP 1 - WP 2 - WP             | 26/08/2024             | 0.                 | 31               |                                                | 0%                 |                    |                                                                            |                                                   |

Figura 64 – Indicatori di Risultato

In entrambe le tabelle presenti nella scheda indicatori, l'utente deve compilare i campi obbligatori, quali:

- Valore effettivo (alla data di rilevazione)

Inoltre, ha la possibilità di inserire anche la descrizione delle motivazioni relative agli scostamenti critici e ritardi nel raggiungimento del target dell'indicatore (eventuale) presente anch'esso in entrambe le tabelle degli indicatori.

Inseriti i dati procede cliccando il pulsante "Salva" per il salvataggio degli stessi.

3. SCHEDA QUALITATIVA: è una scheda descrittiva, al quale riferisce i vari aspetti qualitativi e quantitativi del progetto, infatti deve essere compilato in modo da restituire un quadro sintetico, ma esaustivo delle attività realizzate alla data di monitoraggio, coerenti con i valori degli indicatori di output e risultato inseriti nella scheda relativa alle prestazioni;

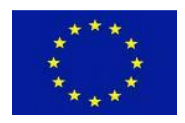

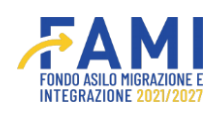

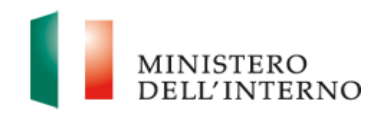

| $\bigcirc$                         |                                                                                                    |
|------------------------------------|----------------------------------------------------------------------------------------------------|
| =                                  | Homepage                                                                                                    |
| 🕋 Homepage                         | ♣ - Progetti - PROG-271 - Trimestre 4 - Scheda Monitoraggio                                                                                             |
| Presentazione                      |                                                                                                    |
| Biochilaide                        | Codice Progetto PROG-271                                                                                                    |
| documentazione                     | Titolo Progetto                                                                                                    |
| aggiuntiva                         | Beneficiario                                                                                                    |
| Avvio Attività e Anticipi          |                                                                                                    |
| Convenzionamento                   | SCHEDA ATTIVITÀ WBS SCHEDA INDICATORI SCHEDA QUALITATIVA SCHEDA FINANZIARIA SCHEDA ENTI SUPPORTATI, INFRASTRUTTURE, SERVIZI E ATTREZZATURE INFORMATICHE |
| Rimodulazione post-<br>convenzione | Sono state rilevate criticità che hanno impedito o rallenzato la realizzazione delle attività indicate nella scheda WBS?*                               |
| Rendicontazione                    | Si O No                                                                                                    |
| Monitoraggio                       |                                                                                                    |
|                                    | Se sì, quali?                                                                                                    |
|                                    | v v                                                                                                    |
|                                    | Fornire chiarimenti / descrivere le criticità segnalate. Eventualmente specificare ulteriori tipologie di problematiche rilevate.                       |
|                                    |                                                                                                    |
|                                    |                                                                                                    |
|                                    | Specificare le soluzioni eventualmente adottate per fronteggiare tali criticità                                                                         |
|                                    |                                                                                                    |
|                                    | RILASCIA Dichiara la compliazione completata SALVA                                                                                                    |
|                                    |                                                                                                    |

### Figura 65 – Scheda Qualitativa

In questo Tab, l'utente deve rispondere obbligatoriamente a quattro domande, quando risponde in maniera negativa, quindi inserendo il flag su "No" le successive domande saranno non editabili.

| =                                               | Homepage                                                                                                    |
|-------------------------------------------------|----------------------------------------------------------------------------------------------------|
| Homepage                                        | ◆ - Progetti - PROG-271 - Trimestre 4 - Scheda Monitoraggio                                                                                             |
| Presentazione<br>Domande                        |                                                                                                    |
| Rimodulazione e<br>documentazione<br>aggiuntiva | SCHEDA ATTIVITÀ WBS SCHEDA INDICATORI SCHEDA QUALITATIVA SCHEDA FINANZIARIA SCHEDA ENTI SUPPORTATI, INFRASTRUTTURE, SERVIZI E ATTREZZATURE INFORMATICHE |
| Avvio Attività e Anticipi                       | e C                                                                                                    |
| Convenzionamento                                | ● No                                                                                                    |
| Rimodulazione post-<br>convenzione              | Se si, quali?                                                                                                    |
| Rendicontazione                                 |                                                                                                    |
| Monitoraggio                                    | Fornire chiarimenti / descrivere le criticità segnalate. Eventualmente specificare ulteriori tipologie di problematiche rilevate.                       |
|                                                 | Specificare le soluzioni eventualmente adottate per fronteggiare tall criticità                                                                         |
|                                                 | Ci sono state variazioni nel gruppo di lavoro rispetto a quanto indicato nella proposta progettuale? * Si No                                            |
|                                                 | RILASCIA Dichiara la completata SALVA                                                                                                    |

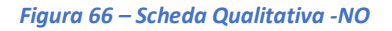

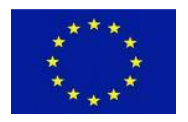

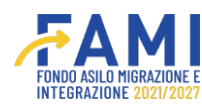

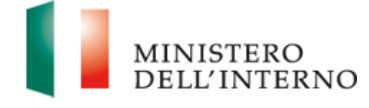

Al contrario, quando l'utente risponde in maniera affermativa ad una domanda, quindi inserendo il flag su "Si" si apriranno una serie di domande a catena, tutte obbligatorie.

| =                                               | Homepage                                                                                                    |
|-------------------------------------------------|----------------------------------------------------------------------------------------------------|
| A Homepage                                      | 🕈 - Progetti - PROG-271 - Trimestre 4 - Scheda Monitoraggio                                                                                             |
| Presentazione<br>Domande                        |                                                                                                    |
| Rimodulazione e<br>documentazione<br>aggiuntiva | SCHEDA ATTIVITÀ WBS SCHEDA INDICATORI SCHEDA QUALITATIVA SCHEDA FINANZIARIA SCHEDA ENTI SUPPORTATI, INFRASTRUTTURE, SERVIZI E ATTREZZATURE INFORMATICHE |
| Avvio Attività e Anticipi                       | () și                                                                                                    |
| Convenzionamento                                | ○ No                                                                                                    |
| Rimodulazione post-<br>convenzione              | Sesi, quali?*                                                                                                    |
| Rendicontazione                                 |                                                                                                    |
| Monitoraggio                                    | Fornire chiarimenti / descrivere le criticità segnalate. Eventualmente specificare ulteriori tipologie di problematiche rilevate.*                      |
|                                                 | Specificare le soluzioni eventualmente adottate per fronteggiare tall criticità*                                                                        |
|                                                 | Pi cono stata usriastina na munon di launon rismatin a muanto indicato nella monosta nonastinala? *                                                     |

Figura 67 – Scheda Qualitativa -SI

In ogni caso, l'utente deve inserire una risposta, altrimenti il sistema impedirà l'invio all'amministrazione restituendo un errore di mancata compilazione della scheda qualitativa.

4. **SCHEDA FINANZIARIA:** In questa scheda sono imputati i dati relativi alle spese impegnate e quietanzate alla data del monitoraggio, nonché i dati relativi ai rimborsi e ai pagamenti;

|                                    |               |                                    |                        |                                                  |                                                    |                                                    |                                                    | MINISTE<br>DELL'IN                               |
|------------------------------------|---------------|------------------------------------|------------------------|--------------------------------------------------|----------------------------------------------------|----------------------------------------------------|----------------------------------------------------|--------------------------------------------------|
| =                                  | Homep         | oage                               |                        |                                                  |                                                    |                                                    |                                                    |                                                  |
| Homepage                           | <b>•</b> - Pr | rogetti - PROG-271 - Trimes        | tre 4 - Scheda Monit   | oraggio                                          |                                                    |                                                    |                                                    |                                                  |
| Presentazione                      |               |                                    |                        |                                                  |                                                    |                                                    |                                                    |                                                  |
| Domande                            |               | Codice P                           | rogetto                | PROG-271                                         |                                                    |                                                    |                                                    |                                                  |
| Rimodulazione e<br>documentazione  |               | Titolo P                           | rogetto                |                                                  |                                                    |                                                    |                                                    |                                                  |
| aggiuntiva                         |               | Benefi                             | ciario                 |                                                  |                                                    |                                                    |                                                    |                                                  |
| 🖿 Avvio Attività e Anticipi        |               |                                    |                        |                                                  |                                                    |                                                    |                                                    |                                                  |
| Convenzionamento                   | SCH           | IEDA ATTIVITÀ WBS                  | SCHEDA INDICATORI      | SCHEDA QUALITATIV                                | A SCHEDA FINANZIARIA                               | SCHEDA ENTI SUPPORTAT                              | 1, INFRASTRUTTURE, SERVIZI E ATI                   | REZZATURE INFORMATICHE                           |
| Rimodulazione post-<br>convenzione |               |                                    |                        |                                                  | Livello di Spes                                    | a                                                  |                                                    |                                                  |
| Rendicontazione                    |               | сояті                              | Importo<br>approvato a | Spesa impegnata alla<br>data della rilevazione b | Spesa quietanzata alla<br>data della rilevazione c | % di spesa impegnata su<br>importo approvato d=b/a | % di spesa impegnata su<br>importo approvato e=c/a | % di spesa quietanza su<br>spesa impegnata f=c/b |
| Monitoraggio                       | A             | Costi del Personale                | 210.000,00             |                                                  |                                                    | 096                                                | 096                                                | D96                                              |
|                                    | в             | Costi di Viaggio e di<br>Soggiorno | 15.000,00              |                                                  |                                                    | 096                                                | 096                                                | 0%                                               |
|                                    | c             | Immobili                           | 0,00                   |                                                  |                                                    | 096                                                | 096                                                | 0%                                               |
|                                    | D             | Acquisti                           | 700.000,00             |                                                  |                                                    | 096                                                | 096                                                | 0%                                               |
|                                    | E             | Auditors                           | 40.000,00              |                                                  |                                                    | 096                                                | 096                                                | 096                                              |
|                                    |               | Spese per gruppi                   |                        |                                                  |                                                    |                                                    |                                                    |                                                  |
|                                    | RIL           | ASCIA                              |                        |                                                  |                                                    |                                                    | Dichiara la                                        | compilazione completata                          |

Figura 68 – Scheda Finanziaria

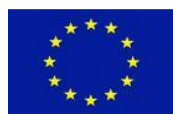

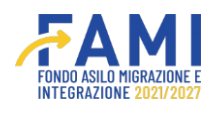

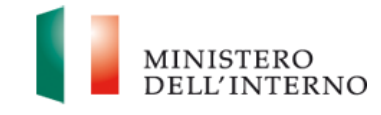

Anche in questo caso, come per la scheda Attività WBS, l'utente visualizza più tabelle, la prima fa riferimento al "Livello di Spesa" inerenti ai costi e ai Work package.

In cui l'utente deve compilare obbligatoriamente i seguenti campi:

- Spesa impegnata alla data della rilevazione
- Spesa quietanzata alla data della rilevazione

|                                    |                                      |                                     |                                                  |                                              |                                                    | e O                                                | MINIST                                           |
|------------------------------------|--------------------------------------|-------------------------------------|--------------------------------------------------|----------------------------------------------|----------------------------------------------------|----------------------------------------------------|--------------------------------------------------|
| =                                  | Homepage                             |                                     |                                                  |                                              |                                                    |                                                    |                                                  |
| 삼 Homepage                         | ♠ - Progetti - PROG-271 - Trime      | estre 4 - Scheda Monitoraggio       |                                                  |                                              |                                                    |                                                    |                                                  |
| Presentazione<br>Domande           | Codice                               | Progetto                            | PROG-271                                         |                                              |                                                    |                                                    |                                                  |
| Rimodulazione e                    | Titolo                               | Progetto                            | THOU ENT                                         |                                              |                                                    |                                                    |                                                  |
| documentazione<br>aggiuntiva       | Bene                                 | ficiario                            |                                                  |                                              |                                                    |                                                    |                                                  |
| Avvio Attività e Anticipi          |                                      |                                     |                                                  |                                              |                                                    |                                                    |                                                  |
| Convenzionamento                   | SCHEDA ATTIVITÀ WBS                  | SCHEDA INDICATORI                   | SCHEDA QUALITATIVA                               | SCHEDA FINANZIARIA                           | SCHEDA ENTI SUPPORTATI,                            | , INFRASTRUTTURE, SERVIZI E ATT                    | REZZATURE INFORMATICHE                           |
| Rimodulazione post-<br>convenzione |                                      | 7                                   | _                                                | Livello di Spesa                             |                                                    |                                                    |                                                  |
| Rendicontazione                    | сояті                                | Importo Spesa<br>approvato a data d | a impegnata alla Spe<br>Iella rilevazione b data | sa quietanzata alla<br>a della rilevazione c | % di spesa impegnata su<br>importo approvato d=b/a | % di spesa impegnata su<br>importo approvato e=c/a | % di spesa quietanza su<br>spesa impegnata f=c/b |
| Monitoraggio                       | A Costi del Personale                | 210.000,00                          |                                                  |                                              | 096                                                | 0%                                                 | O96                                              |
|                                    | B Costi di Viaggio e di<br>Soggiorno | 15.000,00                           |                                                  |                                              | 096                                                | 0%                                                 | O96                                              |
|                                    | C Immobili                           | 0,00                                |                                                  |                                              | 096                                                | 0%                                                 | 0%                                               |
|                                    | D Acquisti                           | 700.000,00                          |                                                  |                                              | 096                                                | 0%                                                 | 096                                              |
|                                    | E Auditors                           | 40.000,00                           |                                                  |                                              | 096                                                | O96                                                | O96                                              |
|                                    | Spese per gruppi                     |                                     |                                                  |                                              |                                                    |                                                    |                                                  |
|                                    | Spese per gruppi                     |                                     |                                                  |                                              |                                                    | Dichiara la                                        | compilazione comple                              |

### Figura 69 – Scheda Finanziaria -Livello di spesa - COSTI

|                                                                  |          |                                                                                                    |                                 |                                                     | FAMI                                                  |                                                       |                                                       |                                                     | MINISTE                                              |
|------------------------------------------------------------------|----------|----------------------------------------------------------------------------------------------------|---------------------------------|-----------------------------------------------------|-------------------------------------------------------|-------------------------------------------------------|-------------------------------------------------------|-----------------------------------------------------|------------------------------------------------------|
| ≡<br>@                                                           | Homepag  | ge                                                                                                    |                                 |                                                     |                                                       |                                                       |                                                       |                                                     |                                                      |
| Presentazione<br>Domande                                         | + - Prog | etti - PROG-271 - Trimestre<br>Costi Indiretti                                                                                                    | e 4 - Scheda Monit<br>67.550,00 | toraggio                                            |                                                       | 04                                                    | 6                                                     | 096                                                 | 096                                                  |
| Rimodulazione e<br>documentazione<br>aggiuntiva                  |          | WORK PACKAGE                                                                                                    | Importo<br>approvato a          | Spesa impegnata<br>alla data della<br>rilevazione b | Spesa quietanzata<br>alla data della<br>rilevazione c | % di spesa impegnata<br>su importo approvato<br>d=b/a | % di spesa impegnata<br>su importo approvato<br>e=c/a | % di spesa quietanza<br>su spesa impegnata<br>f=c/b | Spesa rendicontata<br>alla data della<br>rilevazione |
| Avvio Attività e Anticipi                                        | WP<br>0  | Gestione e controllo<br>del progetto                                                                                                    | 263.510,00                      |                                                     |                                                       | O96                                                   | O96                                                   | 0%                                                  | 0,00                                                 |
| Convenzionamento Rimodulazione post- convenzione Rendicontazione | WP<br>1  | Progettazione,<br>organizzazione e<br>realizzazione della<br>"Giornata Europea<br>della Memoria e<br>dell'Accoglienza" 3<br>ottobre 2023          | 228.510.00                      |                                                     |                                                       | 0%                                                    | 096                                                   | 0%                                                  | 0.00                                                 |
| Monitoraggio                                                     | WP<br>2  | Realizzazione di attività<br>educative e laboratori,<br>volti a dare continuità<br>all'esperienza di<br>Lampedusa successive<br>al 3 ottobre 2023 | 213.510,00                      |                                                     |                                                       | 0%                                                    | 096                                                   | 096                                                 | 0.00                                                 |
|                                                                  | WP<br>3  | Progettazione e<br>realizzazione di<br>Roadshow nazionali ed<br>internazionali                                                                    | 213.510,00                      |                                                     |                                                       | 0%                                                    | 096                                                   | 096                                                 | 0,00                                                 |
|                                                                  | WP<br>4  | Piattaforma dedicata<br>al progetto Fami 271                                                                                                    | 113.510,00                      |                                                     |                                                       | 0%                                                    | 096                                                   | 0%                                                  | 0,00                                                 |
|                                                                  | RILAS    | CIA                                                                                                    |                                 |                                                     |                                                       |                                                       |                                                       | Dichiara la con                                     | npilazione completata                                |

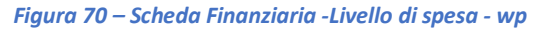

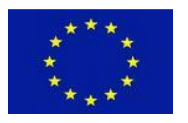

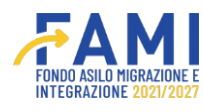

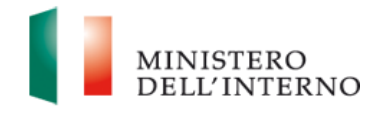

Potrebbero esserci progetti, che presentano nella "Scheda Finanziaria" anche la tabella inerente ai Trasferimenti quote spettanti ai partner di progetto (ove applicabile), contenente la lista dei partner e i campi che deve popolare il beneficiario, quali:

- Importo trasferito totale
- Data dell'ultimo trasferimento
- Note

|                                                 |          |                                                                     |                     |                           | Former<br>In Com |                           |                 |                                   |                                                               | MINISTE<br>DELL'IN              |
|-------------------------------------------------|----------|---------------------------------------------------------------------|---------------------|---------------------------|------------------|---------------------------|-----------------|-----------------------------------|---------------------------------------------------------------|---------------------------------|
| Homenage                                        | WP       | redazione Progetto<br>Educativo                                     | 156.508.92          | 1000                      | 1000             |                           | 196             | 196                               | 100%                                                          | 21,756.03                       |
| Gestione Utenze                                 | 6        | Individualizzato                                                    |                     |                           | 1000             |                           |                 |                                   |                                                               |                                 |
| Presentazione                                   | 7        | e ludico-ricreative                                                 | 225.054,37          | 1000                      | 1000             |                           | 096             | 0%                                | 100%                                                          | 25.821,74                       |
| Domande                                         | WP<br>8  | Assistenza sociale                                                  | 161.646,01          | 1000                      | 1000             |                           | 196             | 196                               | 100%                                                          | 20.383,62                       |
| Rimodulazione e<br>documentazione<br>aggiuntiva | WP<br>9  | Trasferimento dei<br>MSNA nelle strutture<br>di seconda accoglienza | 172.558,64          | 1000                      | 1000             |                           | 196             | 196                               | 10096                                                         | 21.151,89                       |
| Avvio Attività e Anticipi                       | WP<br>10 | Plano di<br>comunicazione                                           | 62.161,84           | 1000                      | 1000             |                           | 296             | 2%                                | 100%                                                          | 6.801,76                        |
| Convenzionamento                                |          |                                                                     |                     | Trasfer                   | imenti qu        | ote spettanti ai pa       | rtner di proget | to (ove applicabile)              |                                                               |                                 |
| Rimodulazione post-<br>convenzione              |          | LISTA DEI PARTNER                                                   | Importo d<br>budget | la Importo tras<br>totale | ferito           | Data dell'u<br>trasferime | ltimo<br>ento   | Note (in caso di mancato<br>Conve | trasferimento ai partner nei<br>nzione, indicare le motivazio | i termini previsti dalla<br>ni) |
| Rendicontazione                                 |          | Società Cooperativa Sociale                                         |                     |                           |                  |                           |                 | test                              |                                                               |                                 |
| Monitoraggio                                    | 1        | Missione Famiglia Onlus                                             | 1.113.330,1         | 10 1000                   |                  | 08/05/2024                |                 |                                   |                                                               | (4/500)                         |
|                                                 | 2        | Fondazione Santa Maria delle<br>Vergini                             | 464.710.8           | 6 100                     |                  | 08/05/2024                |                 | test                              |                                                               | li li                           |
|                                                 |          | _                                                                   |                     |                           |                  |                           |                 |                                   |                                                               | (,                              |

Figura 71 – Scheda Finanziaria -Lista Partner

Inseriti i dati, l'utente clicca il pulsante "Salva" per il salvataggio degli stessi.

5. SCHEDA ENTI SUPPORTATI, INFRASTRUTTURE, SERVIZI E ATTREZZATURE INFORMATICHE: è la scheda in cui sono dettagliati i beni e le attrezzature acquistati o rilasciati, i servizi creati o potenziati, gli interventi attivati, con la specifica del periodo di riferimento e dei risultati pertinenti.

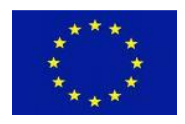

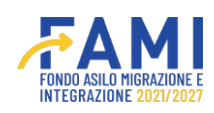

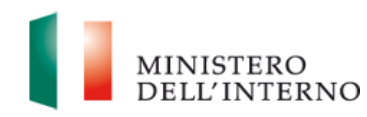

|                               |              |                   |                                   | 1                                          | FAM          |                     |               | Ą                                | <u> </u>                              |                        | MINE  |
|-------------------------------|--------------|-------------------|-----------------------------------|--------------------------------------------|--------------|---------------------|---------------|----------------------------------|---------------------------------------|------------------------|-------|
|                               | Homepage     |                   |                                   |                                            |              |                     |               |                                  |                                       |                        |       |
| lomepage                      | 🖘 - Progetti | - PROG-36 - Trime | estre 4 - Scheda Mon              | itoraggio                                  |              |                     |               |                                  |                                       |                        |       |
| estione Utenze                |              |                   |                                   |                                            |              |                     |               |                                  |                                       |                        |       |
| esentazione                   |              | Codic             | e Progetto                        | PROG-36                                    |              |                     |               |                                  |                                       |                        |       |
| nanue                         |              | Titolo            | Progetto                          |                                            |              |                     |               |                                  |                                       |                        |       |
| odulazione e<br>umentazione   |              | Ben               | eficiario                         |                                            |              |                     |               |                                  |                                       |                        |       |
| juntiva                       |              |                   |                                   |                                            |              |                     |               |                                  |                                       |                        |       |
| io Advita e Andopi            | SCHEDA A     | TTIVITÀ WBS       | SCHEDA INDICATO                   | DRI SCHEDA QUALITATIVA                     | SCHE         | EDA FINANZIARIA     | SCHEDA EN     | ITI SUPPORTATI, INFRASTR         | UTTURE, SERVIZI E ATTREZ              | ZATURE INFORMA         | TICHE |
| venzionamento                 |              |                   |                                   |                                            | sci          | HEDA ENTI SOSTEN    | υπι           |                                  |                                       |                        |       |
| nodulazione post-<br>wenzione |              | -                 |                                   |                                            |              |                     |               | Provvedimenti                    |                                       | Protocolli             |       |
| dicontazione                  | # En         | te di ente        | Data inizio soste<br>coinvolgimen | ito Data fine sostegno /<br>coinvolgimento | Telefono     | Email               | PEC           | attuativi (R.1.8.a;<br>R.2.21.a) | Soddisfazione<br>(R.2.18.a; R.2.19.a) | d'intesa<br>(R.2.20.a) |       |
| nitoraggio                    | 1 te:        | st Enti locali    | 2024-08-05                        | 2024-08-05                                 | 0804567      | giulia@rossi.com    | rossi@pec.it  | Risultato positivo               | Risultato positivo                    | Risultato<br>positivo  | :     |
|                               |              |                   |                                   |                                            |              |                     |               |                                  |                                       |                        |       |
|                               | NUOVO        | ENTE SOSTENUTO    |                                   |                                            |              |                     |               |                                  |                                       |                        |       |
|                               |              |                   |                                   |                                            | -            |                     |               |                                  |                                       |                        |       |
|                               |              | Descriptions in   | frastautture 1                    | tinalania dall'infrastruttura              | SCH          | IEDA INFRASTRUTT    | URE Dete more | toos (lable data at one          | inne Dete Gran det                    | Ristanusta             |       |
|                               |              | test infracts     | uffura                            | Infrastruttura di accordianza              | Ristrutturaz | ione infrastruttura | Data crea.    | 2024-08-05                       | 2024                                  | 18-16                  | 2 #   |
|                               |              |                   |                                   |                                            |              |                     |               |                                  | 2112.00                               |                        |       |

Figura 72 – Scheda ENTI, INFRASTRUTTURE, SERVIZIO, ATTREZZATURA INFORMATICA

|                                                                                           |        |              |                                                     |                                                        | 1                                                                              | FAM                                           |                                               |                                         |                                                                            | <b>.</b> .                                                                        |                                                               | MINISTER<br>DELL'INT |
|-------------------------------------------------------------------------------------------|--------|--------------|-----------------------------------------------------|--------------------------------------------------------|--------------------------------------------------------------------------------|-----------------------------------------------|-----------------------------------------------|-----------------------------------------|----------------------------------------------------------------------------|-----------------------------------------------------------------------------------|---------------------------------------------------------------|----------------------|
|                                                                                           | Homepa | age          |                                                     |                                                        |                                                                                |                                               |                                               |                                         |                                                                            |                                                                                   |                                                               |                      |
| Homepage                                                                                  | + Pro  | ogetti - PF  | OG-36 - Trime                                       | stre 4 - Scheda Monitoraggi                            | io                                                                             |                                               |                                               |                                         |                                                                            |                                                                                   |                                                               |                      |
| g Gestione Utenze                                                                         |        |              |                                                     |                                                        |                                                                                |                                               |                                               |                                         |                                                                            |                                                                                   |                                                               |                      |
| Presentazione                                                                             |        |              | Codice                                              | Progetto                                               | PROG-36                                                                        |                                               |                                               |                                         |                                                                            |                                                                                   |                                                               |                      |
| Domande                                                                                   |        |              | Titolo                                              | Progetto                                               |                                                                                |                                               |                                               |                                         |                                                                            |                                                                                   |                                                               |                      |
| Rimodulazione e<br>documentazione                                                         |        |              | Bene                                                | ficiario                                               |                                                                                |                                               |                                               |                                         |                                                                            |                                                                                   |                                                               |                      |
| aggiuntiva                                                                                |        |              |                                                     |                                                        |                                                                                |                                               |                                               |                                         |                                                                            |                                                                                   |                                                               |                      |
| J Avvio Attività e Anticipi                                                               | SCHE   | DA ATTIV     | ITÀ WBS                                             | SCHEDA INDICATORI                                      | SCHEDA QUALITATIVA                                                             | SCHE                                          | DA FINANZIARIA                                | SCHEDA EN                               | ITI SUPPORTATI, INFRASTE                                                   | UTTURE, SERVIZI E ATTRE                                                           | ZZATURE INFORMAT                                              | ICHE                 |
|                                                                                           |        |              |                                                     |                                                        |                                                                                |                                               |                                               | _                                       |                                                                            |                                                                                   |                                                               |                      |
| Convenzionamento                                                                          |        |              |                                                     |                                                        |                                                                                | 16.20                                         |                                               | enar                                    |                                                                            |                                                                                   |                                                               |                      |
| Convenzionamento                                                                          |        |              |                                                     |                                                        |                                                                                | sci                                           | HEDA ENTI SOSTEN                              | υπ                                      |                                                                            |                                                                                   |                                                               |                      |
| Convenzionamento Rimodulazione post- convenzione Rendicontazione                          |        | Ente         | Tipologia<br>di ente                                | Data inizio sostegno /<br>coinvolgimento               | Data fine sostegno /<br>coinvolgimento                                         | SCI<br>Telefono                               | HEDA ENTI SOSTEN                              | UTI<br>PEC                              | Provvedimenti<br>attuativi (R.1.8.a;<br>R.2.21.a)                          | Soddisfazione<br>(R.2.18.a; R.2.19.a)                                             | Protocolli<br>d'intesa<br>(R.2.20.a)                          |                      |
| Convenzionamento<br>Rimodulazione post-<br>convenzione<br>Rendicontazione<br>Monitoraggio |        | Ente         | Tipologia<br>di ente<br>Enti locali                 | Data inizio sostegno /<br>coinvolgimento<br>2024-08-05 | Data fine sostegno /<br>coinvolgimento<br>2024-08-05                           | SCI<br>Telefono<br>0804567                    | HEDA ENTI SOSTEN<br>Email<br>giulia@rossi.com | PEC                                     | Provvedimenti<br>attuativi (R.1.8.a;<br>R.2.21.a)<br>Risultato positivo    | Soddisfazione<br>(R.2.18.a; R.2.19.a)<br>Risultato positivo                       | Protocolli<br>d'intesa<br>(R.2.20.a)<br>Risultato<br>positivo |                      |
| Convenzionamento Rimodulazione post- convenzione Rendicontazione Monitoraggio             | 1      | Ente<br>test | Tipologia<br>di ente<br>Enti locali                 | Data inizio sostegno /<br>coinvolgimento<br>2024-08-05 | Data fine sostegno /<br>coinvolgimento<br>2024-08-05                           | <b>Telefono</b><br>0804567                    | Email                                         | PEC<br>rossi@pec.it                     | Provvedimenti<br>attuativi (R.1.8.a;<br>R.2.21.a)<br>Risultato positivo    | Soddisfazione<br>(R.2.18.a: R.2.19.a)<br>Risultato positivo                       | Protocolli<br>d'intesa<br>(R.2.20.a)<br>Risultato<br>positivo |                      |
| Convenzionamento Rimodulazione post- convenzione Rendicontazione Monitoraggio             | 1<br>N | Ente<br>test | Tipologia<br>di ente<br>Enti locali<br>TE SOSTENUTO | Data inizio sostegno /<br>coinvolgimento<br>2024-08-05 | Data fine sostegno /<br>coinvolgimento<br>2024-08-05                           | <b>Telefono</b><br>0804567                    | Email<br>giulia@rossi.com                     | PEC<br>rossi@pec.it                     | Provvedimenti<br>attuativi (R.1.8.a;<br>R.2.21.a)<br>Risultato positivo    | Soddiafazione<br>(R.2.18.a: R.2.19.a)<br>Risultato positivo                       | Protocolli<br>d'intesa<br>(R.2.20.a)<br>Risultato<br>positivo | í                    |
| Convenzionamento Rimodulazione post- convenzione Rendicontazione Monitoraggio             | e<br>1 | Ente<br>test | Tipologia<br>di ente<br>Enti locali<br>TE SOSTENUTO | Data inizio sostegno /<br>coinvolgimento<br>2024-08-05 | Data fine sostegno /<br>coinvolgimento<br>2024-08-05                           | SCT<br>Telefono<br>0804567                    | Email<br>gulia@rossl.com                      | PEC<br>rossi@pec.it                     | Provvedimenti<br>attuativi (R.1.8.a;<br>R.2.21.a)<br>Risultato positivo    | Soddisfazione<br>(R.2.18.a; R.2.19.a)<br>Risultato positivo                       | Protocolli<br>d'intesa<br>(R.2.20.a)<br>Risultato<br>positivo | 4                    |
| Convenzionamento Rimodulazione post- convenzione Rendicontazione Monitoraggio             | 1      | Ente<br>test | Tipologia<br>di ente<br>Enti locali<br>TE SOSTENUTO | Data inizio sostegno /<br>coinvolgimento<br>2024-08-05 | Data fine sostegno /<br>coinvolgimento<br>2024-08-05<br>ja dell'infrastruttura | Scr<br>Telefono<br>0804567<br>Scr<br>Tipologi | Email<br>gulia@ross.com                       | PEC<br>rossi@pec.it<br>URE<br>Data crea | Provvedimenti<br>attuativi (R. 1.8.a;<br>R. 2.2.1.a)<br>Risultato positivo | Soddisfazione<br>(R.2.18.8; R.2.19.a)<br>Risultato positivo<br>Sione Data fine de | Protocolli<br>d'intesa<br>(R.2.20.a)<br>Risultato<br>positivo |                      |

In questa scheda l'utente inserisce gli enti sostenuti tramite l'apposito pulsante "Nuovo Enti Sostenuti"

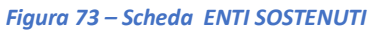

In questo caso si apre la modale con tutti i campi editabili richiesti:

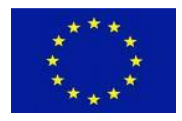

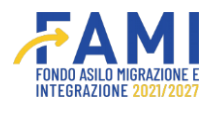

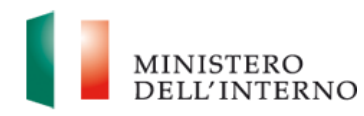

| $\odot$                                         | _                                                |                                                | M NISTERO<br>DI LL'INTERNO |
|-------------------------------------------------|--------------------------------------------------|------------------------------------------------|----------------------------|
| _                                               | Nuovo Er                                         | ite Sostenuto                                  |                            |
| Homepage                                        | Ente                                             | Tipologia di ente                              |                            |
| actione Utenze                                  |                                                  | ,                                              |                            |
| Presentazione<br>Domande                        | Data inizio sostegno / coinvolgimento mm/dd/yyyy | Data fine sostegno / coinvolgimento mm/dd/yyyy |                            |
| Rimodulazione e<br>documentazione<br>aggiuntiva | Telefono                                         | Email                                          |                            |
| 💼 Avvio Attività e Anlici                       |                                                  | ,                                              | ATICH                      |
| Convenzionament)                                | PEC                                              | Prowedimenti attuativi (R.1.8.a; R.2.21.a)     |                            |
| Rimodulazione po: t-<br>convenzione             | Soddisfazione (R.2.18.a; R.2.19.a)               | Protocolli d'intesa (R.2.20.a)                 |                            |
| Rendicontazione                                 | ×                                                | ×                                              |                            |
| Monitoraggio                                    | СНИЮ                                             | SALVA                                          |                            |
|                                                 | _                                                |                                                |                            |
|                                                 | RILASCIA                                         | Dichiara la compilazione con                   | npletata SALVA             |

Figura 74 – Scheda ENTI SOSTENUTI -Nuovo

Cliccando su "Salva" i dati sono trascritti in maschera sulla tabella "SCHEDA ENTI SOSTENUTI"

Anche nel caso delle infrastrutture, l'utente può inserire manualmente una nuova infrastruttura, tramite l'apposito pulsante.

|                              |                                              |                               |                                 |                                | ۰            | <b>(</b>                  |  |
|------------------------------|----------------------------------------------|-------------------------------|---------------------------------|--------------------------------|--------------|---------------------------|--|
| =                            | Homepage                                     |                               |                                 |                                |              |                           |  |
| Homepage                     |                                              | Monitoraggio                  |                                 |                                |              |                           |  |
| 🔓 Gestione Utenze            |                                              |                               | SCHEDA INFRASTRUTTU             | RE                             |              |                           |  |
| Presentazione<br>Domande     | # Denominazione infrastruttura               | Tipologia dell'infrastruttura | Tipologia di intervento         | Data creazione / inizio ristro | utturazione  | Data fine dell'intervento |  |
| Rimodulazione e              | 1 test infrastruttura                        | Infrastruttura di accoglienza | Ristrutturazione infrastruttura | 2024-08-05                     |              | 2024-08-16                |  |
| documentazione<br>aggiuntiva |                                              |                               |                                 |                                |              |                           |  |
| Avvio Attività e Anticipi    | NUOVA INFRASTRUTTURA                         |                               |                                 |                                |              |                           |  |
| Convenzionamento             |                                              |                               | SCHEDA SERVIZI                  |                                |              |                           |  |
| Rimodulazione post-          | # Servizio Tipologia s                       | ervizio Tipologia azione      | e Data creazione / p            | otenziamento servizio          | Data fine /  | potenziamento servizio    |  |
| Rendicontazione              | 1 test servizio Sportelli "one-              | stop-shop" Potenziamento serv | izio 202                        | 4-08-05                        |              | 2024-08-26                |  |
|                              |                                              |                               |                                 |                                |              |                           |  |
| Monitoraggio                 |                                              |                               |                                 |                                |              |                           |  |
| Monitoraggio                 | NUOVO SERVIZIO                               |                               |                                 |                                |              |                           |  |
| Monitoraggio                 | NUOVO SERVIZIO                               |                               | SCHEDA ATTREZZATURE INFOR       | матісне                        |              |                           |  |
| Monitoraggio                 | NUOVO SERVIZIO  # Denominazione attrezzatura | Tipologia dell'attrezzatu     | SCHEDA ATTREZZATURE INFOR       | MATICHE<br>Data acquisto / a   | ggiornamento | bene / attrezzatura       |  |

Figura 75 – Scheda Infrastrutture

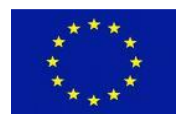

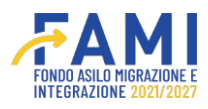

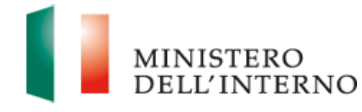

Il sistema, dunque, genera la seguente modale per la compilazione dei dati:

| $\bigcirc$                |                                      |                               |                                          |             | MINISTERO<br>DELL'INTERNO     |
|---------------------------|--------------------------------------|-------------------------------|------------------------------------------|-------------|-------------------------------|
| =                         | Homepage                             |                               |                                          |             |                               |
| A Homepage                |                                      |                               |                                          |             |                               |
| and Gestione Utenze       |                                      | Nuova In                      | frastruttura                             |             |                               |
| Presentazione             | Denominazione infrastruttura         |                               | Tipologia dell'infrastruttura            |             |                               |
| Domande                   |                                      |                               |                                          |             |                               |
| Rimodulazione e           | Tipologia di intervento              |                               | Data creazione / inizio ristrutturazione |             |                               |
| aggiuntiva                |                                      | ~                             | mm/dd/yyyy                               |             |                               |
| 🖿 Avvio Attività e Antici |                                      |                               |                                          |             |                               |
| Convenzionamento          | Data fine dell'intervento mm/dd/vvvv | 8                             |                                          |             |                               |
| Rimodulazione post-       | 11111 001 3333                       |                               |                                          |             |                               |
| convenzione               |                                      |                               |                                          |             |                               |
| Rendicontazione           |                                      |                               |                                          |             |                               |
| Monitoraggio              |                                      |                               |                                          |             |                               |
|                           |                                      |                               |                                          |             |                               |
|                           |                                      | СНІЦЦІ                        | SALVA                                    |             |                               |
|                           |                                      |                               |                                          |             |                               |
|                           | 1 test attrezzatura                  | Sistema informatico: Software | acquisto attrezzatura                    | 2024-08-05  |                               |
|                           |                                      |                               |                                          |             |                               |
|                           |                                      |                               |                                          |             |                               |
|                           | RILASCIA                             |                               |                                          | Dichiara la | compilazione completata SALVA |

Figura 76 – Scheda Infrastrutture - Nuovo

Cliccando su "Salva" i dati sono trascritti in maschera nella tabella "SCHEDA INFRASTRUTTURA"

Proseguendo, è presente la tabella dei "Servizi" con l'apposito pulsante "Nuovo Servizio" che dà la possibilità al beneficiario di aggiungere un ulteriore servizio.

| =                                  |                                               |                               |                                 |                                          |                            |     |
|------------------------------------|-----------------------------------------------|-------------------------------|---------------------------------|------------------------------------------|----------------------------|-----|
|                                    | Homepage                                      |                               |                                 |                                          |                            |     |
| A Homepage                         | ✤ - Progetti - PROG-36 - Trimestre 4 - Scheda | Monitoraggio                  |                                 |                                          |                            |     |
| and Gestione Utenze                |                                               |                               | SCHEDA INFRASTRUTTU             | RE                                       |                            |     |
| Presentazione<br>Domande           | # Denominazione infrastruttura                | Tipologia dell'infrastruttura | Tipologia di intervento         | Data creazione / inizio ristrutturazione | Data fine dell'intervente  | p   |
| Rimodulazione e                    | 1 test infrastruttura                         | Infrastruttura di accoglienza | Ristrutturazione infrastruttura | 2024-08-05                               | 2024-08-16                 | 1   |
| aggiuntiva                         |                                               |                               |                                 |                                          |                            |     |
| Avvio Attività e Anticipi          | NUOVA INFRASTRUTTURA                          |                               |                                 |                                          |                            |     |
| Convenzionamento                   |                                               |                               | SCHEDA SERVIZI                  |                                          |                            |     |
| Rimodulazione post-<br>convenzione | # Servizio Tipologia s                        | ervizio Tipologia azione      | e Data creazione / po           | otenziamento servizio Data fin           | e / potenziamento servizio |     |
| Rendicontazione                    | 1 test servizio Sportelli "one-               | stop-shop" Potenziamento serv | izio 202                        | 4-08-05                                  | 2024-08-26                 | 1   |
| Monitoraggio                       |                                               |                               |                                 |                                          |                            |     |
|                                    | NUOVO SERVIZIO                                |                               |                                 |                                          |                            |     |
|                                    |                                               |                               | SCHEDA ATTREZZATURE INFOR       | MATICHE                                  |                            |     |
|                                    | # Denominazione attrezzatura                  | Tipologia dell'attrezzatu     | ra Tipologia azione             | Data acquisto / aggiornamer              | nto bene / attrezzatura    |     |
|                                    | 1 test attrezzatura                           | Sistema informatico: Softw    | are acquisto attrezzatura       | 2024-08-                                 | 05                         | e 🐞 |

Figura 77 – Scheda Servizio

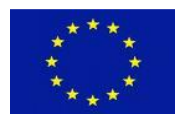

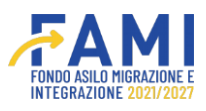

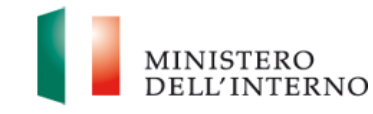

I dati richiesti per l'inserimento di un nuovo servizio, sono i seguenti:

| $\bigcirc$                                      |                                               |                                         | ê 😩                        | MINISTERO<br>DELL'INTERNO |
|-------------------------------------------------|-----------------------------------------------|-----------------------------------------|----------------------------|---------------------------|
| =                                               | Homepage                                      |                                         |                            |                           |
| A Homepage                                      |                                               |                                         |                            |                           |
| Cestione Utenze                                 |                                               | Nuovo Servizio                          |                            |                           |
| Presentazione<br>Domande                        | Servizio                                      | Tipologia servizio                      | ~                          | <b>* •</b>                |
| Rimodulazione e<br>documentazione<br>aggiuntiva | Tipologia azione                              | Data creazione / potenziamento servizio | e                          |                           |
| Avvio Attività e Antici                         |                                               |                                         |                            |                           |
| Convenzionamento                                | Data fine / potenziamento servizio mm/dd/yyyy | 8                                       |                            |                           |
| Rimodulazione post-<br>convenzione              |                                               |                                         |                            |                           |
| Rendicontazione                                 |                                               |                                         |                            |                           |
| Monitoraggio                                    |                                               |                                         |                            |                           |
|                                                 |                                               | CHIUDI                                  |                            | •                         |
|                                                 | NUOVA ATTREZZATURA INFORMATICA                |                                         |                            |                           |
|                                                 | RILASCIA                                      |                                         | Dichiara la compilazione o | sompletata SALVA          |

#### Figura 78 – Scheda Servizio - Nuovo

Cliccando su "Salva" i dati sono trascritti in maschera sulla tabella "SCHEDA SERVIZIO"

Infine, l'ultima scheda riguarda le attrezzature informatiche, anche in quest'ultimo caso è possibile aggiungere un attrezzatura tramite il pulsante "Nuova attrezzatura Informatica"

|                                    |                    |                             |              |                          | FAMI                     |               |                   | <b>.</b>       | 9                          |           | MINISTERO<br>DELL'INTE |
|------------------------------------|--------------------|-----------------------------|--------------|--------------------------|--------------------------|---------------|-------------------|----------------|----------------------------|-----------|------------------------|
| =                                  | 🤊 - Progetti - PRO | 3-36 - Trimestre 4 - Scheda | Monitoraggio |                          |                          |               |                   |                |                            |           | _                      |
| Homepage                           | 1                  | test infrastruttura         | Infrastrut   | tura di accoglienza      | Ristrutturazione infrast | uttura        | 2024-08-05        |                | 2024-08-16                 | 4         | ۰ 👛                    |
| Sestione Utenze                    |                    |                             |              |                          |                          |               |                   |                |                            |           |                        |
| Presentazione<br>Domande           | NUOVA INFRA        | STRUTTURA                   |              |                          |                          |               |                   |                |                            |           |                        |
| Rimodulazione e                    |                    |                             |              |                          | SCHEDA S                 | ERVIZI        |                   |                |                            |           |                        |
| aggiuntiva                         | # Servi            | zio Tipologia s             | ervizio      | Tipologia azion          | e Data crea              | zione / poten | ziamento servizio | Data fine      | / potenziamento servizio   |           |                        |
| 🖿 Avvio Attività e Anticipi        | 1 test se          | vizio Sportelli "one-       | stop-shop"   | Potenziamento sen        | izio                     | 2024-08-      | -05               |                | 2024-08-26                 | 1         |                        |
| Convenzionamento                   |                    |                             |              |                          |                          |               |                   |                |                            |           |                        |
| Rimodulazione post-<br>convenzione | NUOVO SERVI        | zio                         |              |                          |                          |               |                   |                |                            |           |                        |
| Rendicontazione                    |                    |                             |              |                          | SCHEDA ATTREZZATU        | RE INFORMAT   | ІСНЕ              |                |                            |           |                        |
| Monitoraggio                       | # De               | nominazione attrezzatura    | т            | ipologia dell'attrezzatu | ra Tipologi              | azione        | Data acquisto     | / aggiornament | o bene / attrezzatura      |           |                        |
|                                    | 1                  | test attrezzatura           | Si           | stema informatico: Softw | are acquisto a           | trezzatura    |                   | 2024-08-0      | 5                          |           |                        |
|                                    |                    |                             |              |                          |                          |               |                   |                |                            |           |                        |
|                                    | NUOVA ATTRI        | ZZATURA INFORMATICA         |              |                          |                          |               |                   |                |                            |           |                        |
|                                    |                    |                             |              |                          |                          |               |                   |                |                            |           |                        |
|                                    | RILASCIA           |                             |              |                          |                          |               |                   |                | Dichiara la compilazione c | ompletata | SALVA                  |

Figura 79 – Scheda Attrezzature Informatiche

I dati richiesti per l'inserimento di una nuova attrezzatura informatica, sono i seguenti:

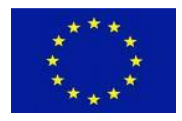

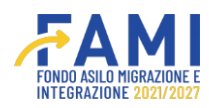

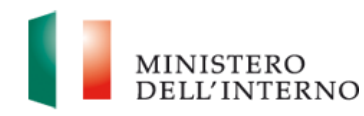

|                                    |                                                          |                                                       | ۰           |                              | MINISTERO<br>DELL'INTERNO |
|------------------------------------|----------------------------------------------------------|-------------------------------------------------------|-------------|------------------------------|---------------------------|
| =                                  | • Progetti - PROG-36 - Trimestre 4 - Scheda Monitoraggio |                                                       |             |                              |                           |
| 😭 Homepage                         | 1 test infrastruttura infrastruttura di accoglia         | enza Ristrutturazione infrastruttura                  | 2024-00-05  | 2024-00-16                   |                           |
| Contractione Utenze                |                                                          |                                                       |             |                              |                           |
| Presentazione<br>Domande           | Nuc                                                      | ova Attrezzatura Informatica                          |             |                              |                           |
| Rimodulazione e                    | Denominazione attrezzatura                               | Tipologia dell'attrezzatura                           |             | ×                            |                           |
| documentazione aggiuntiva          |                                                          |                                                       |             |                              |                           |
| 💼 Avvio Attività e Antici          | Tipologia azione                                         | Data acquisto / aggiornamento bene / a     mm/dd/yyyy | ttrezzatura | e                            | · •                       |
| Convenzionamer to                  |                                                          |                                                       |             |                              |                           |
| Rimodulazione post-<br>convenzione |                                                          |                                                       |             |                              |                           |
| Rendicontazione                    |                                                          |                                                       |             |                              |                           |
| Monitoraggio                       |                                                          |                                                       |             |                              |                           |
|                                    |                                                          | CHIUDI                                                |             |                              | •                         |
|                                    |                                                          |                                                       |             |                              |                           |
|                                    | NUOVA ATTREZATURA INFORMATICA                            |                                                       |             |                              |                           |
|                                    | RIASCIA                                                  |                                                       |             | Dichiara la compilazione con | npletata SALVA            |

Figura 80 – Scheda Attrezzature - Nuovo

莭

Cliccando su "Salva" i dati sono trascritti in maschera sulla tabella "SCHEDA ATTREZZATURA INFORMATICA".

Inoltre l'utente inseriti i dati ha a disposizione le seguenti icone 💠 🖍 che permettono di inserire

ulteriori modifiche oppure cliccando su questa icona sistema genera la modale di conferma

è possibile eliminare i dati inseriti e il

|                                                                        |                                                                                           |                                                                              |                                 |                   | ٢                          | MINISTERO<br>DELL'INTERNO |
|------------------------------------------------------------------------|-------------------------------------------------------------------------------------------|------------------------------------------------------------------------------|---------------------------------|-------------------|----------------------------|---------------------------|
| ■<br>合 Homepage                                                        | <ul> <li>Progetti - PROG-36 - Trimestre 4 - Sched</li> <li>test infrastruthura</li> </ul> | Infrastruttura di arcoglianza                                                | Ristrutturazione Infrastruttura | 2024-08-05        | 2024-08-16                 |                           |
| Contractione Utenze                                                    |                                                                                           | innosa accognenza                                                            |                                 | 20240000          | 202400-10                  |                           |
| Presentazione<br>Domande                                               | NUOVA INFRASTRUTTURA                                                                      |                                                                              |                                 |                   |                            |                           |
| Rimodulazione e<br>documentazione<br>aggiuntiva                        | # Servizio ATTENZIONI                                                                     | Elir                                                                         | nina attrezzatura               | D ata fine        | : / potenziamento servizio |                           |
| Avvio Attività e Anticipi     Convenzionamento     Rimodulazione post- | 1 test servizio Confermand<br>Confermi di v                                               | o di voler eliminare l'attrezzatura si pe<br>roler eliminare l'attrezzatura? | rderanno i dati inseriti.       |                   | 2024-08-26                 | * *                       |
| convenzione  Rendicontazione  Monitoraggio                             | Denomi tazi                                                                               | ANNI                                                                         | CONFERMA                        | giornamen         | to bene / attrezzatura     |                           |
|                                                                        | 1 (d <del>ia dicempture</del><br>NUOVA ATTREZZATURA INFORMATICA                           | Eistema informatice: So                                                      | Avere ecquisto attrazzotura     | <b>28</b> 24-08-0 | 15                         | **                        |
|                                                                        | RILASCIA                                                                                  |                                                                              |                                 |                   | Dichiara la compilazione c | ompletata SALVA           |

Figura 81 – Scheda Enti, infrastrutture servizi e attrezzature informatiche - Elimina

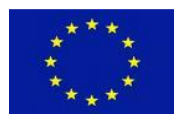

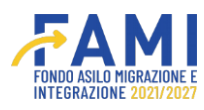

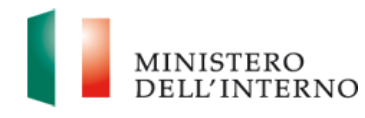

Ci potrebbero essere casi in cui l'utente non ha possibilità di inserire i dati citati precedentemente in quanto il progetto d'interesse non possiede degli indicatori specifici utili per la compilazione dei dati, in questo caso l'utente visualizzerà la seguente modale che il sistema genera:

|                                                 |                                                                                                    | ۰             | •                             | MINISTERO                         |
|-------------------------------------------------|----------------------------------------------------------------------------------------------------|---------------|-------------------------------|-----------------------------------|
| =                                               | Homepage                                                                                                    |               |                               |                                   |
| A Homepage                                      | Progetti - PROG-271 - Trimestre 4 - Scheda Monitoraggio                                                                                                    |               |                               |                                   |
| Presentazione<br>Domande                        | Codice Projetto PROG-271                                                                                                    | _             |                               |                                   |
| Rimodulazione e<br>documentazione<br>aggiuntiva | Titr<br>Non è possibile aggiungere nessuna infratruttura poiché non è presente alcuno dei seguenti<br>B                                                                                                    |               |                               |                                   |
| Avvio Attività e Anticipi                       | O.1.3 Numero di nuovi posti creati nelle infrastrutture destinate all'accoglienza conformemente all'acquis dell'Unione<br>O.1.3.1 Numero di nuovi posti creati per minori non accompaenati                                                                                |               |                               |                                   |
| Convenzionamento                                | O.1.4 Numero di posti rinnovati o ristrutturati nelle infrastrutture destinate all'accoglienza conformemente all'aquis<br>Gell'Unione                                                                                                    | ASTRUTTURE,   | SERVIZI E ATTRE               | ZATURE INFORMATICHE               |
| Rimodulazione post-<br>convenzione              | O.1.4.1 Numéro di post innhviato instrutturati per minori non accompagnati     O.3.4 Numéro di post creati nel centri di trattenimento     O.3.5 Numero di posti ristrutturati o rinnovati nel centri di trattenimento     O.3.5 Numero di locali adibiti a trattenimento | F             |                               |                                   |
| Rendicontazione                                 | # Ente efte                                                                                                    | Soc<br>(R.2.1 | ldisfazione<br>8.a; R.2.19.a) | Protocolli d'intesa<br>(R.2.20.a) |
| Monitoraggio                                    | NUOVO ENTE SOST NU                                                                                                    |               |                               |                                   |
|                                                 | SCHEDA INFRASTRUTTURE                                                                                                    |               |                               |                                   |
|                                                 | # Denominazione infrastruttura Tipologia dell'infrastruttura Tipologia di intervento Data creazione / inizio ris                                                                                                    | trutturazione | Data                          | fine dell'intervento              |
|                                                 |                                                                                                    |               |                               |                                   |
|                                                 | NUOVA INIRASTRUTTURA                                                                                                    |               |                               |                                   |
|                                                 | RILASCIA                                                                                                    | (             | Dichiara la cor               | npilazione completata             |

Figura 82 – Scheda Enti, infrastrutture servizi e attrezzature informatiche – Modale di impossibilità di aggiungiunta

Questo caso non implica l'impedimento dell'invio all'amministrazione ma impedisce solo l'inserimento di alcune delle schede presenti nel tab "Scheda enti, infrastrutture, servizi e attrezzature informatiche".

Compilati dunque tutti i tab, il beneficiario procede inserendo il flag su "Dichiara la compilazione completata" e clicca il pulsante "Salva"

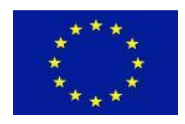

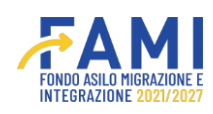

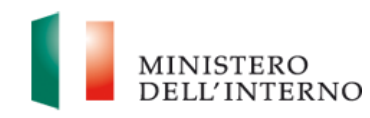

|                              |                                                             |                                                  | •                                                  |                                                         |
|------------------------------|-------------------------------------------------------------|--------------------------------------------------|----------------------------------------------------|---------------------------------------------------------|
|                              | Homepage                                                    |                                                  |                                                    |                                                         |
| Homepage                     | ♣ - Progetti - PROG-271 - Trimestre 4 - Scheda Monitoraggio | D                                                |                                                    |                                                         |
| Presentazione<br>Domande     | Codice Progetto                                             | PROG-271                                         |                                                    |                                                         |
| Rimodulazione e              | Títolo Progetto                                             | 1100-271                                         |                                                    |                                                         |
| Jocumentazione<br>aggiuntiva | Beneficiario                                                |                                                  |                                                    |                                                         |
| Avvio Attività e Anticipi    |                                                             |                                                  |                                                    |                                                         |
| Convenzionamento             | SCHEDA ATTIVITÀ WRS SCHEDA INDICATORI                       | SCHEDA QUALITATIVA SCHEDA FINANZIARIA            | SCHEDA ENTI SUPPORTATI INFRASTRUT                  | TURE SERVIZI F ATTREZZATURE INFORMATICHE                |
| limodulazione post-          |                                                             |                                                  |                                                    |                                                         |
| Rendicontations              |                                                             | SCHEDA ENTI SOSTEN                               |                                                    | Califications Restaurill Mathematic                     |
| Monitoraggio                 | # Ente ente coinvolgimento                                  | coinvolgimento Telefono Email                    | PFOVVedimenti attuativi<br>PEC (R.1.8.a; R.2.21.a) | (R.2.18.a; R.2.19.a) (R.2.20.a)                         |
|                              |                                                             |                                                  |                                                    |                                                         |
|                              | NUOVO ENTE SOSTENUTO                                        |                                                  |                                                    |                                                         |
|                              |                                                             | SCHEDA INFRASTRUTT                               | URE                                                |                                                         |
|                              | # Denominazione infrastruttura Tipol                        | ogia dell'infrastruttura Tipologia di intervento | Data creazione / inizio ristruttur                 | azione Data fine dell'intervento                        |
|                              |                                                             | 1                                                |                                                    |                                                         |
|                              | NUOVA INFRASTRUTTURA                                        |                                                  |                                                    |                                                         |
|                              |                                                             |                                                  | Г                                                  | -                                                       |
|                              |                                                             |                                                  |                                                    | <ul> <li>Dichiara la compilazione completata</li> </ul> |

Figura 83 – Scheda di Monitoraggio - SALVA

In questo caso il sistema abilita il pulsante di "Riapri" per continuare la compilazione dei dati e il pulsante di "Invia all'Amministrazione" in cui non sarà più possibile apportare modifiche.

|                                                 |                              |                                | FORD<br>NTCS                  |                                    |                              |                       | MINISTERO                               |
|-------------------------------------------------|------------------------------|--------------------------------|-------------------------------|------------------------------------|------------------------------|-----------------------|-----------------------------------------|
| =                                               | Homepage                     |                                |                               |                                    |                              |                       |                                         |
| Homepage                                        | + - Progetti - PROG-36 - Tri | imestre 4 - Scheda Monitoraggi | 0                             |                                    |                              |                       |                                         |
| 2 Gestione Utenze                               |                              |                                |                               |                                    |                              |                       |                                         |
| Presentazione<br>Domande                        | Col                          | dice Progetto                  | PROG-36                       |                                    |                              |                       |                                         |
| Rimodulazione e<br>documentazione<br>aggiuntiva |                              | Beneficiario                   |                               |                                    | • •                          |                       |                                         |
| Avvio Attività e Anticipi                       | SCHEDA ATTIVITÀ WBS          | SCHEDA INDICATORI              | SCHEDA QUALITATIVA            | SCHEDA FINANZIARIA                 | SCHEDA ENTI SUPPORTATI, INFR | ASTRUTTURE, SERVIZI E | ATTREZZATURE INFORMATICHE               |
| Convenzionamento                                |                              | -                              | Den                           | ominazione:                        |                              |                       |                                         |
| Rimodulazione post-<br>convenzione              |                              |                                | WP 0 - Gestione               | e controllo del progetto           |                              |                       | O 100 000 00000000000000000000000000000 |
| Rendicontazione                                 |                              | WP                             | 1 - Trasferimento di MSNA dai | i luoghi di arrivo/rintraccio, pre | sso i centri                 |                       | ٥                                       |
| Monitoraggio                                    |                              |                                | WP 2 - Prim                   | a accoglienza MSNA                 |                              |                       | •                                       |
|                                                 |                              |                                | WP 3 - Informa                | zione e supporto legale            |                              |                       | ٥                                       |
|                                                 |                              |                                | WP 4 - Alfabeti               | zzazione lingua italiana           |                              |                       | •                                       |
|                                                 |                              |                                | WP 5 - Assistenza sani        | itaria e supporto psico sociale    |                              |                       | ٥                                       |
|                                                 |                              |                                | WP 6 - redazione Prog         | etto Educativo Individualizzato    |                              |                       | ٥                                       |
|                                                 |                              |                                | WP 7 - Attività socio-        | educative e ludico-ricreative      |                              |                       | •                                       |
|                                                 |                              |                                | WP 8 - A                      | ssistenza sociale                  |                              |                       | •                                       |
|                                                 |                              |                                | E                             | INVIA ALL'AMMINISTRAZI             | ONE                          |                       | RIAPRI                                  |

Figura 84 – Scheda di Monitoraggio – Invia all'amministrazione

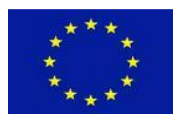

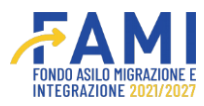

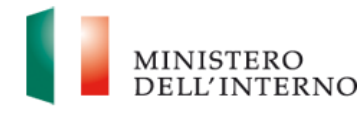

Nel caso in cui clicca sul pulsante "Invia all'Amministrazione" il sistema genera la modale di conferma per l'invio, cliccando su "Conferma" i precedenti pulsanti sono disabilitati.

|                                   |                                                          |                                                          | ۹      | ٩                    | MINISTERO              |
|-----------------------------------|----------------------------------------------------------|----------------------------------------------------------|--------|----------------------|------------------------|
| =                                 | Homepage                                                 |                                                          |        |                      |                        |
| 🕋 Homepage                        | - Progetti - PROG-36 - Trimestre 4 - Scheda Monitoraggio |                                                          |        |                      |                        |
| Contractione Utenze               |                                                          |                                                          |        |                      |                        |
| Presentazione                     | Codice Progetto                                          | PROG-36                                                  |        |                      |                        |
| Domande                           | Titolo Progetto                                          |                                                          |        |                      |                        |
| Rimodulazione e<br>documentazione | Beneficiario                                             |                                                          |        |                      |                        |
| aggiuntiva                        | Confe                                                    | rmi di inviare la scheda trimestrale all'amministrazione |        |                      |                        |
| 🖿 Avvio Attività e Anticipi       | SCHEDA ATTIVITÀ WISS                                     |                                                          | ASTRUT | TURE, SERVIZI E ATTI | REZZATURE INFORMATICHE |
| Convenzionamento                  |                                                          |                                                          |        |                      |                        |
| Rimodulazione post-               |                                                          |                                                          | _      |                      |                        |
| convenzione                       |                                                          | ANNULLA CONFERMA                                         |        |                      | 0                      |
| Rendicontazione                   |                                                          |                                                          |        |                      | •                      |
| Monitoraggio                      |                                                          | WP 2 - Prima accoglienza MSNA                            |        |                      | •                      |
|                                   |                                                          | WP 3 - Informazione e supporto legale                    |        |                      | •                      |
|                                   |                                                          | WP 4 - Alfabetizzazione lingua italiana                  |        |                      | •                      |
|                                   |                                                          | WP 5 - Assistenza sanitaria e supporto psico sociale     |        |                      | 0                      |
|                                   |                                                          | WP 6 - redazione Progetto Educativo Individualizzato     |        |                      | 0                      |
|                                   |                                                          | WP 7 - Attività socio-educative e ludico-ricreative      |        |                      | 0                      |
|                                   |                                                          | WP 8 - Assistenza sociale                                |        |                      | 0                      |
|                                   |                                                          | INVIA ALL'AMMINISTRAZIONE                                |        |                      | RIAPRI                 |

Figura 85 – Scheda di Monitoraggio – invia all'amministrazione - Conferma

Esiste un unico caso in cui il beneficiario ha la possibilità di modificare i dati inseriti, ovvero quando l'amministrazione riapre la scheda di monitoraggio ricevuta, in questo caso l'utente accedendo sempre alla voce menu monitoraggio e cliccando il trimestre "Aperto", visualizza in corrispondenza della scheda di Monitoraggio lo stato "Riaperto" e accanto al pencil di modifica la seguente icona

|                                    |             |                                  |         |            | e o      | MINISTERO |
|------------------------------------|-------------|----------------------------------|---------|------------|----------|-----------|
| =                                  | Home        | epage                            |         |            |          |           |
| 삼 Homepage                         | <b>•</b> ,- | Progetti - PROG-36 - Trimestre 4 |         |            |          |           |
| 20 Gestione Utenze                 |             |                                  |         |            |          |           |
| Presentazione                      |             | Codice Progetto                  | PROG-36 |            |          |           |
| Domande                            |             | Titolo Progetto                  |         |            |          |           |
| Rimodulazione e                    |             | Beneficiario                     |         |            |          |           |
| documentazione<br>aggiuntiva       |             |                                  |         |            |          |           |
| Avvio Attività e Anticipi          |             | Schede monitoraggio              |         | Data invio | Stato    |           |
| Convenzionamento                   |             | Scheda Operatori                 |         | -          |          | 1         |
| Rimodulazione post-<br>convenzione |             | Scheda Monitoraggio              |         |            | Riaperto |           |
| Rendicontazione                    |             |                                  |         |            |          |           |
| Monitoraggio                       |             |                                  |         |            |          |           |

Figura 86 – Scheda di Monitoraggio – Riaperta

Cliccando sull'icona visualizza la modale che riporta la motivazione della riapertura da parte dell'amministrazione e la data entro la quale inserire le modifiche richieste.

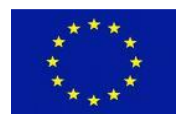

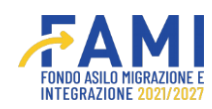

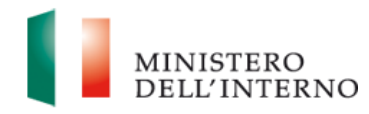

| $\bigcirc$                                      |                             |       | ۰ |       | MINISTERO<br>DELL'INTERNO |
|-------------------------------------------------|-----------------------------|-------|---|-------|---------------------------|
| =                                               | Homepage                    |       |   |       |                           |
| A Homepage                                      |                             |       |   |       |                           |
| Contractione Utenze                             |                             | NOTE  |   |       |                           |
| Presentazione<br>Domande                        | Feedback                    |       |   |       |                           |
| Rimodulazione e<br>documentazione<br>aggiuntiva |                             |       |   |       |                           |
| Avvio Attività e Antici                         |                             |       |   | le le |                           |
| Convenzionamento                                | Data proroga:<br>08/15/2024 |       |   |       |                           |
| Rimodulazione post-<br>convenzione              |                             |       |   |       |                           |
| Rendicontazione                                 |                             |       |   |       |                           |
| Monitoraggio                                    |                             |       |   |       |                           |
|                                                 |                             | СНІШІ |   |       |                           |
|                                                 |                             |       |   |       |                           |

Figura 87 – Scheda di Monitoraggio - Riapertura

Dunque, in quest'ultimo caso l'utente apporta le modifiche richieste e procede nuovamente con l'invio all'amministrazione che conferma i dati inseriti e l'utente beneficiario visualizza lo stato "Confermato" con l'icona di visualizzazione.

|                                    |                                    | FAMI    |            |         | 2   | MINISTERO<br>DELL'INTERNO |
|------------------------------------|------------------------------------|---------|------------|---------|-----|---------------------------|
| =                                  | Homepage                           |         |            |         |     |                           |
| A Homepage                         | - Progetti - PROG-31 - Trimestre 4 |         |            |         |     |                           |
| actione Utenze                     |                                    |         |            |         |     |                           |
| Presentazione                      | Codice Progetto                    | PROG-31 |            |         |     |                           |
| Domande                            | Titolo Progetto                    |         |            |         |     |                           |
| Rimodulazione e                    | Beneficiario                       |         |            |         |     |                           |
| aggiuntiva                         |                                    |         |            |         |     |                           |
| Avvio Attività e Anticipi          | Schede monitoraggio                |         | Data invio | Stato   | J   |                           |
| Convenzionamento                   | Scheda Operatori                   |         | -          |         |     |                           |
| Rimodulazione post-<br>convenzione | Scheda Monitoraggio                |         | 06/08/2024 | Conferm | ato | ٥                         |
| Rendicontazione                    |                                    |         |            |         |     |                           |
| Monitoraggio                       |                                    |         |            |         |     |                           |

Figura 88 – Scheda di Monitoraggio - Confermata

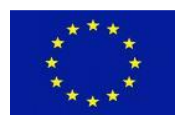

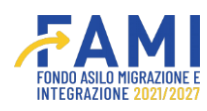

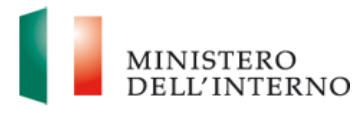

# 1.6 Fascicolo Progetto

Per visualizzare le schede inviate precedentemente, l'utente accede alla voce menu "Avvio Attività e Anticipi" cerca il progetto d'interesse e tramite il tab "Fascicolo di progetto" contenente la cartella "Monitoraggio" e la sottocartella "Schede MSNA" sono riportati i file inerenti alla scheda giornaliera e bimensile con l'anonimizzazione dei dati sensibili.

|                                                 |                                            |                                                                                                    |   | MINISTERO<br>DELL'INTERNO |
|-------------------------------------------------|--------------------------------------------|----------------------------------------------------------------------------------------------------|---|---------------------------|
|                                                 | • Progetta - PROG-29                       |                                                                                                    |   |                           |
| Homepage                                        | Beneficiario                               |                                                                                                    |   |                           |
| Contract Contract                               | Obiettivo Specifico                        | O.S. 1 - Asilo                                                                                                    |   |                           |
| Presentazione<br>Domande                        |                                            |                                                                                                    |   |                           |
| Rimodulazione e<br>documentazione<br>appluntiva | ADEMPIMENTI AVVIO ATTIVITÀ UTENTI ABILITAT | TI FASCICOLO DI PROGETTO                                                                                                    |   |                           |
| Avvio Attività e Antici si                      | Fascicolo Progetto ±     SELEZIONE ±       |                                                                                                    |   |                           |
| Convenzionamento                                | COMUNICAZIONI UFFICIALI 4                  |                                                                                                    |   |                           |
| Rimodulazione post-<br>convenzione              | PIDEJUSSIONE      OMANDA DI ANTICIPO       |                                                                                                    |   |                           |
| Rendicontazione                                 | • DOMANDE DI RIMBORSO 🛓                    |                                                                                                    |   |                           |
| Montoraggio                                     |                                            | ≛<br>rnalieri MSNA](24-05-2024) Scheda, giornaliera, MSNA - FAMI 21_27.xtbx<br>nensile MSNA](22-05-2024) Scheda bimensile.xtbx | ] |                           |

Figura 89 – Fascicolo di Progetto – Scheda MSNA

Selezionando invece la sottocartella "Scheda Operatori" l'utente ha la possibilità di scaricare il documento inviato all'amministrazione tramite l'icona 🛃 e i dati sensibili saranno criptati.

| $\bigcirc$                                      |                                                                                                    | ۰ | 2 | MINISTERO<br>DELL'INTERNO |
|-------------------------------------------------|----------------------------------------------------------------------------------------------------|---|---|---------------------------|
| =                                               | Homepage                                                                                                    |   |   |                           |
| 🕋 Homepage                                      | ♣ - Progetti - PROG-271                                                                                                    |   |   |                           |
| Presentazione<br>Domande                        |                                                                                                    |   |   |                           |
| Rimodulazione e<br>documentazione<br>aggiuntiva | ADEMPIMENTI AVVIO ATTIVITÀ UTENTI ABILITATI FASCICOLO DI PROGETTO                                                                                                    |   |   |                           |
| Avvio Attività e Anticipi                       | • SELEZIONE                                                                                                    |   |   |                           |
| Convenzionamento                                | • COMUNICAZIONI UFFICIALI 🕹                                                                                                    |   |   |                           |
| Rimodulazione post-<br>convenzione              | PIDEJUSSIONE ▲     DOMANDA DI ANTICIPO ▲                                                                                                    |   |   |                           |
| Rendicontazione                                 |                                                                                                    |   |   |                           |
| 2 Monitoraggio                                  | IIREGOLARITA È RECUPERI ▲     GESTIONE PROGETTO ▲     GESTIONE PROGETTO ▲     GESTIONE PROGETTO ▲     GESTIONE PROGETTO ▲     GESTIONE PROGETTO ▲     GESTIONE PROGETTI →     SCHEDE DIFERITATIONI PAESI TERZI ▲     GESTIONE PROGETTI DIVENTATIONE PROFETATIONI ▲     GESTIONE PROGETTI DIVENTATIONE PROFETATIONI ▲     GESTIONE PROGETTI DIVENTATIONE PROFETATIONI ▲     GESTIONE PROGETTI DIVENTATIONE PROFETATIONI ▲     GESTIONE PROGETTI DIVENTATIONE PROFETATIONI →     GESTIONE PROFETATIONI ▲     GESTIONE PROFETATIONE PROFETATIONE PROFET | ] |   |                           |

Figura 90 – Fascicolo di Progetto – Scheda Operatori

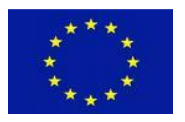

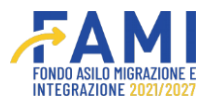

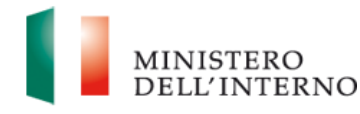

Per visualizzare la scheda CPT inviata precedentemente, l'utente seleziona la sottocartella denominata "Scheda Cittadini Paesi Terzi" anche in questo caso i dati sensibili saranno anonimizzati.

|                                                 |                                                                                                    |  | MINISTERO<br>DELL'INTERNO |
|-------------------------------------------------|----------------------------------------------------------------------------------------------------|--|---------------------------|
| =                                               | Homepage                                                                                                    |  |                           |
| Homepage                                        | ◆ - Progetti - PROG-271                                                                                                    |  |                           |
| Presentazione<br>Domande                        |                                                                                                    |  |                           |
| Rimodulazione e<br>documentazione<br>aggiuntiva | ADEMPIMENTI AVVIO ATTIVITÀ UTENTI ABILITATI FASCICOLO DI PROGETTO                                                                                                    |  |                           |
| Avvio Attività e Anticipi                       | • SELEZIONE 🕹                                                                                                    |  |                           |
| Convenzionamento                                | • COMUNICAZIONI UFFICIALI 🛓                                                                                                    |  |                           |
| Rimodulazione post-<br>convenzione              | FIDEJUSSIONE      DOMANDA DI ANTICIPO                                                                                                    |  |                           |
| Rendicontazione                                 | • DOMANDE DI RIMBORSO 🕹                                                                                                    |  |                           |
| Monitoraggio                                    | IRREGOLARITA E RECUPERI      INREGOLARITA E RECUPERI      INREGOLARITA E RECUPERI      SCHEDE CITADINI PAESI TERZI      SCHEDE CITADINI PAESI TERZI      SCHEDE ANISINA      SCHEDE CITADINI PAESI TERZI      SCHEDE CITADINI PAES |  |                           |

Figura 91 – Fascicolo di Progetto – Scheda Cittadini Paesi Terzi

Infine la cartella "Monitoraggio" contiene anche la sottocartella "Scheda di Monitoraggio" in cui possiede al suo interno tutte le schede trimestrali inviate all'amministrazione.

| E Homepage                   | Fascicolo Progetto                                                                                                    |   |
|------------------------------|----------------------------------------------------------------------------------------------------|---|
| 🏠 Gestione Utenze            | - +ascicolo Progetto - PROG-30                                                                                                    |   |
| Configurazioni<br>interventi | • Escicio Progetto ▲     • SELEZIONE      • ▲                                                                                                    |   |
| 🏟 Altre configurazioni       | 。 comunicazioni ufficiali ぞ 土                                                                                                    |   |
| 🌲 Gestione Bacheca           |                                                                                                    |   |
| Gestione Modelli             | ● DOMANDE DI RIMBORSO ∓ 🛓                                                                                                    |   |
| E Fascicolo Progetto         | • IRREGOLARITĂ E RECUPERI 🛓                                                                                                    |   |
| E Fascicolo Intervento       | • GESTIONE PROGETTO 🕆 🛓                                                                                                    |   |
| Valutazioni                  |                                                                                                    | ] |
| Progetti                     | <ul> <li>[PROG-36][Scheda di monitoraggio trimestrale][29-03-2024] Scheda di monitoraggio - FAMI 21-27 PROG-036_Scheda di monitoraggio (1).xisx</li> <li>[PROG-36][Scheda di monitoraggio trimestrale][27-06-2024] Scheda di monitoraggio - FAMI 21-27 PROG-36_Scheda di monitoraggio.xisx</li> </ul> |   |
| Monitoraggio                 | [PROG-38][Scheda di monitoraggio trimestrale][06-08-2024] Scheda di monitoraggio_08_2024.xlsx     SCHEDE CITTADINI PAESI TERZI T ▲     SCHEDE OPERATORI T ▲     SCHEDA MSNA ▲                                                                                                    | ] |

Figura 92 – Fascicolo di Progetto – Scheda di Monitoraggio